# **U.S. Department of Education** 2021-22 CIVIL RIGHTS DATA COLLECTION SUBMISSION SYSTEM USER GUIDE

RELEASE 7.0

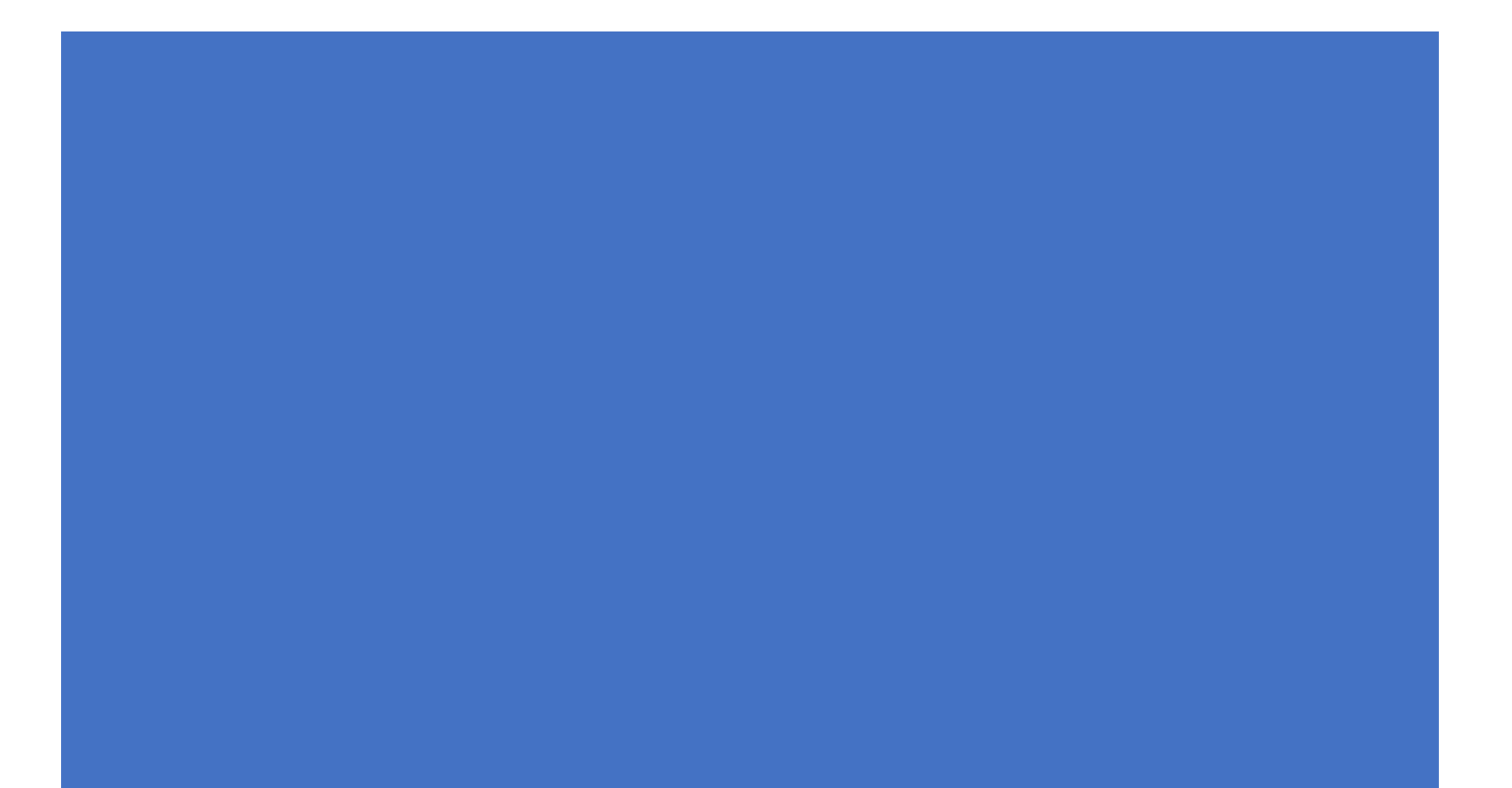

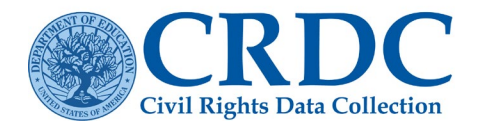

# Contents

| Purpose                                           | 5 |
|---------------------------------------------------|---|
| Background                                        | 5 |
| Using the CRDC Submission System                  | 5 |
| Logging in to the Submission System and Home Page | 5 |
| Home Page                                         | 7 |
| User Menu                                         | 9 |
| Resetting Passwords1                              | 1 |
| Forgotten Passwords1                              | 1 |
| Reporting Data Using the Submission System1       | 3 |
| Data Entry                                        | 4 |
| Entering the Data Entry Area14                    | 4 |
| Navigation Within the School Form Submissions14   | 4 |
| School Selection and Change School Order1         | 5 |
| School Form - Table Navigation                    | 6 |
| Breadcrumbs1                                      | 6 |
| Module Landing Page1                              | 7 |
| Individual Tables                                 | 8 |
| School Form - School Navigation                   | 9 |
| District Form Submissions                         | 1 |
| Data Entry Process                                | 3 |
| Manual Data Entry2                                | 3 |
| Real-Time Feedback/Status Display24               | 4 |
| Technical Information                             | 8 |
| Reviewing Warnings                                | 8 |
| Show All Checks                                   | 9 |
| Skipped Items                                     | 0 |
| Auto Zeros                                        | 2 |
| Addressing Issues in Data Entry                   | 4 |
| File Upload                                       | 5 |
| Entering the File Upload Area                     | 5 |

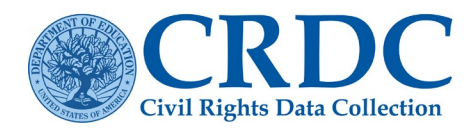

| Preparing Files for Upload                 |    |
|--------------------------------------------|----|
| Error Correction Submissions               |    |
| File Upload Process                        |    |
| Adding Files                               |    |
| Initiating File Upload                     |    |
| Real-Time Feedback                         | 40 |
| Data Submission Reports                    | 40 |
| Addressing File Upload Issues              | 40 |
| Combining Reporting Methods                | 40 |
| Resources Page                             | 41 |
| Reports                                    | 41 |
| State Certification Progress Report        | 42 |
| Submission Review Report                   | 44 |
| Data Feedback Reports                      | 44 |
| LEA Submissions Download                   | 44 |
| Error Resolution Report for Advanced Users | 44 |
| Submission Progress Report                 | 46 |
| User Access Report                         | 46 |
| Additional Reporting Functionality         | 46 |
| Submission Status Reporting                | 46 |
| Submission Progress Reporting              | 47 |
| Error Reporting                            | 47 |
| Error Report                               | 47 |
| Administrative Functions                   | 49 |
| User Management                            | 49 |
| Entering User Management                   | 49 |
| Add New User                               | 50 |
| Manage User Permissions                    | 50 |
|                                            |    |
|                                            | 54 |
| System Management                          | 59 |

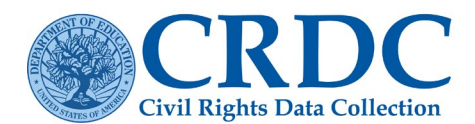

| Manage Schools                                | 59 |
|-----------------------------------------------|----|
| Certification                                 | 61 |
| Requirements for Certification of Submissions | 61 |
| Certification Process                         | 61 |
| Pre-Certification Check Preview               | 64 |
| Certification Issues                          | 68 |
| Potential Issues Preventing Certification     | 68 |
| Requesting Reversal of Certification by PSC   | 68 |

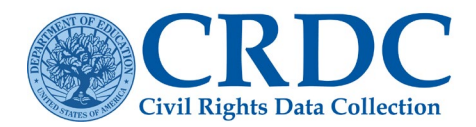

# Introduction

# Purpose

The purpose of this document is to provide users with instructions on how to use the functions and features of the Civil Rights Data Collection (CRDC) Submission System. The scope of this document is the use of the Submission System itself, as opposed to the details of the survey instrument and the questions and required data contained therein.

# Background

The purpose of the U.S. Department of Education (ED) Civil Rights Data Collection (CRDC) is to obtain data authorized under the statutes and regulations implementing Title VI of the Civil Rights Act of 1964, Title IX of the Education Amendments of 1972, Section 504 of the Rehabilitation Act of 1973, and under the Department of Education Organization Act (20 U.S.C. § 3413). The regulations implementing these provisions can be found at 34 CFR § 100.6(b); 34 CFR § 106.71; and 34 CFR § 104.61. The Department of Education Organization Act (20 U.S.C. 3413(c)(1) authorizes OCR to collect data that are necessary to ensure compliance with civil rights laws within its jurisdiction. In order to do this, the CRDC collects a variety of information, including student enrollment and educational programs and services data that are disaggregated by race/ethnicity, sex, English learner (EL), and disability. This information is also used by other ED offices as well as policymakers and researchers outside of ED.

The ED Office for Civil Rights (OCR) is conducting this survey. The CRDC is a mandatory data collection, conducted based on the statutory and regulatory authority cited above.

# Using the CRDC Submission System

# Logging in to the Submission System and Home Page

The CRDC Submission System is accessible to all users through the following URL: <u>https://surveys.nces.ed.gov/crdc/</u>. A user may log in to the Submission System using a registered email address and a current password (see Figure 1).

|                                                                                                    | RDC<br>Its Data Collection                                                                                                    |                               |                                                                                                    |
|----------------------------------------------------------------------------------------------------|----------------------------------------------------------------------------------------------------|-------------------------------|----------------------------------------------------------------------------------------------------|
|                                                                                                    | crdo@aemcorp.com Username                                                                                                    | jot your password?            | Password O Log In                                                                                                    |
|                                                                                                    | Welcome to the CRDC Data Entry Tool                                                                                                    |                               | What is the Purpose of this Survey?                                                                                                    |
|                                                                                                    | Welcome to the CRDC Data Entry Tool. Use this tool to enter and revise data for any<br>tables you have permission to edit. Tables you do not have permission to edit will<br>appear grayed-out and you will not be able to enter or change data. Email your CRDC<br>coordinator if there is a problem with your permissions. |                               | The purpose of the U.S. Department of Education (ED) Civil Rights Data Collection<br>(CRDC) is to obtain data related to the nation's public school districts and elementary<br>and secondary schools' obligation to provide equal educational opportunity. To fulfil<br>this goal, the CRDC collects a variety of information, including student enrollment and<br>educational programs and services data that are disaggregated by race/et/hnicity, sex, |
| Who is Conducting this Survey?<br>The ED Office for Civil Rights (OCR) is conducting this survey. The CRDC is a mandatory data collection, authorized under the statutes and regulations implementing |                                                                                                    |                               | english learners, and disability. The CRDC is a longstanding and important aspect of<br>ED's office for Civil Rights overall strategy for administering and enforcing the civil<br>rights statute for which it is responsible. This information is also used to other FD.                                                                                                    |
|                                                                                                    |                                                                                                    | CRDC is a ations implementing | offices as well as policymakers and researchers outside of ED.                                                                                                    |
|                                                                                                    | Title VI of the Civil Rights Act of 1964, Title IX of the Education Amendments of 1972,<br>Section 504 of the Rehabilitation Act of 1973, and under the Department of Education<br>Organization Act (20 U.S. C. 3 4313). The regulations implementing these providions                                                       |                               | Where will your Information be Reported?                                                                                                    |
| can be found at 34 CFR 100.6(b); 34 CFR 108.71; and 34 CFR 104.61.                                                                                                    |                                                                                                    | 4.61.                         | Information reported on this survey becomes available to the public in a privacy<br>protected format. You can see how the previous CRDC data were reported to the<br>public by going to http://ocrdata.ed.gov.                                                                                                    |

Figure 1 Submission System Login Page

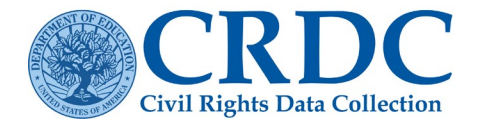

In order for a user to obtain a registered email address and a current password, an administrator will first need to add a CRDC account for the user's email address (as shown in detail in <u>Administrative Functions</u> section of this user guide). This will result in the new user receiving an email informing him/her that a new CRDC account has been created (see Figure 2).

| Dear Civil Rights Data Collection Respondent,                                                                                                    |
|----------------------------------------------------------------------------------------------------|
| An account has been created for crdc@aemcorp.com. Your account needs to be verified for the 2020-21 Civil Rights Data Collection. Please confirm your account and set a new password by clicking the account confirmation link below. Once confirmed, you will be able to access the CRDC submission system. If you are unsure about your submission system privileges, please contact your LEA Admin who assigns permissions to your account. Please review the Managing Users and Setting Permissions video for additional help. |
| Account Confirmation Link: https:///////////////////////////////////                                                                                                    |
| Username: crdc@aemcorp.com                                                                                                    |
| If you have questions regarding this mandatory data collection, please contact the CRDC PSC. The CRDC PSC provides technical assistance to school districts on behalf of the U.S. Department of Education. The PSC is available to address questions Mon—Fri between 8:00 AM – 6:00 PM ET.                                                                                                    |
| Thank you,                                                                                                    |
| CRDC Partner Support Center                                                                                                    |
| Telephone: 855-255-6901                                                                                                    |
| E-mail: <u>crdc@aemcorp.com</u>                                                                                                    |
| CRDC Resource Center: https://crdc.communities.ed.gov                                                                                                    |
|                                                                                                    |

Figure 2 Account Creation Email

Following the link provided in the email will take the new user to a screen where he/she can confirm his/her account (see Figure 3).

Selecting the Confirm Account button will take the new user to another screen where he/she can create a password according to the instructions provided

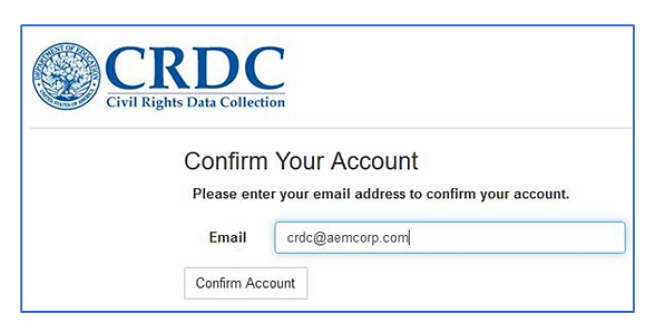

Figure 3 Confirm Your Account

| CRDC<br>Civil Rights Data Collection                          |                                                       |                    |
|---------------------------------------------------------------|-------------------------------------------------------|--------------------|
| Create Your<br>Passwords must be 6 c<br>Passwords are case so | Password<br>haracters and cannot be your<br>ensitive. | email address.     |
| Email<br>New Password                                         | crdc@aemcorp.com                                      |                    |
| Confirm<br>Password                                           | The Confirm Password                                  | field is required. |

Figure 4 Create Your Password

(see Figure 4)

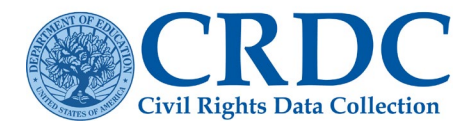

The password that is created must be at least 6 characters long (and not be the same as the user's email address). The New Password field and the Confirm Password field must match exactly. Otherwise, the system will return errors.

Once the password has been created, the user is returned to the main login page. This page would return standard error messages if the email provided is not in a valid format or if either the email address or password is incorrect or not registered in the system.

Figure 5 illustrates the error message for an invalid email address.

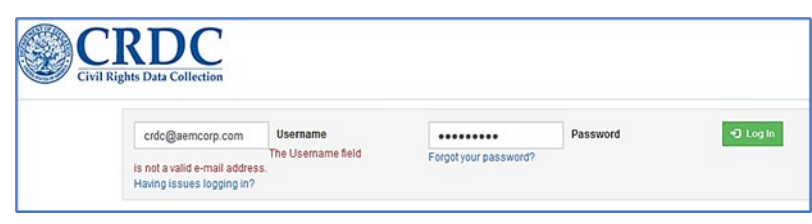

Figure 5 Invalid Email Address

Figure 6 illustrates the general error message for an incorrect combination of email address and password.

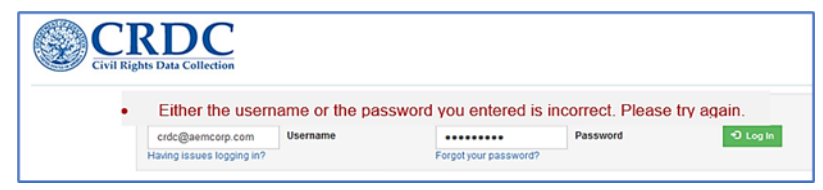

Figure 6 Incorrect Login

# Home Page

Entering a valid email and password combination brings the user to the "Home" page for the Submission System, but the user is first shown a message regarding the OMB control number for the survey itself, with relevant contact information if the user has any questions (see Figure 7)

| According to the Paperwork Reduction Act of 1995, no persons are required to respond to a  |
|--------------------------------------------------------------------------------------------|
| collection of information unless such collection displays a valid OMB control number. The  |
| valid OMB control number for this information collection is 1870-0504. The obligation to   |
| respond to this collection is mandatory (20 U.S.C. § 3413, § 3472, § 7913, and § 7914). If |
| you have comments or concerns regarding the status of your individual submission of this   |
| survey, please contact the Office for Civil Rights, U.S. Department of Education, 400      |
| Maryland Avenue, S.W., LBJ, Room 4E342, Washington, D.C. 20202, directly. [Note:           |
| Please do not return the completed registration to this address.]                          |
| Confirm                                                                                    |

#### Figure 7 Login Confirmation

Once users select the Confirm button to indicate an understanding of this message, they are taken to the **Home** page itself. The top area of the **Home** page contains basic information and notifications about the submission process.

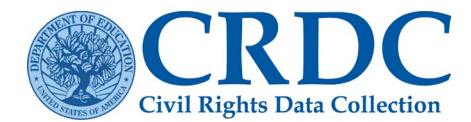

#### <u>lome</u>

#### **CRDC** Notifications

The 2021–22 Civil Rights Data Collection Local Educational Agency (LEA) and School Forms, LEA and School Table Layouts and the Flat File Specifications are now available!

- · The School Form (which contains all of the school level CRDC questions)
- The LEA Form (which contains all of the district level CRDC questions)
- Flat File Specifications: This spreadsheet contains the data elements collected in the 2021-22 CRDC
- LEA Level Table Layouts: This resource provides the table structure for LEA-level CRDC data.
- · School Level Table Layouts: This resource provides the table structure for School-level CRDC data.

#### Figure 8 Home Page Notification

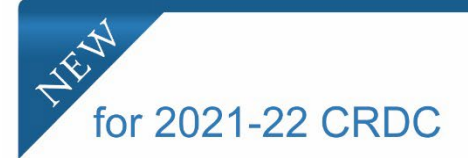

The content below the notifications has been updated to contain a **Search by LEA ID** feature to assist in locating the user's LEA. Key instructions have also been added that indicate the two main steps for completing the CRDC – entering data and certifying data. These additions are highlighted in yellow below.

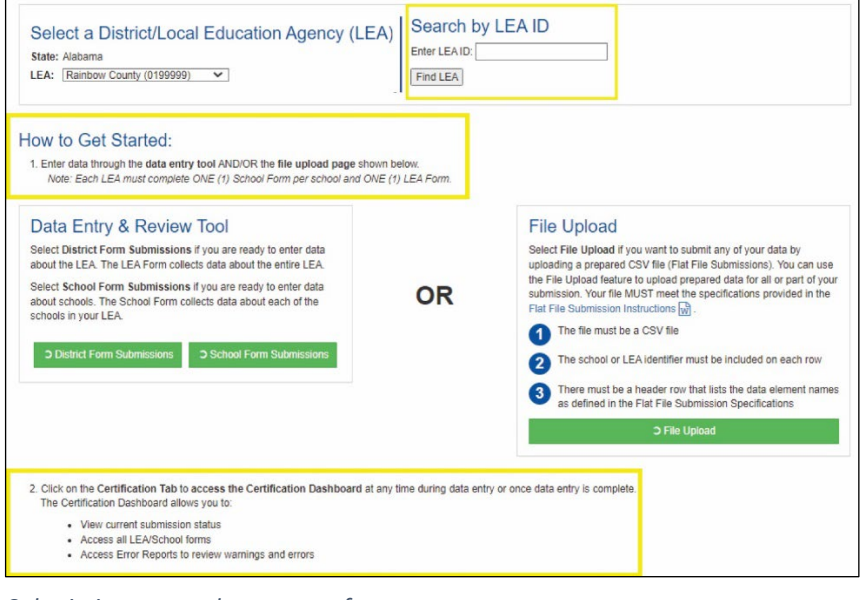

Submission system home page features.

Under the CRDC Notifications is the *Select a District/LEA Education Agency (LEA)* and Search by LEA ID feature that shows the state and LEA for which data are currently being submitted (see Figure 9.)

| Select a District/Local Education Agency (LEA) | Search by LEA ID |
|------------------------------------------------|------------------|
| State: Alabama                                 | Enter LEA ID:    |
| LEA: Rainbow County (0199999)                  | Find LEA         |

Figure 9 Home Page State/LEA Selector and Search by LEA ID Selector

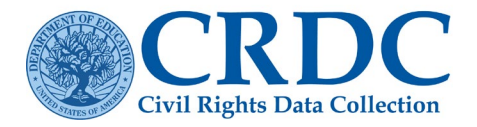

As the majority of LEA and school users of this system are only associated with (and only have permission for) one LEA, they will only see their own LEA listed here. Any users possessing permissions for more than one LEA and/or state will see pull-down menus that list multiple states and/or LEAs to choose from.

The bottom third of the page presents the two methods for submitting the required data. The Data Entry & Review Tool method involves completing online district and school forms, while the File Upload method involves uploading a prepared flat file.

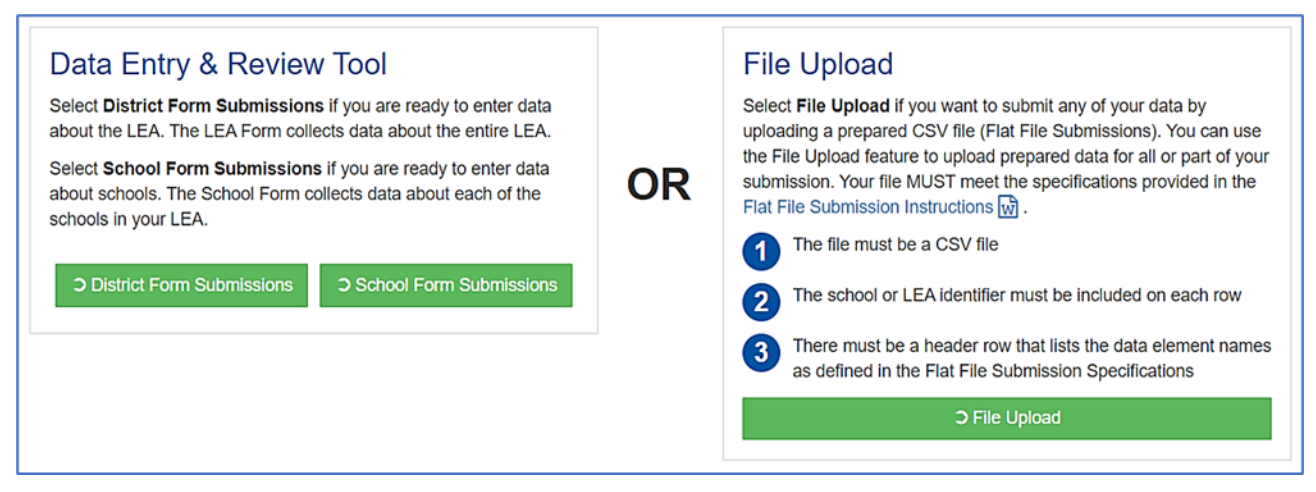

Figure 10 Home Page Submission Method

In the upper-right portion of the screen are menu links to other areas of the Submission System (see Figure 11): Resources and Reports, for all users; and Admin and Certification, only for those users with the appropriate permissions. These areas of the Submission System and the permissions required to use them are explained in the relevant sections of this guide.

User controls are represented in the menu links by an icon of a person's head, with the current user's email address displayed underneath.

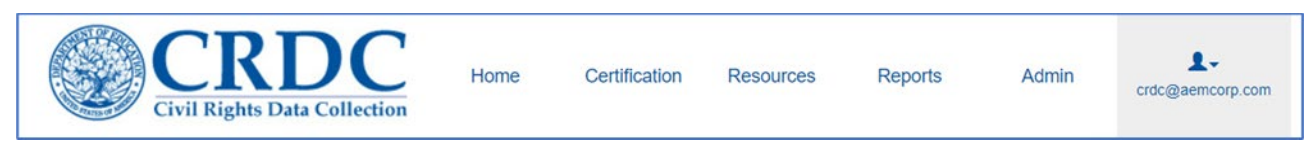

Figure 11 User Menu

# User Menu

Figure 12 shows the User menu. The User menu options are <u>User Profile</u>, <u>User Access</u>, <u>Change</u> <u>Password</u>, and <u>Logout</u>.

| L.<br>crdc@aemcorp.com |  |
|------------------------|--|
| User Profile           |  |
| User Access            |  |
| Change Password        |  |
| Logout                 |  |

Figure 12 User Menu Option

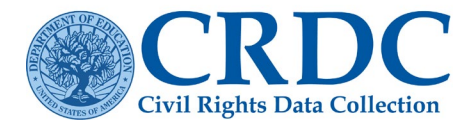

Selecting <u>User Profile</u> takes the user to a dialog screen where profile information beyond the user's email address may be entered (see Figure 13).

| me<br>Lindata Marris | Drafile        |        |
|----------------------|----------------|--------|
| Update Your          | Profile        |        |
| Email                | crdc@aemcorp.c | om     |
| Display Name         |                |        |
| First Name           | Johrj          |        |
| Last Name            | Doe            |        |
| Address Line         |                |        |
| City                 |                |        |
| State                |                |        |
| Zip Code             |                |        |
| Office Telephone     |                |        |
| Cellular             |                |        |
|                      | Update Profile | Cancel |

Figure 13 User Profile Dialog box

Selecting <u>User Access</u> takes the user to a screen with a table that lists the permissions that his/her account possesses.

The left-hand column of the table on the User Access page shows the list of permissions assigned to the current user account; the right-hand column lists the Forms (District and School) by LEA and School ID (see Figure 14). **Note** users may have read write access for multiple modules.

User access roles are explained in greater depth in <u>User Management</u> section.

| User Access       | d                |
|-------------------|------------------|
| Permission        | Forms            |
| LEA Access        | 0199999, 0600001 |
| LEA Administrator | 0199999          |
| Read LEA Form     | 0199999          |
| Write Module SSPR | 0199999          |
| Write Module CRCO | 0199999          |

Figure 14 User Access Page

The legend at the bottom of the User Access page explains how to interpret the information provided in the permissions table (see Figure 15).

| Form Value                             | Applicable to         | Meaning                                                                                                    |
|----------------------------------------|-----------------------|----------------------------------------------------------------------------------------------------|
|                                        | All levels            | For PSC or ED-level permissions: the permission is held.<br>For state-level permissions: the permission is held for every state.<br>For LEA-level permissions: the permission is held for every district.<br>For school-level permissions: the permission is held for every school. |
| 2-digit ANSI State Code (FIPS code)]   | State level           | The permission is held for that particular state.                                                                                                    |
| [2-digit ANSI State Code (FIPS code)]* | LEA and school levels | The permission is held for every LEA or school in the state.                                                                                                    |
| [7-digit LEA ID]                       | LEA level             | The permission is held for that particular district.                                                                                                    |
| [7-digit LEA ID]*                      | School level          | The permission is held for every school in the district.                                                                                                    |
| [12-digit School ID]                   | School level          | The permission is held for that particular school.                                                                                                    |
| xamples                                |                       |                                                                                                    |

#### Figure 15 User Access Legend

<u>Change Password</u> takes the user to the Change Password dialog screen, which is discussed below. <u>Logout</u> logs the user out of the system.

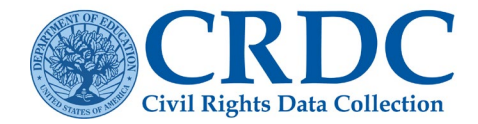

### **Resetting Passwords**

Submission System users have the ability to change their own passwords. If a user recalls the current password, then changing it may be accomplished by selecting <u>Change Password</u> from the User menu available on every screen of the Submission System (see Figure 16).

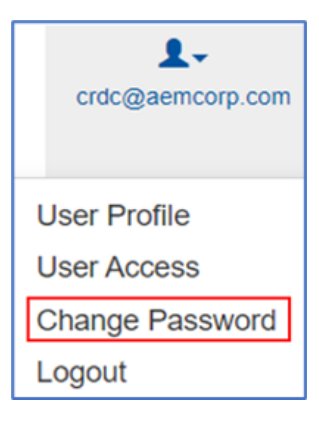

Figure 16 Change Password

This will bring up the Change Password dialog screen (see Figure 17).

The email address will already be filled in for the logged-in user. All that is required is to enter the old password, then enter and confirm the desired new password. Errors will be shown if either the old password is incorrect or if the New Password and Confirm Password fields do not match.

| Passwords must be at li<br>New password cannot b<br>Passwords are case set | SWORD<br>east 6 or more numbers or characters and cannot be your email address.<br>e the same as your current password.<br>nsitive. |
|----------------------------------------------------------------------------|----------------------------------------------------------------------------------------------------|
| Email                                                                      | crdc@aemcorp.com                                                                                                    |
| Old Password                                                               | •••••                                                                                                    |
| New Password                                                               |                                                                                                    |
| onfirm Password                                                            |                                                                                                    |
|                                                                            | Change Password Clear Cancel                                                                                                    |

Figure 17 Change Password Dialog Screen

### **Forgotten Passwords**

If a user has forgotten the current password, then he/she will need to follow the "Forgot your password?" link under the Password field (see Figure 18).

| Civil Rights | Data Collection           |          |                       |          |          |
|--------------|---------------------------|----------|-----------------------|----------|----------|
|              | crdc@aemcorp.com          | Username |                       | Password | 🔁 Log In |
|              | Having issues logging in? |          | Forgot your password? |          |          |

#### Figure 18 Forgotten Password

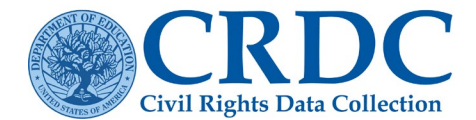

#### This will bring the user to the Reset Password dialog screen (see Figure 19).

| Reset Passw             | /ord        |                |                                   |
|-------------------------|-------------|----------------|-----------------------------------|
| To reset your password, | please ente | r your email a | ddress and select Reset Password. |
| Email                   |             |                |                                   |
| Reset Password          | Clear       | Cancel         |                                   |
| Having issues? Refer    | to the Us   | er Access Is   | sues for assistance.              |

#### Figure 19 Reset Password Screen

After the user enters the email address and selects the **Reset Password** button, the following message will appear on the screen (see Figure 20).

| Reset Passw             | /ord                     |                                 |                                                       |
|-------------------------|--------------------------|---------------------------------|-------------------------------------------------------|
| To reset your password, | please ente              | r your email a                  | address and select Reset Password.                    |
| Your<br>Chee<br>Email   | password r<br>k your ema | eset request<br>il for instruct | has been emailed.<br>ions on creating a new password. |
| crdc@aemcorp.com        |                          |                                 |                                                       |
| Reset Password          | Clear                    | Cancel                          |                                                       |
| Having issues? Refe     | r to the Us              | er Access I                     | ssues for assistance.                                 |

#### Figure 20 Password Reset

The user will then receive a confirmation email formatted as follows (see Figure 21).

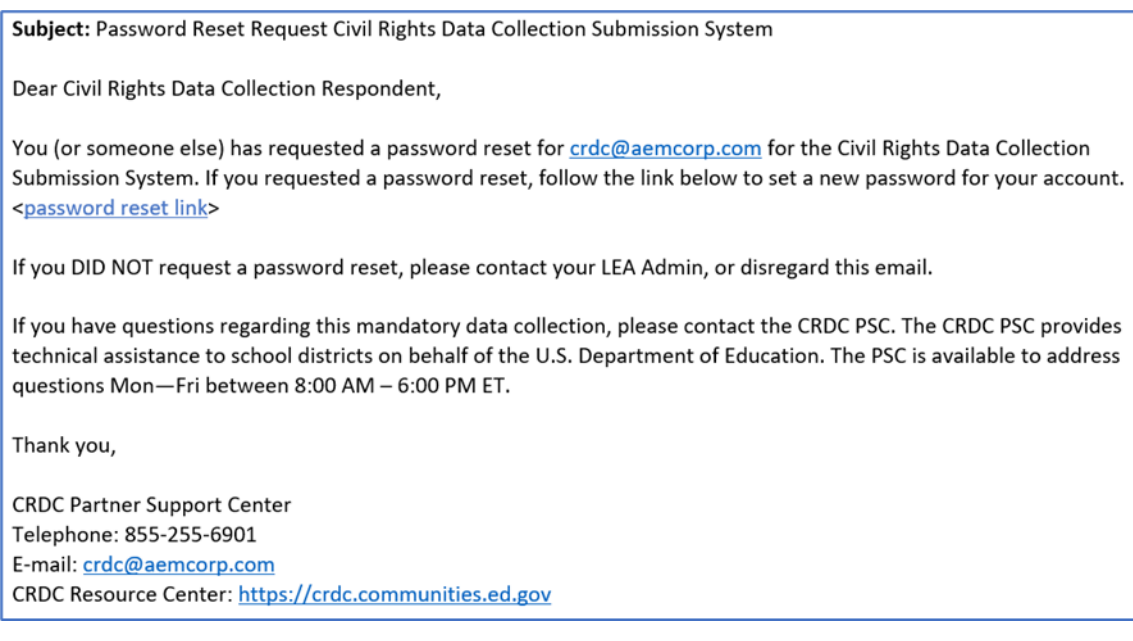

Figure 21 Password Reset Email Instructions

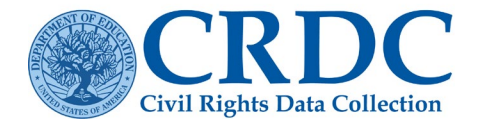

Selecting the confirmation link or URL will bring the user to the following dialog screen (see Figure 22).

| Civil Rights Da                                                                           | DC<br>ta Collection                                                                                             |
|-------------------------------------------------------------------------------------------|----------------------------------------------------------------------------------------------------|
| Reset Your<br>Passwords must be at le<br>New password cannot be<br>Passwords are case sen | Password<br>ast 6 characters and cannot be your email address.<br>the same as your current password.<br>sitive. |
| New Password                                                                              | Please enter your new password                                                                                  |
| Confirm Password                                                                          | Reset New Password                                                                                              |

Figure 22 New Password Dialog Screen

As usual with password resets, non-matching fields will return an error message (see Figure 23).

| Civil Rights D.                                                            | DC<br>ata Collection                                                                                     |  |
|----------------------------------------------------------------------------|----------------------------------------------------------------------------------------------------|--|
| Reset You                                                                  | r Password                                                                                               |  |
| Passwords must be at li<br>New password cannot b<br>Passwords are case set | east 6 characters and cannot be your email address.<br>we the same as your current password,<br>nsitive. |  |
| Please enter your new password                                             |                                                                                                    |  |
| New Password                                                               | ••••••                                                                                                   |  |
| Confirm Password                                                           | •••••                                                                                                    |  |
|                                                                            | The password and confirmation password do not match.                                                     |  |
|                                                                            | Reset New Password                                                                                       |  |

Figure 23 Password Non-Matching Error

If the user provides matching passwords in the two fields, he or she will receive the following message (see Figure 24).

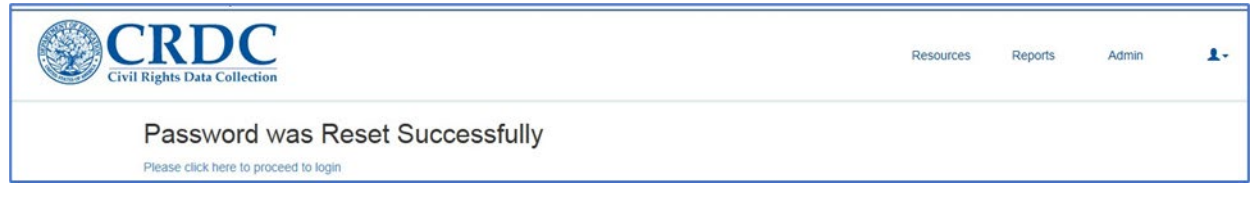

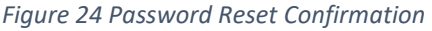

# Reporting Data Using the Submission System

The core purpose of the CRDC Submission System is to report data relevant to the CRDC survey. This can be done in two ways: by using the online forms for data entry provided within the Submission System itself, and by uploading files in comma-separated value (CSV) format containing the relevant data. LEAs may opt to use

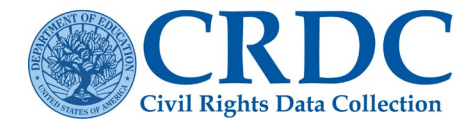

one method or the other, or to combine the two, reporting some data in one way and some data in the other way. All data reported by either online data entry or file upload go to the same data repository and are reflected in the online data entry and all reports.

# Data Entry

In the context of the CRDC Submission System, Data Entry refers to direct entry of data into the online forms. The purpose of the Data Entry section of the Submission System is to provide user-friendly online forms for the direct entry of data relevant to the CRDC survey.

#### Entering the Data Entry Area

From the Home page of the CRDC Submission System, the user sees the Data Entry & Review Tool on the left side of the screen and File Upload on the right side. Under the Data Entry & Review Submission System, the user may opt to enter data into the School Form Submissions or the District Form Submissions online forms (see Figure 25).

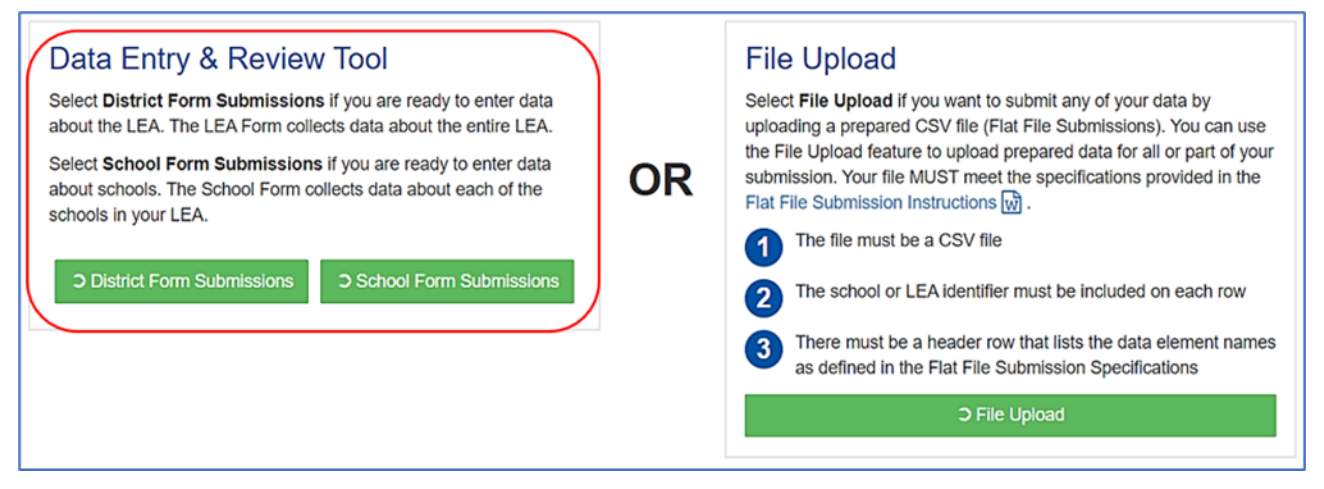

Figure 25 Page Select Data Entry or File Upload

### Navigation Within the School Form Submissions

Selecting School Form Submissions brings the user to the School Form Submission screen. Here the user has a choice between navigating by school and navigating by table. The choices are explained on the screen (see Figure 26).

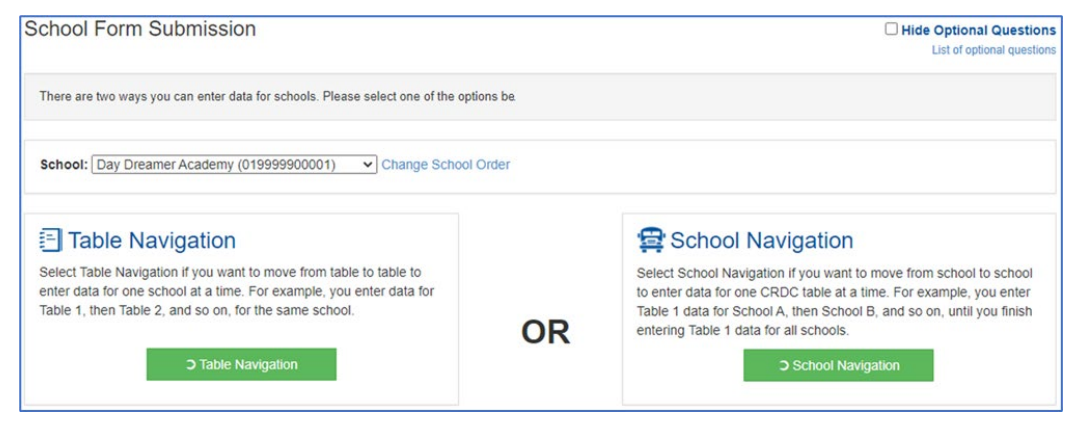

Figure 26 School Form Submission - Table Navigation

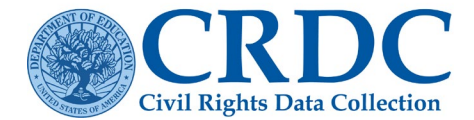

### School Selection and Change School Order

Prior to selecting a navigation mode, the user may select which school within the district or LEA will have its data displayed and edited, using the '<u>School</u>' selection dropdown menu (see Figure 27).

| School                               | Form Submission                                                                                                    |                                 |
|--------------------------------------|----------------------------------------------------------------------------------------------------|---------------------------------|
| There are                            | two ways you can enter data for schools. Please se                                                                                                    | elect one of the options below. |
| school:                              | Day Dreamer Academy (019999900001)<br>Day Dreamer Academy (019999900001)<br>Firehouse Elementary (019999901010)<br>Imagine Middle School (019999901212)<br>Lucky Strikes High School (019999907770)<br>Second Chance Alternative (019999903456) | Change School Order             |
| Select Ta<br>enter dat<br>Table 1, t | ble Navigation if you want to move from table to<br>a for one school at a time. For example, you ent<br>then Table 2, and so on, for the same school.<br>C Table Navigation                                                                     | table to<br>er data for         |

Figure 27 School Form Submission – School dropdown

The order in which schools are displayed in this dropdown menu, as well as the order in which they will be seen when using School Navigation, may be managed by selecting the Change School Order link next to the dropdown menu.

| School Form Submission                                  |                                 |
|---------------------------------------------------------|---------------------------------|
| There are two ways you can enter data for schools. Plea | se select one of the options be |
| School: Day Dreamer Academy (019999900001)              | Change School Order             |

Figure 28 School Form Submission – Change School Order

Selecting Change School Order brings up the following screen (see Figure 29).

The Manage School Order screen allows the user to order schools within an LEA by School Name (default), NCES School ID, State Assigned ID, County, or Zip Code, or to manually drag and drop schools into a preferred order.

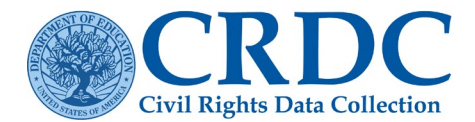

| Manage Scho                                                                                                    | ol Order                                                                                                    |                                                                      |
|----------------------------------------------------------------------------------------------------|----------------------------------------------------------------------------------------------------|----------------------------------------------------------------------|
| Schools appear in alphabetic<br>drop-down boxes to sort by S<br>School Identifier (ID), State A<br>the list to change its position | cal order for data entry. This tool allows you to change the order of the schools<br>School Name, Civil Rights Data Collection (CRDC)/National Center for Educal<br>Assigned ID, County, and Zip Code. Or you can click on a specific school and<br>For example, you can cluster all your high schools together for data entry. | s. You can use the<br>ion Statistics (NCES)<br>drag it up or down in |
|                                                                                                    |                                                                                                    | Save                                                                 |
| Manage Local Education A                                                                                                    | gency(LEA) School Order                                                                                                    |                                                                      |
| School Name 🏮                                                                                                    | CRDC/NCES School ID County Zip Code                                                                                                    |                                                                      |
| Big Bang HS                                                                                                    | 019999912300                                                                                                    | 01222                                                                |
| Firehouse Elementary                                                                                                    | 019999901010                                                                                                    | 00002                                                                |

Figure 29 Manage School Order

#### School Form - Table Navigation

If a user selects Table Navigation, they will be taken to the following screen, in which they may select a topical module to enter data into for the first school in the defined school order or the one selected in the school selection dropdown menu (see Figure 30). The figure shows an abbreviated view of the school modules.

| School I<br>Big Bang HS                          | Form Submission<br>6 (NCES School ID: 019999912300)                                                                                                    |                                        |                     | © Error Report  |  |  |
|--------------------------------------------------|----------------------------------------------------------------------------------------------------|----------------------------------------|---------------------|-----------------|--|--|
| The Data E<br>Courses &<br>COUR-1.<br>Select any | The Data Entry tool is organized by topical modules. Modules are groups of tables about the same topic area. For example, tables about math and science courses and classes form the<br>Courses & Classes module. Each module has a 4-letter module acronym which is used to number tables within modules. For example, the first table in the Courses & Classes module is labeled<br>COUR-1. |                                        |                     |                 |  |  |
|                                                  |                                                                                                    |                                        |                     |                 |  |  |
| Acronym                                          | Name                                                                                                    | Status                                 | Percentage Complete | Data Entry Done |  |  |
| SCHR                                             | School Characteristics                                                                                                    | Not Started                            | 0.00%               |                 |  |  |
| DIND                                             | Coronavirus Pandemic-related Directional Indicators and Items                                                                                                    | Not Started                            | 0.00%               |                 |  |  |
| PSCH                                             | Preschool                                                                                                    | Not Started                            | 0.00%               |                 |  |  |
| NBIN                                             | Nonbinary Student Indicator                                                                                                    | Not Started                            | 0.00%               |                 |  |  |
| ENRL                                             | Enrollment                                                                                                    | In Progress<br>Last Edited: 11/14/2023 | 0.00%               |                 |  |  |

Figure 30 Table Navigation Module Landing Page

#### Breadcrumbs

The Module Landing page appears the same for the <u>Table Navigation</u> and <u>School Navigation</u> modes of entering data, with the only visible difference being the "breadcrumbs" displayed in the top blue navigation bar (see Figure 31). These "breadcrumbs" are displayed on every screen within the CRDC system, constantly indicating the user's location within the Submission System. They are particularly useful in the Data Entry section of the Submission System, as the online forms for data entry have both more levels of navigation and multiple LEAs and schools that might be subject to data entry and review.

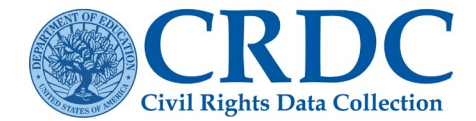

#### Home >> Table Navigation >> Alabama >> Rain County >> Big Bang HS (NCES School ID: 019999912300)

#### Figure 31 Breadcrumbs

In this instance, from left to right, the "breadcrumbs" indicate the type of navigation being used, the state, the LEA, and the particular school being edited. If the user had instead chosen School Navigation, then everything would appear the same except the navigation type, which would display as School Navigation rather than Table Navigation.

The "breadcrumbs" can also be used for active navigation. Any individual element of the "breadcrumbs" that is <u>underlined</u> is an active link that will take the user to the indicated location. For example, in this case, selecting the home link would take the user to the Home page, while selecting the Table Navigation link would take the user back up to the main School Form Submission screen. As the user goes further down into the hierarchy of data entry screens, additional "breadcrumbs" become active links in this way.

#### Module Landing Page

The main part of the Module Landing page (Figure 30) consists of a table of the topical groupings of CRDC questions within the School Form. Each module's acronym, full name, and current data entry status are provided in the table. Each module that is currently active and open for data entry shows up with its acronym and full name as active links available for selection. Clicking on either the acronym or full name will take a user to the same page.

The Module Landing page also contains an Error Report link (for the user to access a report on the error and warning counts for the selected school), the percentage of required cells filled for a given module, check boxes for indicating when data entry for a particular module is done, and reporting on the overall completion percentage at the bottom of the screen.

Selecting the Error Report link next to the screen title with the school's name brings up a detailed Error Report for the entire School Form. This Error Report will be discussed in depth in the Reports section of this manual, which covers Reports and reporting functionality.

Selecting a module from the Module Landing page brings the user to a screen with instructions for the module as a whole (see Figure 32).

| e >> Table Navigation >> Alabama >> Rain County >> Big Bang HS (NCES School ID: 019999912) | 300) >> ENRL                                                                                                    |                                                                                                    |
|--------------------------------------------------------------------------------------------|----------------------------------------------------------------------------------------------------|----------------------------------------------------------------------------------------------------|
| ENRL: Enrollment<br>Big Bang HS (NCES School ID: 019999912300)                             |                                                                                                    |                                                                                                    |
| Review the module instructions, then select a table for data entry or review. Entered da   | ta is automatically saved                                                                                                    | when users navigate between tables.                                                                                     |
| Table                                                                                      | Percentage                                                                                                    | Module Instructions                                                                                                    |
| ENRL-1: Student Enrollment                                                                 | 0.00%                                                                                                    | DATES                                                                                                    |
| ENRL-2: Enrollment of English Learner Students                                             | Report data from the 2021-22 school year. The data reported should be<br>as of October 1 (or the closest school day to October 1), unless otherwis |                                                                                                    |
| ENRL-2a: Enrollment of English Learners (EL) - All EL Students                             | 0.00%                                                                                                    | noted. This is known as a "Fall snapshot." LEAs should use the same Fa<br>snapshot date to report data in this module.  |
| ENRL-2b: Enrollment of English Learners (EL) - EL Students in Programs                     | 0.00%                                                                                                    | The count of students with disabilities (IDEA) may be based either on the                                               |
| ENRL-3: Enrollment of Students with Disabilities - IDEA                                    | 0.00%                                                                                                    | Fall snapshot date or on the district's IDEA child count date.<br>WHEN to REPORT ZERO (0) and WHEN to USE BLANKS (i.e., |
|                                                                                            | 0.000/                                                                                                    | NULL VALUES)                                                                                                    |

Figure 32 Table Navigation Module Instruction Screen

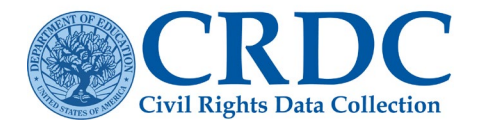

The primary purpose of this screen is to provide links to the individual tables within the module in which users may enter data in response to survey questions. This screen also provides links to key definitions in the instructions and questions.

Again, the Module Instruction screens appear the same regardless of navigation mode, apart from the "breadcrumbs" in the blue navigation bar along the top of the screen indicating the user's location in the Submission System. Note how the acronym for the individual module being viewed is added to the "breadcrumb" trail in this instance, as well as how the school's name ("Day Dreamer Academy") has become an active link. Selecting the school's name link in this instance would take the user back to the Module Landing page for this school.

#### Individual Tables

Selecting an individual table within the module brings up the screen for that table and adds an entry for the specific table to the "breadcrumbs," while the module acronym ("ENRL") in this case becomes an active link that will take the user back to the Module Instruction screen if selected (see Figure 33).

| ENRL-1: Student Enrollment<br>ichools and justice facilities, grades K-12, UG<br>lig Bang HS (NCES School ID: 019999912300) |          | Save and Revi                         | ew                | B Save & Go To Module Lar             | ding Page Switch | Mode Save & Go To | Next Table 🗈         |       |
|----------------------------------------------------------------------------------------------------|----------|---------------------------------------|-------------------|---------------------------------------|------------------|-------------------|----------------------|-------|
|                                                                                                    | Hispanic | Amer.<br>Indian /<br>Alaska<br>Native | Asian             | Native<br>Hawaiian /<br>Pacific Isldr | Black            | White             | Two or more<br>races | Total |
| Males enrolled at this school:                                                                                              | 5        | 5                                     | 5                 | 5                                     | 5                | 5                 | 5                    | 35    |
| Females enrolled at this school:                                                                                            | 3        | 3                                     | 3                 | 3                                     | 3                | 3                 | 3                    | 21    |
| Nonbinary enrolled at this school:                                                                                          | 0        | 1                                     | 0                 | 0                                     | 1                | 0                 | 0                    | 2     |
| Total students enrolled at this school:                                                                                     | 8        | 9                                     | 8                 | 8                                     | 9                | 8                 | 8                    | 58    |
| Student Enrollment - EL                                                                                                    |          | Studen                                | t Enroliment      | Disabilities                          |                  |                   |                      |       |
|                                                                                                    | EL       |                                       |                   |                                       |                  | IDEA              | Section 504<br>Only  |       |
| EL males enrolled at this school:                                                                                           | 2        | Males                                 | with disabilities | enrolled at this sch                  | 001:             | 1                 | 0                    |       |
| EL females enrolled at this school:                                                                                         | 2        | Female                                | es with disabilit | ies enrolled at this s                | chool:           |                   |                      |       |
| EL Nonbinary enrolled at this school:                                                                                       |          |                                       |                   |                                       |                  |                   |                      |       |
|                                                                                                    |          | Nonbir                                | ary with disabi   | lities enrolled at this               | school:          | 0                 | 1                    |       |
| Total EL Students enrolled at this school:                                                                                  | 4        | Total e                               | tudonte with die  | abilities enrolled at                 | this school:     |                   |                      |       |

Figure 33 Table Navigation Overall Enrollment Table

In Table Navigation mode, selecting the Previous and Next navigation buttons in the upper-right portion of the screen (see Figure 34) will take the user to the previous or next table (for which the user has data entry permissions) within the list of tables, within the same module and School Form.

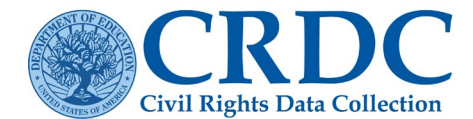

| Save & Go To Previous Table | Switch Mode      | Save & Go To Next Table 🗈 |
|-----------------------------|------------------|---------------------------|
|                             | Table Navigation |                           |

Figure 34 Table Navigation Mode

For the first table within a module that the user navigates to, rather than Save & Go To Previous Table, the button on the left will read Save & Go To Module Landing Page instead, and will function accordingly (see Figure 35).

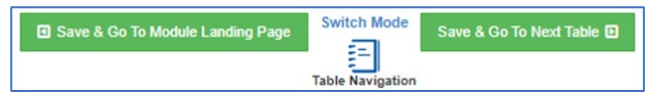

Figure 34 Table Navigation Mode (First Table)

The same is true for the button on the right, but for the last table in the module (see Figure 35).

| Save & Go To Previous Table | Switch Mode      | Save & Go To Module Landing Page 🖸 |
|-----------------------------|------------------|------------------------------------|
|                             | Table Navigation |                                    |

Figure 35 Table Navigation Mode (Last Table)

The Switch Mode selection button, which is positioned between the navigation buttons, allows users to switch navigation mode from Table Navigation to School Navigation without going back up through the hierarchy of screens to the School Form Submission screen. Selecting Switch Mode will take the user to the same table within the same module within the same School Form, with the only difference being that the user will now be navigating using School Navigation and the navigation buttons and "breadcrumbs" will reflect this change.

# School Form - School Navigation

If the user selects School Navigation rather than Table Navigation from the School Form Submission screen, they will go to the following version of the Module Landing page (see Figure 36).

| lome >> <u>School I</u>                          | lavigation >> Alabama >> Rain County >> Big Bang HS (NCES School ID: 019999912300)                                                                                                    |                                                                 |                                                              |                                     |
|--------------------------------------------------|----------------------------------------------------------------------------------------------------|-----------------------------------------------------------------|--------------------------------------------------------------|-------------------------------------|
| School<br>Big Bang HS                            | Form Submission<br>(NCES School ID: 019999912300)                                                                                                    |                                                                 |                                                              | Carror Report                       |
| The Data I<br>Courses &<br>COUR-1.<br>Select any | intry tool is organized by topical modules. Modules are groups of tables about the same topic area. For e<br>Classes module. Each module has a 4-letter module acronym which is used to number tables within mo<br>module acronym or name to begin data entry or data review for the school listed. | example, tables about math a<br>dules. For example, the first t | nd science courses and class<br>able in the Courses & Classe | ses form the<br>s module is labeled |
| Acronym                                          | Name                                                                                                    | Status                                                          | Percentage Complete                                          | Data Entry Done                     |
| SCHR                                             | School Characteristics                                                                                                    | Not Started                                                     | 0.00%                                                        |                                     |
| DIND                                             | Coronavirus Pandemic-related Directional Indicators and Items                                                                                                    | Not Started                                                     | 0.00%                                                        |                                     |
| PSCH                                             | Preschool                                                                                                    | In Progress<br>Last Edited: 11/17/2023                          | 2.50%                                                        |                                     |
| NBIN                                             | Nonbinary Student Indicator                                                                                                    | Not Started                                                     | 0.00%                                                        |                                     |
| ENRL                                             | Enrollment                                                                                                    | In Progress<br>Last Edited: 11/17/2023                          | 60.98%                                                       |                                     |

Figure 36 School Navigation Module Landing Page

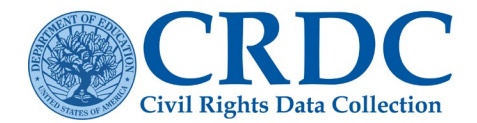

As noted above, the only difference apparent at this level is that the "breadcrumbs" indicate that the user is in School Navigation rather than Table Navigation. Selecting a module brings up the Module Instruction screen, as before (see Figure 37).

| Home >> School Navigation >> Alabama >> Rain County >> Big Bang HS (NCES School ID: 0199999 | me >> School Navigation >> Alabama >> Rain County >> Big Bang HS (NCES School ID: 019999912300) >> ENRL |                                                                                                    |  |  |  |  |  |
|---------------------------------------------------------------------------------------------|----------------------------------------------------------------------------------------------------|----------------------------------------------------------------------------------------------------|--|--|--|--|--|
| ENRL: Enrollment<br>Big Bang HS (NCES School ID: 019999912300)                              |                                                                                                    |                                                                                                    |  |  |  |  |  |
| Review the module instructions, then select a table for data entry or review. Entered d     | ata is automatically saved                                                                              | when users navigate between tables.                                                                                                    |  |  |  |  |  |
|                                                                                             |                                                                                                    |                                                                                                    |  |  |  |  |  |
| Table                                                                                       | Percentage                                                                                              | Module Instructions                                                                                                    |  |  |  |  |  |
| ENRL-1: Student Enrollment                                                                  | 100.00%                                                                                                 | DATES                                                                                                    |  |  |  |  |  |
| ENRL-2: Enrollment of English Learner Students                                              |                                                                                                    | Report data from the 2021-22 school year. The data reported should be<br>as of October 1 (or the closest school day to October 1), unless otherwise |  |  |  |  |  |
| ENRL-2a: Enrollment of English Learners (EL) - All EL Students                              | 33.33%                                                                                                  | noted. This is known as a "Fall snapshot." LEAs should use the same Fall<br>snapshot date to report data in this module.                            |  |  |  |  |  |
| ENRL-2b: Enrollment of English Learners (EL) - EL Students in Programs                      | 33.33%                                                                                                  | The count of students with disabilities (IDEA) may be based either on the                                                                           |  |  |  |  |  |
| ENRL-3: Enrollment of Students with Disabilities - IDEA                                     | 33.33%                                                                                                  | WHEN to REPORT ZERO (0) and WHEN to USE BLANKS (i.e.,                                                                                               |  |  |  |  |  |
| ENRL-4: Enrollment of Students with Disabilities - Section 504                              | 91.67%                                                                                                  | NULL VALUES)                                                                                                    |  |  |  |  |  |

Figure 37 School Navigation Module Instruction Screen

Again, the functionality here is the same as in Table Navigation, the only difference being the navigation mode that is indicated in the "breadcrumbs." Selecting an individual table within the module brings up the School Navigation version of that table (see Figure 38).

| ENRL-1: Student Enrollment<br>chools and justce facilities, grades K-12, UG<br>ig Bang HS (NCES School ID: 019999912300) |          | 원 Save and Rev                        | ew G                | Save & Go To Module La                | nding Page Switch | Mode Save & Go To<br>Vigation | Next Table 🖸        |      |
|----------------------------------------------------------------------------------------------------|----------|---------------------------------------|---------------------|---------------------------------------|-------------------|-------------------------------|---------------------|------|
|                                                                                                    | Hispanic | Amer.<br>Indian /<br>Alaska<br>Native | Asian               | Native<br>Hawaiian /<br>Pacific Isldr | Black             | White                         | Two or more races   | Tota |
| Males enrolled at this school:                                                                                           | 5        | 5                                     | 5                   | 5                                     | 5                 | 5                             | 5                   | 35   |
| Females enrolled at this school:                                                                                         | 3        | 3                                     | 3                   | 3                                     | 3                 | 3                             | 3                   | 21   |
| Nonbinary enrolled at this school:                                                                                       | 0        | 1                                     | 0                   | 0                                     | 1                 | 0                             | 0                   | 2    |
| Total students enrolled at this school:                                                                                  | 8        | 9                                     | 8                   | 8                                     | 9                 | 8                             | 8                   | 58   |
| Student Enrollment - EL                                                                                                  |          | Studen                                | t Enrollment -      | Disabilities                          |                   |                               |                     |      |
| EL males enrolled at this school:                                                                                        | EL 2     | Males                                 | with disabilities ( | enrolled at this sch                  | iool:             | IDEA                          | Section 504<br>Only |      |
| EL females enrolled at this school:                                                                                      | 2        | Female                                | es with disabilitie | s enrolled at this s                  | school:           | 1                             |                     |      |
| EL Nonbinary enrolled at this school:                                                                                    | 0        | Nonbir                                | ary with disabili   | ties enrolled at this                 | s school:         | 0                             |                     |      |
| Total EL Students enrolled at this school:                                                                               | 4        | Total s                               | tudents with disa   | abilities enrolled at                 | this school:      | 2                             | 1                   |      |

Figure 38 School Navigation Overall Enrollment Table

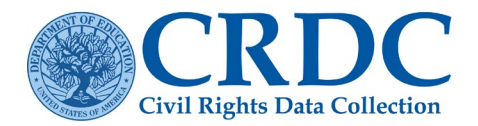

Looking closely at the navigation buttons reveals the differences between the Table Navigation and School Navigation versions of these screens. In School Navigation, the Previous and Next navigation buttons in the upper-right portion of the screen will take the user to the previous or next school within the LEA, while remaining in the same table within the module (see Figure 39). This functionality operates according to the order of schools, either through the default (school name) order or as earlier defined by the user through the Change School Order functionality.

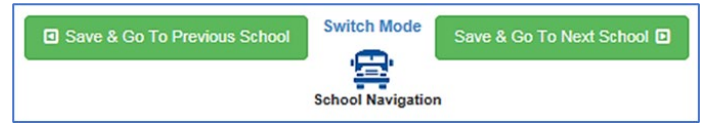

Figure 39 School Navigation Mode

There are variations on these buttons when the user is at the first or last school in the defined order, such that when there are no more schools, the next or previous button will take the user to the next or previous question or to the Module Landing page, like how the Table Navigation buttons act when at the beginning or end of a module.

The Switch Mode selection exists here to allow users to switch navigation mode from School Navigation to Table Navigation without having to go back up within the hierarchy of screens to the top-level School Form Submission screen. Just as when switching from Table Navigation to School Navigation, selecting Switch Mode here will take the user to the same table within the same module within the same School Form, with the only difference being that the user will now be navigating using Table Navigation and the navigation buttons and "breadcrumbs" will reflect this change.

# **District Form Submissions**

Navigation within the District Form Submissions is like the School Form. Selecting District Form Submissions from the Home page brings the user directly to the district version of the Module Landing page (see Figure 40).

| <u>Home</u> >                                                                                                    | > LEA Form >> Alabama >> Rain                                                                                                    | County (NCES LEA ID: 019                                                                                                    | 9999)                                                                                 |                                                                                                    |
|----------------------------------------------------------------------------------------------------|----------------------------------------------------------------------------------------------------|----------------------------------------------------------------------------------------------------|---------------------------------------------------------------------------------------|----------------------------------------------------------------------------------------------------|
| District/L<br>Rain County                                                                                            | EA Form Submission<br>(NCES LEA ID: 0199999)                                                                                                    |                                                                                                    | C Hide                                                                                | Error Report<br>Optional Questions                                                                 |
| The Data Eni<br>bullying form<br>the first table<br>Select a data<br>NOTE: Throu-<br>lets the syste<br>(not applicab | ry tool is organized by topical modules. Modules are groups<br>the Harassment or Bullying module. Each module has a 4-4<br>in the Harassment or Bullying module is labeled as HIBD-1<br>module from the list below to enter your data<br>ghout the CRDC, there are questions requiring a yes/ho res<br>in know that additional questions on that topic do not apply,<br>e), Read more in the Data Tip for Skipped Field Warnings [ | of tables about the same topic area. For eter<br>teter module acronym which is used to nur<br>ponse that are considered "guiding questi<br>The CRDC will skip these questions for yc<br>(176 KB). | example, tables ab<br>nber tables within<br>ons". A "no" answe<br>ru and populate the | out harassment and<br>modules. For example,<br>or to a guiding question<br>ese questions with "NA" |
| Acronym                                                                                                    | Name                                                                                                    | Status                                                                                                    | Percentage<br>Complete                                                                | Data Entry Done                                                                                    |
| SSPR                                                                                                    | Students, Schools, & Programs                                                                                                    | In Progress<br>Last Edited: 11/13/2023                                                                                                    | 14.29%                                                                                |                                                                                                    |
| CRCO                                                                                                    | Civil Rights Coordinator/Desegregation Plan                                                                                                    | Not Started                                                                                                    | 0.00%                                                                                 |                                                                                                    |
| HIBD                                                                                                    | Harassment or Bullying                                                                                                    | Not Started                                                                                                    | 0.00%                                                                                 |                                                                                                    |
| NBIN                                                                                                    | Nonbinary Student Indicator                                                                                                    | Not Started                                                                                                    | 0.00%                                                                                 |                                                                                                    |
| DSED                                                                                                    | Distance Education                                                                                                    | Not Started                                                                                                    | 0.00%                                                                                 |                                                                                                    |
| HSEE                                                                                                    | High School Equivalency Exam                                                                                                    | Not Started                                                                                                    | 0.00%                                                                                 |                                                                                                    |

Figure 40 District Form Module Landing Page

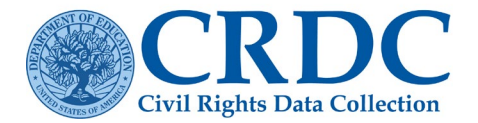

The District Form is divided into topical modules in much the same way as the School Form. The Error Report feature works identically to the way it does within the School Form.

Selecting an active module for data entry brings up the Module Instructions screen with the list of available questions and tables (see Figure 41).

| Home >> LEA Form >> Alabama >>                                                                                 | Rain County (          | NCES LEA ID: 0199999) >> SSPR                                                                                                    |
|----------------------------------------------------------------------------------------------------|------------------------|----------------------------------------------------------------------------------------------------|
| SSPR: Students, Schools, & Progra<br>Rain County (NCES LEA ID: 0199999)                                        | ams                    |                                                                                                    |
| Review the module instructions, then select a table for da                                                     | ata entry or review. I | Entered data is automatically saved when users navigate between tables.                                                                             |
| Table                                                                                                    | Percentage             | Module Instructions                                                                                                    |
| SSPR-1: Count of Students                                                                                      | 0.00%                  | DATES                                                                                                    |
| the second second second second second second second second second second second second second second second s |                        |                                                                                                    |
| SSPR-2: Count of Students Served in Non-LEA Facilities                                                         | 0.00%                  | Report data from the 2021-22 school year. The data reported should be<br>as of October 1 (or the closest school day to October 1). This is known as |

#### Figure 41 District Form Module Instruction Screen

Selecting an individual table within the District Form brings up that table (see Figure 42).

| PR-1: Count of Students Save and Review EAs, preschool-grade 12, UG County (NCES LEA ID: 0199999)                                                                                                    | Save & Go To Prev Table     By Lable     Save & Go To Next Table                                                                                                    |
|----------------------------------------------------------------------------------------------------|----------------------------------------------------------------------------------------------------|
| <ul> <li>Instructions:</li> <li>Enter the overall student enrollment count for the LEA.</li> <li>Include students who are the responsibility of the LEA, including students who are set.</li> <li>Non-LEA facilities may include home or other settings where students participate in the Non-LEA facilities may be public or private.</li> </ul>                                                                                                    | erved in LEA facilities and non-LEA facilities or both.<br>remote instruction provided by a school.                                                                                                    |
| <ul> <li>Include students in private schools if (and only if) they were placed there by the LEA</li> <li>Include only students who are homeschooled if the students are considered enrolled</li> </ul>                                                                                                    | for the purpose of providing free appropriate public education (FA in the LEA.                                                                                                    |
| <ul> <li>Include students in private schools if (and only if) they were placed there by the LEA</li> <li>Include only students who are homeschooled if the students are considered enrolled</li> </ul>                                                                                                    | for the purpose of providing free appropriate public education (FA<br>in the LEA.<br>Additional Information                                                                                                    |
| <ul> <li>Include students in private schools if (and only if) they were placed there by the LEA</li> <li>Include only students who are homeschooled if the students are considered enrolled</li> <li>LEGEND: C Errors A Warnings</li> <li>For the Fall 2021 Year snapshot date, enter the number of students in preschool ar grades K-12 (or the ungraded equivalent) who were enrolled in the LEA, and who were enrolled in the LEA.</li> </ul>                                       | for the purpose of providing free appropriate public education (FA<br>in the LEA. Additional Information How will these data be collected in current<br>collection year?                                                                                                    |
| <ul> <li>Include students in private schools if (and only if) they were placed there by the LEA</li> <li>Include only students who are homeschooled if the students are considered enrolled</li> <li>LEGEND: C Errors A Warnings</li> <li>For the Fall 2021 Year snapshot date, enter the number of students in preschool ar grades K-12 (or the ungraded equivalent) who were enrolled in the LEA, and who we being served in LEA facilities, non-LEA facilities, or both.</li> </ul> | for the purpose of providing free appropriate public education (FA<br>in the LEA.  Additional Information How will these data be collected in current<br>collection year? Complete List of Data Elements for the 2021-<br>22 and current 'Collection Year' Civil Rights                     |
| <ul> <li>Include students in private schools if (and only if) they were placed there by the LEA</li> <li>Include only students who are homeschooled if the students are considered enrolled</li> <li>LEGEND: C Errors ▲ Warnings</li> <li>For the Fall 2021 Year snapshot date, enter the number of students in preschool ar grades K-12 (or the ungraded equivalent) who were enrolled in the LEA, and who v being served in LEA facilities, non-LEA facilities, or both.</li> </ul>  | for the purpose of providing free appropriate public education (FA<br>in the LEA.  Additional Information How will these data be collected in current<br>collection year? Complete List of Data Elements for the 2021-<br>22 and current 'Collection Year' Civil Rights<br>Data Collection. |

#### Figure 42 District Form Student Count

Note that the "breadcrumbs" reflect the user's navigation path and provide navigation links in the same manner as when navigating the School Form.

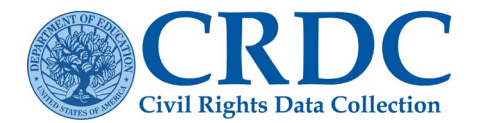

Since most users will only be submitting data for one LEA, all navigation within the District Form is from table to table, as is Table Navigation within the School Form. There is no equivalent of School Navigation for the District Form Submissions process. Once the user has gone to the screen for a specific table in a module, the navigation buttons will take that user to the previous or next table within the same module within the same District Form (see Figure 43).

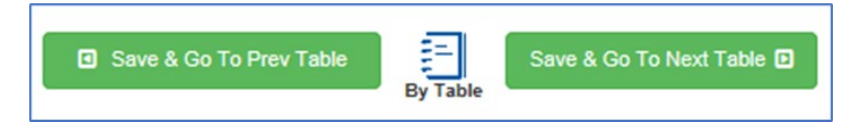

#### Figure 43 District Form Table Navigation

Just as for Table Navigation in the School Form, in the first table within a module, the button on the left will read Save & Go To Module Landing Page rather than Save & Go To Prev Table, and will function accordingly (see Figure 44).

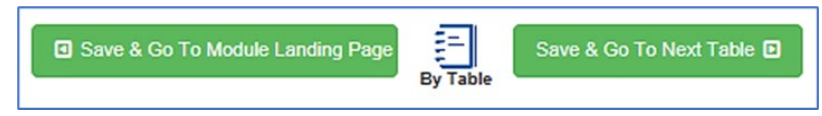

Figure 44 District Form Table Navigation (First Table)

Likewise, in the last table within a module, the navigation button on the right will change (see Figure 45).

Save & Go To Module Landing Page D Save & Go To Prev Table By Table

Figure 45 District Form Table Navigation (Last Table)

As there is no LEA Navigation mode analogous to the School Navigation mode available for the School Form, a user with access and reporting responsibility for multiple districts would either require separate logins for these different user roles or would have to select a different LEA from the State and LEA dropdown selection on the Home Page before selecting District Form Submissions.

# Data Entry Process

Once the user has selected a specific table representing a question or series of questions in the survey, the actual data entry can begin.

# Manual Data Entry

Once in a specific table, the user may enter data in response to a question or series of questions manually in any of the clear fields (see Figure 46). Totals are automatically calculated for the user. Some tables may be skipped due to internal logic between the survey items, but this will generally entail skipping over an entire table rather than an individual cell in the table. The navigation mode (School or Table) chosen for moving between different tables and schools within the form is irrelevant to the functionality for entering data once in a table.

A. Within each table data entry screen, the top of the screen just beneath the main menu and breadcrumbs navigation identifies the current table and the school or district to which it applies, along with the Save and Review and Navigation buttons.

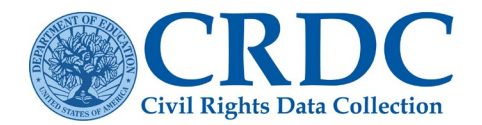

- B. Beneath that are some brief instructions and a legend identifying icons used, and then the actual table or tables with cells ready to be filled in with accurate data appear in the left and central portions of the screen, with an area for additional information to the right.
- C. Within the table itself, each cell has a gray bar beneath it for display of Error or Warning icons, and beneath that the short name (used in flat file submissions) of the data element represented by that cell.
- D. Totals are calculated on a running basis as data are entered.

| ENRL-1: Student Enrollment<br>chools and justice facilities, grades K-12, UG<br>ig Bang HS (NCES School ID: 019999912300)                                                        | {A}                                                | Save and Revi                             | DW .                                | 🛛 Save & Go To Module La                         | nding Page Switch<br>Table Nat | Mode Save & Go To     | Next Table 🔁         |          |
|----------------------------------------------------------------------------------------------------|----------------------------------------------------|-------------------------------------------|-------------------------------------|--------------------------------------------------|--------------------------------|-----------------------|----------------------|----------|
| Instructions:                                                                                                    |                                                    |                                           |                                     |                                                  |                                | {B}                   |                      |          |
| <ul> <li>Students must be counted in the school where</li> <li>For students with disabilities (IDEA), report data<br/>October 1 (or the closest school day to October</li> </ul> | they physically and<br>a based on either th<br>1). | or remotely attend<br>In IDEA child count | for more than 50<br>date or on Octo | 1% of the school day.<br>Der 1 (or the closest s | chool day to Octo              | ober 1). For all othe | r entries, report da | ta based |
|                                                                                                    | Hispanic                                           | Amer.<br>Indian /<br>Alaska<br>Native     | Asian                               | Native<br>Hawaiian /<br>Pacific Isldr            | Black                          | White                 | Two or more races    | Total    |
| Males enrolled at this school:                                                                                                    | 5                                                  | 5                                         | 5                                   | 5                                                | 5                              | 5                     | 5                    | 35       |
| Females enrolled at this school: $\{C\}$                                                                                                    | 3                                                  | 3                                         | 3                                   | 3                                                | 3                              | 3                     | 3                    | 21       |
| Nonbinary enrolled at this school:                                                                                                    | 0                                                  | 1                                         | 0                                   | 0                                                | 1                              | 0                     | 0                    | 2        |
| Total students enrolled at this school: {[                                                                                                    | D} 8                                               | 9                                         | 8                                   | 8                                                | 9                              | 8                     | 8                    | 58       |
| Student Enrollment - EL                                                                                                    |                                                    | Student                                   | t Enrollment -                      | Disabilities                                     |                                |                       |                      |          |
|                                                                                                    | EL                                                 |                                           |                                     |                                                  |                                | IDEA                  | Section 504<br>Only  |          |
| EL males enrolled at this school:                                                                                                    | 2                                                  | Males                                     | with disabilities                   | enrolled at this sch                             | ool:                           | 1                     | 0                    |          |
| EL females enrolled at this school:                                                                                                    | 2                                                  | Female                                    | s with disabiliti                   | es enrolled at this s                            | chool:                         | 1                     |                      |          |
| EL Nonbinary enrolled at this school:                                                                                                    | 0                                                  | Nonbin                                    | ary with disabil                    | ities enrolled at this                           | s school:                      | 0                     |                      |          |
|                                                                                                    |                                                    | -                                         |                                     |                                                  |                                |                       |                      |          |

Figure 46 Overall Enrollment Data Entry Sample

### *Real-Time Feedback/Status Display*

The CRDC Submission System automatically performs validation checks on all data as they are entered and flags errors or potential errors (warnings). These checks are called Business Rules and are run in real time as data is entered using the Data Entry & Review Submission System. Once some or all the data have been entered for an individual table, the user can select the Save and Review button to apply the business rules to these data. In return, the system will return an Error and Warning Summary for the whole table, showing any errors, warnings, and pending validation checks that apply to the data entered (see Figure 47).

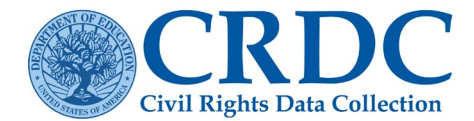

| Error and Warning Summary for ENRL: Overall Student Enrollme                                                                               | nt                      |
|----------------------------------------------------------------------------------------------------|-------------------------|
| Your data has been saved. Below is a summary of all the validation results effected<br>page. You can fix errors now or address them later. | by the elements on this |
| Previous Table                                                                                                    | Next Table 🖸            |
|                                                                                                    | Show All Checks         |
| Validation Counts by Element                                                                                                    |                         |
| + Overall Student Enrollment: American Indian/Alaska Native Male                                                                           | 0                       |
| + Overall Student Enrollment: Asian Male                                                                                                   | 0                       |
|                                                                                                    |                         |

Figure 47 Error and Warning Summary

Initially, the Error and Warning Summary only shows a list of the data elements checked, with a count of warnings or errors for each beside it.

Each of the elements with active errors or warnings may be expanded from this view for a detailed list of the specific errors and warnings found for that element (see Figure 48). Errors are conditions where the data must either be corrected or explained prior to certification, while warnings are defined as conditions where a possible issue has been identified, but a correction or explanation may not be necessary.

| ×                                                                                                    |
|----------------------------------------------------------------------------------------------------|
| Error and Warning Summary for ENRL: Overall Student Enrollment                                                                                                  |
| Your data has been saved. Below is a summary of all the validation results affected by the elements on this page. You can fix errors now or address them later. |
| Previous Table Next Table                                                                                                    |
| Show All Checks                                                                                                    |
| Validation Counts by Element                                                                                                    |
| Overall Student Enrollment: American Indian/Alaska Native Male                                                                                                  |
| Have I entered a value that is in the expected range? (minimum value<br>check)     Error                                                                        |

Figure 48 Element Expanded

Each specific error or warning may be further expanded upon within the summary (see Figure 49).

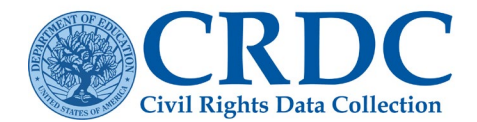

|                                                                                              |                                                                                                    |                                               |                                                                                                    | Error and Warning Sun<br>Your data has been saved. B<br>page. You can fix errors now                             | nmary for ENRL: Ove<br>elow is a summary of all th<br>or address them later.                                      | erall Sti<br>e validati                    | udent Enrollment<br>on results affected by the elements on t<br>B Previous Table Next Table ()                                            |
|----------------------------------------------------------------------------------------------|----------------------------------------------------------------------------------------------------|-----------------------------------------------|----------------------------------------------------------------------------------------------------|----------------------------------------------------------------------------------------------------|----------------------------------------------------------------------------------------------------|--------------------------------------------|----------------------------------------------------------------------------------------------------|
|                                                                                              | at is in the expected                                                                                              | ed range                                      | e? (man                                                                                                    |                                                                                                    |                                                                                                    |                                            | Show All Check                                                                                                    |
|                                                                                              |                                                                                                    |                                               |                                                                                                    | <ul> <li>Overall Student Enroll</li> </ul>                                                                       | ment: American Indian/                                                                                            | Alaska                                     | Native Male                                                                                                    |
| Student Enrollmer<br>m of SCH_IDEAENF<br>e entered a lesser valu<br>ues, or provide an explo | nt. American Indian/Alaska<br>_AM_M (71) and SCH_50<br>e. To resolve this error, you<br>nation using a reason code | Native M<br>4ENR_A<br>u can eith<br>e and cor | fale" must be greater than or ect<br>M_M (87), which equals 158, but )<br>her change one or more of these<br>mment. | Have I entered a va<br>check) Details Overall Student Enrollme the sum of SCH_IDEAEN have entered a lesser value | lue that is in the expect<br>nt: American Indian/Alaska<br>R_AM_M (71) and SCH_50<br>e. To resolve this error, yo | ed rang<br>Native N<br>HENR_A<br>u can elt | e? (minimum value Erro<br>Ale" must be greater than or equal to<br>M_M (67), which equals 158, but you<br>her change one or more of these |
| Element ID                                                                                   | Description                                                                                                    | Value                                         | User                                                                                                    | Values, or provide an expla                                                                                      | pretion using a reason cod                                                                                        | e and co<br>Value                          | User                                                                                                    |
| SCH_IDEAENR_AM_M                                                                             | Students with<br>disabilities served under<br>IDEA: American<br>Iorian/Alaska Native                               | ents with 71 monzerhijazi+schadmin@gmail.com  | SCHLIDEAENRLAMLM                                                                                                    | Students with<br>disabilities served under<br>IDEA: American<br>Indian/Alaska Native<br>Male                     | 71                                                                                                    | monzerhijazi +schadmin@gmail.com           |                                                                                                    |
|                                                                                              | Male                                                                                                    |                                               |                                                                                                    | SCH_504ENR_AM_M                                                                                                  | Students with<br>disabilities served under                                                                        | 87                                         | monzerhijazi+schadmin@gmail.com                                                                                                    |
| SCH_SOLENR_AM_M                                                                              | Students with                                                                                                    | 87                                            | monzerhijazi+schadmin@gmail.com                                                                                     | /                                                                                                    | Section 504: American<br>Indian/Alaska Native<br>Male                                                             |                                            |                                                                                                    |
| //                                                                                           | Section 504: American<br>Indian/Alaska Native<br>Male                                                              |                                               |                                                                                                    | SCH_ENR_AM_M                                                                                                    | Overall Student<br>Enrollment: American<br>Indian/Alaska Native<br>Male                                           | 5                                          | drestivo@sanametrix.com                                                                                                    |
| MM                                                                                           | Overall Student                                                                                                    | 5                                             | drestivo@sanametrix                                                                                                 | Resolution                                                                                                    |                                                                                                    |                                            |                                                                                                    |

Figure 49 Error Expanded

Upon closing the Error and Warning Summary, the user will see that icons for these individual errors and warnings also appear in the individual fields within the table itself (see Figure 50).

|                                         | Hispanic | Amer.<br>Indian /<br>Alaska<br>Native | Asian | Native<br>Hawaiian /<br>Pacific Isldr | Black | White    | Two or<br>more races | Total |
|-----------------------------------------|----------|---------------------------------------|-------|---------------------------------------|-------|----------|----------------------|-------|
| Males enrolled at this school:          | 0        | 0                                     | 5     | 5                                     | 5     | 5        | 5                    | 25    |
| Females enrolled at this school:        | 3        | 3                                     | 3     | 3                                     | 3     | <b>O</b> | <b>O</b>             | 15    |
| Nonbinary enrolled at this school:      | 0        | 1                                     | 0     | 0                                     | 1     | 0        | 0                    | 2     |
| Total students enrolled at this school: | 3        | 4                                     | 8     | 8                                     | 9     | 5        | 5                    | 42    |

Figure 50 Validation Checks

Selecting the Save and Review Data button at any point will bring up the whole Error and Warning Summary again. The Save and Review Data button at this point displays the number of active errors and warnings for the whole table.

Further details on any of these conditions may be obtained by selecting them, either from an individual icon in the table or from a line in the Error and Warning Summary. For example, selecting one of the Error

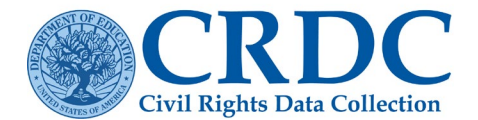

icons will bring up the following type of popup (see Figure 51). In this case, the Error icon only indicated one active error. Selecting the plus (+) sign to the left of the Error name will bring up full details.

| Element Rules     | 3                                                           | ×               |
|-------------------|-------------------------------------------------------------|-----------------|
| Overall Student E | nrollment: American Indian/Alaska Native Male [SCH_ENR_AM_M | ]               |
| Data Checks       | Technical Information                                       | Show All Checks |
| + Havele          | entered all of the required data?                           | Еггог           |
|                   |                                                             |                 |
|                   |                                                             | Close           |

Figure 51 Error Icon Popup

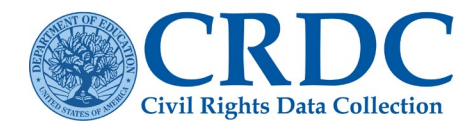

# Technical Information

Selecting the Technical Information tab will show technical details, including the LEA and School IDs, data element ID, module name, user ID associated with the data field, and whether the element is being skipped or automatically populated with a zero (see Figure 52).

| Element Rul<br>Overall Student E                                                  | les<br>inrollment: American Indian//                                                                  | X Naska Native Male [SCH_ENR_AM_M] |
|-----------------------------------------------------------------------------------|----------------------------------------------------------------------------------------------------|------------------------------------|
| Data Checks                                                                       | Technical Information                                                                                 | Show All Checks                    |
| Supplem                                                                           | ental Information                                                                                     |                                    |
| LEA Id: [01<br>School Id:<br>Element Id<br>User Id: [c<br>Skip Resul<br>Automatic | 199999]<br>[01999912300]<br>d: SCH_ENRL_AM_M]<br>rdc@aemcorp.com]<br>t: false<br>: Zero Result: false | Close                              |

*Figure 52 Technical Information in the Element Rules* 

#### **Reviewing Warnings**

Selection of a Warning icon brings up similar information (see Figure 53).

| Grades with Stu               | idents Enrolled: Kindergarten [SCH_GRADE_KO | 3]              |
|-------------------------------|---------------------------------------------|-----------------|
| Data Checks                   | Technical Information                       | Show All Checks |
| <ul> <li>Have Lent</li> </ul> | ered the correct grade enrollment data?     | Warning         |
|                               |                                             |                 |

Figure 53 Data Checks in the Element Rules

Expansion of the Warning message provides full details on the nature of the issue (see Figure 54).

| ata Checks                                                    | Technical Information                                                                | Show All Check            |
|---------------------------------------------------------------|--------------------------------------------------------------------------------------|---------------------------|
| Have I enter                                                  | red the correct grade enrollment data?                                               | Warr                      |
| Details                                                       |                                                                                      |                           |
|                                                               | s for the adjacent grades. Fou may man to c                                          | neck the accuracy of your |
| reported grade<br>explanation, yo<br>Resolution               | enrollment status for all three grades. If you ou may enter it in the comment field. | wish to provide an        |
| reported grade<br>explanation, yo<br>Resolution<br>Reason Coo | enrollment status for all three grades. If you ou may enter it in the comment field. | wish to provide an        |

Figure 54 Warning Details

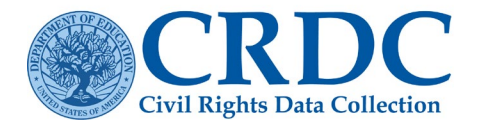

### Show All Checks

Generally, users will only be interested in the validation checks that a data element fails, and which therefore generate an error or warning. However, it may sometimes be useful to be aware of all the validation checks that apply to an element, including those it has passed. For example, when considering a change to the reported value of the element to correct one error, a user may want to avoid triggering an entirely different error or warning. For this purpose, the user may check the Show All Checks option.

Checking Show All Checks changes the view so that it shows all validation checks, organized by data element (see Figure 55).

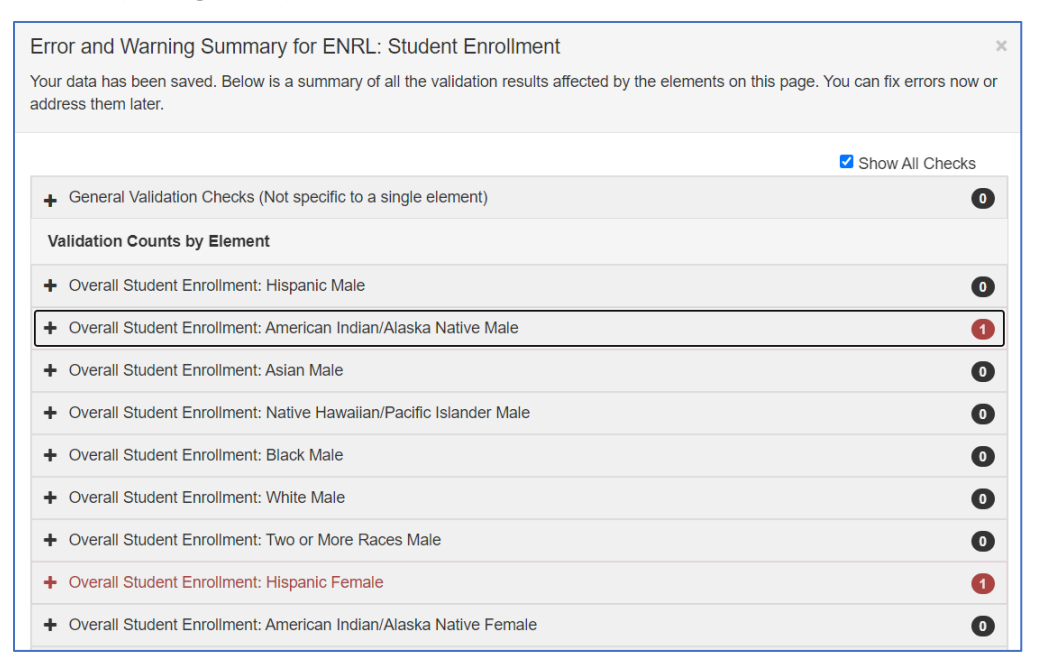

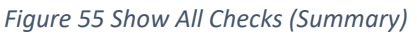

When a data element is expanded in this view, validation checks are displayed in descending order of priority to the user: Errors; then warnings; then checks that are still pending due to a lack of data; and, finally, checks that have been passed, indicated in green (see Figure 56). Each validation check enumerated in this view is expandable for full details, just as are errors and warnings.

The Show All Checks function is also available for the Error/Warning popup screens accessed through the icons in the table view. In this case, it will show all the validation checks for the specific element to which the icon belongs, in the same priority order.

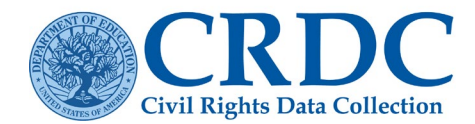

| Error and Warning Summary for ENRL: Student Enrollment                                                                                                    |
|----------------------------------------------------------------------------------------------------|
| Your data has been saved. Below is a summary of all the validation results affected by the elements on this page. You can fix errors now or address them later.     |
| Show All Checks                                                                                                    |
| + General Validation Checks (Not specific to a single element)                                                                                                    |
| Validation Counts by Element                                                                                                    |
| + Overall Student Enrollment: Hispanic Male                                                                                                    |
| Overall Student Enrollment: American Indian/Alaska Native Male                                                                                                    |
| - Have I entered all of the required data?                                                                                                    |
| Details (SCH_ENR_AM_M_ERR1)                                                                                                    |
| "Overall Student Enrollment: American Indian/Alaska Native Male" is a required field. Please enter data to this field before attempting to certify your submission. |
| Have I entered a value that is in the expected range? (minimum value check)  Pending                                                                                |
| - Have I entered a value that is in the expected range? (maximum value check) Pending                                                                               |
| + Have I entered the data in the correct format? Passed                                                                                                    |

Figure 56 Show All Checks (Element)

#### Skipped Items

The online data entry screens also show the user whether the system's internal business logic dictates that certain data fields are not applicable and therefore are being skipped, or whether values are being automatically filled in as zeros.

If an answer to a precursor question indicates that a table within a form is not applicable and therefore should be skipped, then the table navigation will normally skip over that table entirely. However, if a user uses module or school navigation to see that table, then the cells for the skipped data fields will show a series of grayed out NAs, as shown in Figure 57.

| GEND: O Errors 🛦 Warnings                                       |                                   |                                       |               |                                       |              |               |                      |       |  |  |
|-----------------------------------------------------------------|-----------------------------------|---------------------------------------|---------------|---------------------------------------|--------------|---------------|----------------------|-------|--|--|
| For the Fall 2021 Year snapshot who were enrolled in gifted and | adate, enter the talented program | ne number of<br>ams.                  | students in p | preschool and i                       | n grades K-1 | 2 (or the ung | raded equivale       | ent)  |  |  |
|                                                                 | Hispanic                          | Amer.<br>Indian /<br>Alaska<br>Native | Asian         | Native<br>Hawaiian /<br>Pacific Isldr | Black        | White         | Two or<br>more races | Total |  |  |
| Males enrolled in gifted and talented:                          | NA                                | NA                                    | NA            | NA                                    | NA           | NA            | NA                   | 0     |  |  |
|                                                                 | Skipped                           | Skipped                               | Skipped       | Skipped                               | Skipped      | Skipped       | Skipped              |       |  |  |
| Females enrolled in gifted and                                  | NA                                | NA                                    | NA            | NA                                    | NA           | NA            | NA                   | 0     |  |  |
| talented.                                                       | Skipped                           | Skipped                               | Skipped       | Skipped                               | Skipped      | Skipped       | Skipped              |       |  |  |
| Nonbinary enrolled in gifted and                                | NA                                | NA                                    | NA            | NA                                    | NA           | NA            | NA                   | 0     |  |  |
| talented:                                                       | Skipped                           | Skipped                               | Skipped       | Skipped                               | Skipped      | Skipped       | Skipped              |       |  |  |
| Total number of students enrolled<br>in gifted and talented:    | 0                                 | 0                                     | 0             | 0                                     | 0            | 0             | 0                    | 0     |  |  |

Figure 57 Table with Skipped (NA) Items

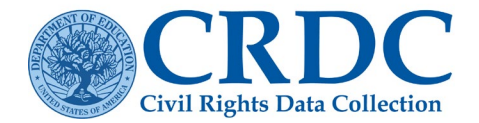

In this instance, the school was reported not to have any gifted/talented programs or enrollment at an earlier point in the form, so the entire Gifted and Talented Enrollment table was automatically filled in with NAs. If the user nevertheless attempts to edit an NA entry, then an indicator will show that it was intended to be skipped (see Figure 58).

| LEGEND: O Errors A Warnings                                                                                                    |               |                                       |               |                                       |               |               |                      |       |  |  |  |
|----------------------------------------------------------------------------------------------------|---------------|---------------------------------------|---------------|---------------------------------------|---------------|---------------|----------------------|-------|--|--|--|
| For the Fall 2021 Year snapshot date, enter the number of students in preschool and in grades K-12 (or the ungraded equivalent) who were enrolled in gifted and talented programs. |               |                                       |               |                                       |               |               |                      |       |  |  |  |
|                                                                                                    | Hispanic      | Amer.<br>Indian /<br>Alaska<br>Native | Asian         | Native<br>Hawaiian /<br>Pacific Isldr | Black         | White         | Two or<br>more races | Total |  |  |  |
| Males enrolled in gifted and talented:                                                                                                    | NA<br>Skipped | NA<br>Skipped                         | NA<br>Skipped | NA<br>Skipped                         | NA<br>Skipped | NA<br>Skipped | NA<br>Skipped        | 0     |  |  |  |
| Females enrolled in gifted and talented:                                                                                                    | NA<br>Skipped | NA<br>Skipped                         | NA<br>Skipped | NA<br>Skipped                         | NA<br>Skipped | NA<br>Skipped | NA<br>Skipped        | 0     |  |  |  |
| Nonbinary enrolled in gifted and talented:                                                                                                    | NA<br>Skipped | NA<br>Skipped                         | NA<br>Skipped | NA<br>Skipped                         | NA<br>Skipped | NA<br>Skipped | NA<br>Skipped        | 0     |  |  |  |
| Total number of students enrolled in gifted and talented:                                                                                                    | 0             | 0                                     | 0             | 0                                     | 0             | 0             | 0                    | 0     |  |  |  |

Figure 58 Table with Skipped Indicator Showing

If the user goes on to enter a value, then a warning will be generated, as shown in Figure 59.

|                                                           | Hispanic | Amer.<br>Indian /<br>Alaska<br>Native | Asian | Native<br>Hawaiian /<br>Pacific Isldr | Black | White | Two or<br>more races | Total |
|-----------------------------------------------------------|----------|---------------------------------------|-------|---------------------------------------|-------|-------|----------------------|-------|
| Males enrolled in gifted and talented:                    | 23<br>A  | NA                                    | NA    | NA                                    | NA    | NA    | NA                   | 23    |
| Females enrolled in gifted and talented:                  | NA       | NA                                    | NA    | NA                                    | NA    | NA    | NA                   | 0     |
| Total number of students enrolled in gifted and talented: | 23       | 0                                     | 0     | 0                                     | 0     | 0     | 0                    | 23    |

Figure 59 Table with Skipped Warning Icon

If a user selects the Warning icon, then full details on why the user is receiving a warning about entering data to a skipped field, why that field was originally skipped, and what will happen to his/her data if he/she does not remove the 'skip' condition prior to certification is provided in the resulting Warning message (see Figure 60).

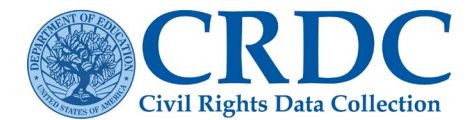

| ed and Talente                                                                | d Students Enrol                                                                        | Iment: Hispanic Male [SCH_GTENR_HI_M]                                                                                                    |                                                                          |                                                                                                    |
|-------------------------------------------------------------------------------|-----------------------------------------------------------------------------------------|----------------------------------------------------------------------------------------------------|--------------------------------------------------------------------------|----------------------------------------------------------------------------------------------------|
| ata Checks                                                                    | Technical Infor                                                                         | mation                                                                                                    |                                                                          | Show All Check                                                                                       |
| - Havele                                                                      | ntered data in                                                                          | other fields correctly so that this field is not conside                                                                                                    | ered inappli                                                             | cable? Warning                                                                                       |
| Details                                                                       |                                                                                         |                                                                                                    |                                                                          |                                                                                                    |
|                                                                               |                                                                                         |                                                                                                    |                                                                          |                                                                                                    |
| "Gifted and<br>entered el<br>lost. To rep<br>elements a                       | d Talented Studer<br>sewhere in the su<br>port a different va<br>and values check       | nts Enrollment: Hispanic Male" is skipped and considered<br>rivey. If this field is still skipped when you certify your sut<br>lue here, you must edit the other element(s) responsible<br>ed by the skip logic for this field are listed below/to the ri                                                                    | d not applicat<br>omission, any<br>of this one<br>ght.                   | ble (NA) due to data<br>data entered to it will be<br>being skipped. The                             |
| "Gifted and<br>entered el<br>lost. To rep<br>elements a                       | d Talented Stude<br>sewhere in the su<br>port a different va<br>and values check        | Its Enrollment: Hispanic Male" is skipped and considered<br>rivey. If this field is still skipped when you certify your sub<br>like here, you must edit the other element(s) responsible<br>ed by the skip logic for this field are listed belowito the in<br>Description                                                    | d not applical omission, any for this one ght.                           | ble (NA) due to data<br>data entered to it will be<br>being skipped. The<br>User                     |
| "Gifted and<br>entered el-<br>lost. To rep<br>elements a<br>Element<br>SCH_GT | d Talented Studer<br>sewhere in the su<br>port a different va<br>and values check<br>ID | Its Enrollment: Hispanic Male" is skipped and considered<br>ruvey. If this field is still skipped when you certify your sub<br>like here, you must edit the other element(s) responsible<br>ed by the skip logic for this field are listed belowito the in<br>Description<br>Gifted and Talented Education Program Indicator | d not applical<br>omission, any<br>e for this one<br>ght.<br>Value<br>NO | ble (NA) due to data<br>data entered to it will be<br>being skipped. The<br>User<br>crdc@aemcorp.com |

#### Figure 60 Skipped Warning Message

The Warning message includes details on which other fields have values that are causing this field to be skipped and which user submitted those values.

#### Auto Zeros

The system will sometimes dictate that, based on the answers to precursor questions, later fields should automatically be filled in with zeros. For example, if there are no Hispanic students within a school at all, later tables that break down specific course enrollment or incidents of discipline by demographic groups will likewise have zeros reported for Hispanic students. This process generally goes element by element, field by field, rather than by whole tables.

In the example below, since no students were reported within certain demographic groups for the overall enrollment, there are automatically generated zeros (in gray) in the EXAM-1 Student Participation in the SAT Reasoning Test or ACT table (see Figure 61).

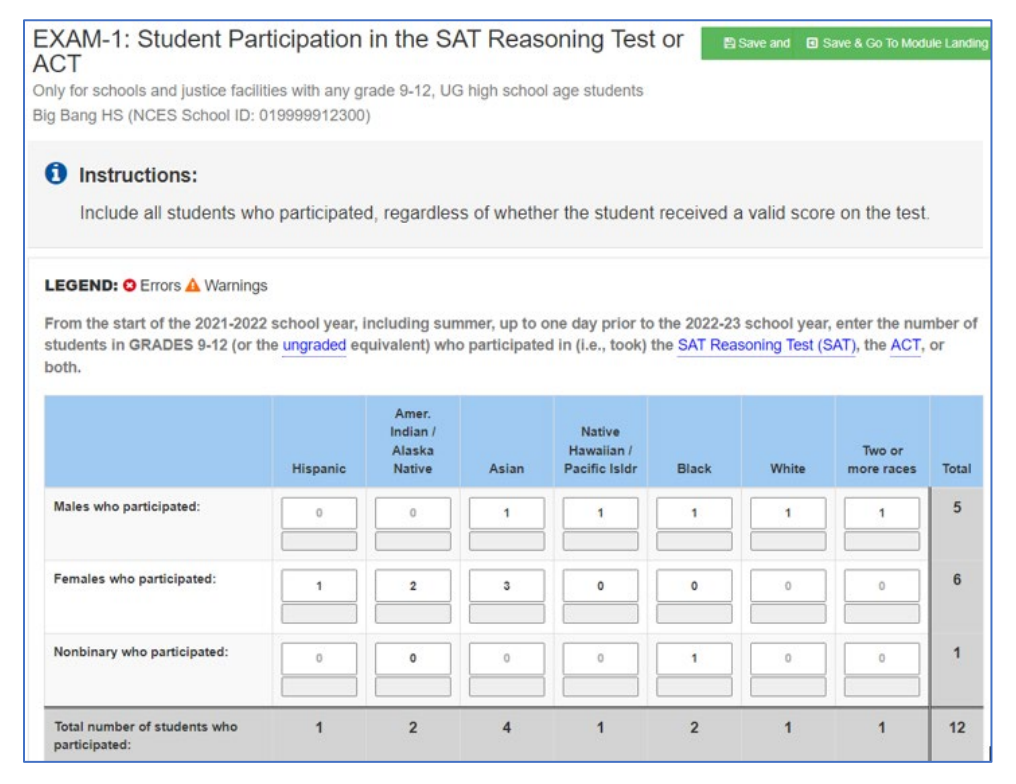

Figure 61 Table with Automatically Generated Zeros

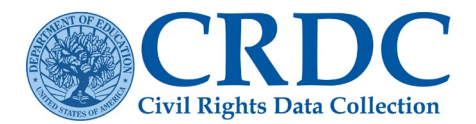

If a user selects one of the cells with an automatically generated zero, then he/she will see the following indicator (see Figure 62).

|                                            | Automatic Zero | Amer.<br>Indian /<br>Alaska<br>Native | Asian | Native<br>Hawaiian /<br>Pacific Isldr | Black | White | Two or more<br>races | Total |
|--------------------------------------------|----------------|---------------------------------------|-------|---------------------------------------|-------|-------|----------------------|-------|
| Males who participated:                    |                | 0                                     | 1     | 1                                     | 1     | 1     | 1                    | 5     |
| Females who participated:                  | 1              | 2                                     | 3     | 1                                     | 0     | 0     | 0                    | 6     |
| Nonbinary who participated:                | 0              | 0                                     | 0     | 1                                     | 1     | 0     | 0                    | 2     |
| Total number of students who participated: | 1              | 2                                     | 4     | 2                                     | 2     | 1     | 1                    | 13    |

Figure 62 Automatic Zero Indicator

If the user decides to change the value from zero, then a new error icon will be displayed for this field (see Figure 63).

|                                            | Hispanic | Amer.<br>Indian /<br>Alaska<br>Native | Asian | Native<br>Hawaiian /<br>Pacific Isldr | Black | White | Two or more<br>races | Total |
|--------------------------------------------|----------|---------------------------------------|-------|---------------------------------------|-------|-------|----------------------|-------|
| Males who participated:                    | 8        | 0                                     | 1     | 1                                     | 1     | 1     | 1                    | 13    |
| Females who participated:                  | 1        | 2                                     | 3     | 0                                     | 0     | 0     | 0                    | 6     |
| Nonbinary who participated:                | 0        | 0                                     | 0     | 1                                     | 1     | 0     | 0                    | 2     |
| Total number of students who participated: | 9        | 2                                     | 4     | 2                                     | 2     | 1     | 1                    | 21    |

Figure 63 Table with Automatic Zero Error Icon

When the Error icon is selected, the resulting error message will provide details as to why changing the value without first addressing the cause of the automatically generated zero resulted in an error and how the system will treat this value (see Figure 64).

The details include information on what other fields and users caused the automatic zero to be generated.

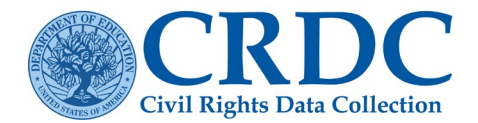

| Element Rules<br>Students who took one or more                                                                                                    | re AP exams: His                                                  | Danic Male [SCH_APEXAM_ONEORMORE_HI_M]                                                                                                    |                                               |                                                                     | × |  |  |  |         |  |
|----------------------------------------------------------------------------------------------------|-------------------------------------------------------------------|----------------------------------------------------------------------------------------------------|-----------------------------------------------|---------------------------------------------------------------------|---|--|--|--|---------|--|
| Data Checks Technical Information                                                                                                    |                                                                   |                                                                                                    |                                               |                                                                     |   |  |  |  |         |  |
| Have I entered data in other fields correctly so that this field is not considered to be zero (0) by default?     Have I entered a value that is in the expected range? (maximum value check)      Err |                                                                   |                                                                                                    |                                               |                                                                     |   |  |  |  |         |  |
|                                                                                                    |                                                                   |                                                                                                    |                                               |                                                                     |   |  |  |  | Details |  |
| "Students who took on<br>values, but you have or<br>an explanation using a<br>listed below/to the right                                                                                                | ne or more AP exa<br>entered a greater<br>a reason code an<br>nt. | ams: Hispanic Male" must be less than or equal to<br>value. To resolve this error, you can either chang<br>d comment. The elements and values against whi | a number o<br>the one of the<br>ch this field | of other element<br>ese values, or provide<br>are being checked are |   |  |  |  |         |  |
| Element ID                                                                                                    |                                                                   | Description                                                                                                    | Value                                         | User                                                                |   |  |  |  |         |  |
| SCH_ENR_HI_M                                                                                                    |                                                                   | Overall Student Enrollment: Hispanic Male                                                                                                    | 0                                             | crdc@aemcorp.com                                                    |   |  |  |  |         |  |
| SCH_APENR_HI_M                                                                                                    |                                                                   | Students Enrolled in at least one AP Course:<br>Hispanic Male                                                                                             |                                               |                                                                     |   |  |  |  |         |  |
| SCH_APEXAM_ONE                                                                                                    | ORMORE_HI_M                                                       | Students who took one or more AP exams:<br>Hispanic Male                                                                                                  | 2                                             | crdc@aemcorp.com                                                    |   |  |  |  |         |  |
| Resolution                                                                                                    | ada:                                                              | <b>v</b>                                                                                                    |                                               |                                                                     |   |  |  |  |         |  |
| Reason c                                                                                                    |                                                                   |                                                                                                    |                                               | Apply Explanation                                                   |   |  |  |  |         |  |

Figure 64 Automatic Zero Error Message

### Addressing Issues in Data Entry

When encountering errors, warnings, and other issues during data entry in the online forms and tables, there are two basic ways to address them.

First, the user may change the value of the data element or elements that have failed validation checks so that the system no longer generates an error or warning. This requires some knowledge of the validation checks represented by the business rules to judge what would be an accepted value. However, the advantage of addressing the issue in this way is that the user may simply enter a new value into the data field and see if that fixes the issue. Also, as the business rules are designed to find problematic data, the more accurate and complete the data entered, the less likely they are to trigger an error on a validation check.

Second, if the value of the data element itself cannot or should not change, the user may resolve the issue by entering a reason code and/or comment that provides an explanation of why the value submitted is valid or, in the case of missing values, by providing a plan for capturing the required data at a later point. In the case of missing values, an explanation by way of a reason code and/or comment may or may not be accepted by the PSC as the specific situation dictates. The PSC will determine the specific actions needed on a case-by-case basis.

The process for explaining an error is, first, Reason Code Selection - simply open the details of the specific error and then select a reason code (see Figure 65).

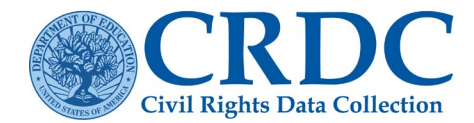

| Element Rules<br>Enrollment of Students who<br>Hawaiian/Pacific Islander Ma                                                                                              | are Limited English<br>ale Students [SCH_                                                                                                    | Proficier<br>LEPENR                                             | ×<br>nt (LEP) : Number of Native<br>2_HP_M]                                                                                                    |
|----------------------------------------------------------------------------------------------------|----------------------------------------------------------------------------------------------------|-----------------------------------------------------------------|----------------------------------------------------------------------------------------------------|
| Data Checks Technical                                                                                                    | Information                                                                                                    |                                                                 | Show All Checks                                                                                                    |
| <ul> <li>Have I entered a valu<br/>value check)</li> </ul>                                                                                                    | ie that is in the ex                                                                                                    | pected                                                          | range? (maximum Error)                                                                                                    |
| Details                                                                                                    |                                                                                                    |                                                                 |                                                                                                    |
| "Enrollment of Students v<br>Hawaiian/Pacific Islander<br>other element values, but<br>can either change one of<br>and comment. The eleme<br>are listed below/to the rig | who are Limited Eng<br>Male Students" mu<br>you have entered a<br>these values, or pro-<br>ints and values aga<br>ht.                                | lish Profi<br>ist be les<br>a greater<br>ovide an<br>inst which | icient (LEP) : Number of Native<br>s than or equal to a number of<br>value. To resolve this error, you<br>explanation using a reason code<br>h this field are being checked |
| Element ID                                                                                                    | Description                                                                                                    | Value                                                           | User                                                                                                    |
| SCH_ENR_HP_M                                                                                                    | Overall Student<br>Enrollment:<br>Number of<br>Native<br>Hawaiian/Pacific<br>Islander Male<br>Students                                               | 0                                                               | CRDC@Sanametrix.com                                                                                                    |
| SCH_ENR_LEP_M                                                                                                    | Overall Student<br>Enrollment: LEP<br>Male                                                                                                    | 15                                                              | monzerhijazi+schadmin@gmail.con                                                                                                    |
| SCH_LEPENR_HP_M                                                                                                    | Enrollment of<br>Students who<br>are Limited<br>English<br>Proficient<br>(LEP): Number<br>of Native<br>Hawaiian/Pacific<br>Islander Male<br>Students | 45                                                              | monzerhijazi+schadmin@gmail.con                                                                                                    |
| Resolution                                                                                                    |                                                                                                    |                                                                 |                                                                                                    |
| Reason Code:                                                                                                    | gh Mobility School<br>fferent Count Dates<br>ther                                                                                                    | \$                                                              | Apply Explanation                                                                                                    |

Figure 65 Error Explanation – Reason Code Selection

Depending on the error and the reason code selected, the reason code may be sufficient explanation, or a comment may also be required. The reason code Other, as a catch-all, will always require further explanation by means of a comment.

Once the required information has been selected and filled in, the user may select Apply Explanation to submit the explanation. If the explanation is accepted, the status of the validation check will change to Error Explained, with details like those shown in (Figure 68.)

This change in status will then be reflected by there being one less error in the error and warning count on the Save and Review button, in the Error and Warning Summary, and by the validation check icons within the table.

# File Upload

In the context of the CRDC Submission System, File Upload on the Home page refers to the reporting of data by uploading properly formatted comma-separated-values (CSV) files. The purpose of the File Upload section of the Submission System is to provide a user-friendly interface for the upload of CSV files containing data relevant to the CRDC survey.

# Entering the File Upload Area

From the Home page of the CRDC Submission System, the user sees Data Entry options on the left side of the screen and File Upload on the right side. Selecting File Upload on the right brings the user directly to the main File Upload screen (see Figure 66)

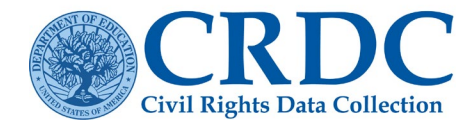

# File Upload

Select **File Upload** if you want to submit any of your data by uploading a prepared CSV file (Flat File Submissions). You can use the File Upload feature to upload prepared data for all or part of your submission. Your file MUST meet the specifications provided in the Flat File Submission Instructions  $\overrightarrow{W}$ .

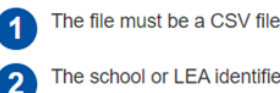

The school or LEA identifier must be included on each row

3 There must be a header row that lists the data element names as defined in the Flat File Submission Specifications

⊃ File Upload

#### Figure 66 File Upload Screen

#### File Upload To upload your data, please ensure that your file meets all of the requirements listed in the CRDC Flat File Submission Instructions 🕅 document. Only CSV files can be uploaded. All files must include your School ID or LEA ID for each row of data, and a header row with element names defined in the 2020-21 CRDC List of Elements (Flat File Specs) (114 KB) document Tip: Check to ensure your file includes either SCH\_ID or LEA\_ID as the first data element header before uploading your file. LEA and School files can be uploaded in any order. Tip: See the Error Resolution Report on the Reports page for the results of all validation checks. Using this report, users can enter explanations for errors and edit values. Tip: File Upload users can also use the Data Entry & Review Tool on the Home page to review and edit uploaded data. Need more help with Resources for Flat File Submission? View the Data Tip. Notes: · After you upload a file and data elements are submitted, validations checks are run by the system to identify possible warnings or errors to be addressed. The time required to process the upload and complete the validation checks depends on the number of schools in the file and the number of other users who are submitting data at the same fime · For the largest districts, the process to upload, submit data elements, and complete validation checks for errors and warnings may take several hours to complete. Therefore, large file uploads of 200 or more schools should be coordinated with the Partner Support Center to be initiated in off-hours, such as during the evening. · Be aware that until all processing, including processing errors and warnings on the submitted data, are complete, some functions on the Certification Dashboard may not be available Upload History (Refresh page to update.) Your Files Show 10 V entries Search: File Name ID . Username Timestamp Size File Upload Status File Processing Status Parsing complete. 61/61 elements Thu Sep 2nd 2021 697 LEA File - Test.csv 1.5 kB crdc@aemcorp.com Upload complete. submitted with 46 successes and 15 10:43:52 pm errors

Figure 67 Submission System File Upload Screen

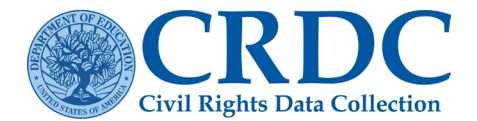

This screen provides the ability to add files for upload via browsing functionality and then to initiate the actual upload of one or multiple files at a time. It also shows the file upload history (if any) including IDs, usernames (i.e., email addresses), timestamps, file names, file sizes, and file upload and processing status. This information is shown in two tables—the Your Files table, which lists files uploaded by the current user, and the LEA Files table, which lists all files uploaded for the LEA.

### Preparing Files for Upload

File Upload will only work with properly formatted CSV files containing appropriate data headers for all data elements being submitted. For full details on the formatting of CSV files for initial data submission and upload, please see the 2020–21 CRDC <u>Flat File Submission Instructions</u> document and <u>Flat File</u> <u>Specifications</u>

### Error Correction Submissions

Once the data have been reported and processed by the system, the user may download an Error Resolution Report from the Reports area of the Submission System. This report is an editable Excel spreadsheet that may be used to provide changed data values, reason codes, and comments. The edited file may then be uploaded, using the same procedures as for an initial data submission file, in order to submit the changed and new data to the system.

#### File Upload Process

Once properly formatted CSV files have been prepared for upload, there are a few steps involved in uploading them in order to submit the data they contain.

#### Adding Files

First, the user must select the file or files to be uploaded by selecting the Add Files button (see Figure 69). This will bring up a standard browser window for selection of files from the user's computer or network (see Figure 68).

| ⊛                | This PC > Downloads > Test Files |                                    |                           | v C S        | Search :  |     | ,      | c |
|------------------|----------------------------------|------------------------------------|---------------------------|--------------|-----------|-----|--------|---|
| Organize - New f | folder                           |                                    |                           |              |           | • = |        | 0 |
| 🔆 Favorites      | Name                             | Date modified<br>2/13/2019 5:42 PM | Type<br>Microsoft Excel C | Size<br>2 KB | 1         |     |        |   |
| P This PC        | Test_School_019999               | 2/25/2019 2:26 PM                  | Microsoft Excel C         | 29 KB        |           |     |        |   |
| 🚺 Downloads      |                                  |                                    |                           |              |           |     |        |   |
| Fi               | le name:                         |                                    |                           | <b>~</b>     | All Files |     | `      | • |
|                  |                                  |                                    |                           | l            | Open      |     | Cancel | 1 |

Figure 68 Submission System File Upload Add File Browser Window

Next, the user selects a file or files and selects the Open button to add them to the upload queue, returning to the File Upload screen upon completion. The files to be uploaded are now shown on the File Upload screen (see Figure 69).

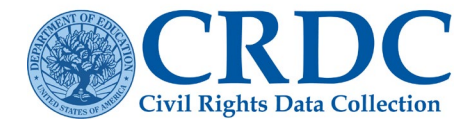

| + Add files                                                                                                    |                                                                                                    | Start All Uploads                                                                                                    |
|----------------------------------------------------------------------------------------------------|----------------------------------------------------------------------------------------------------|----------------------------------------------------------------------------------------------------|
| Test_LEA_0199999                                                                                                    | 1.52 KB                                                                                                    | <b>⊘</b> Start Upload                                                                                                    |
| Test_School_019999                                                                                                    | 28.83 KB                                                                                                    | O Start Upload                                                                                                    |
| <ul> <li>Notes:</li> <li>After you upload a file and data elements are subminequired to process the upload and complete the variat the same time.</li> <li>For the largest districts, the process to upload, subtimerefore, large file uploads of 200 or more schools</li> <li>Be aware that until all processing, including processible available.</li> </ul> | Ited, validations checks are run by the system to identify possible war<br>ilidation checks depends on the number of schools in the file and the<br>mit data elements, and complete validation checks for errors and warr<br>s should be coordinated with the Partner Support Center to be initiate<br>sing errors and warnings on the submitted data, are complete, some fr | nings or errors to be addressed. The time<br>number of other users who are submitting data<br>nings may take several hours to complete.<br>d in off-hours, such as during the evening.<br>unctions on the Certification Dashboard may not |

Figure 69 Submission System File Upload Files Added

### Initiating File Upload

Once files have been selected and added, the user simply selects the Start Upload button (or, in the case of multiple files, Start All Uploads) to initiate the actual upload. The screen will show the progress of the upload itself in real time, which will likely occur quickly for files of a reasonable size (see Figure 70).

| File Upload                                                                                                    |                                                                                                    | _                                                                                                    |
|----------------------------------------------------------------------------------------------------|----------------------------------------------------------------------------------------------------|----------------------------------------------------------------------------------------------------|
| To upload your data, please ensure that your file meet<br>files must include your School ID or LEA ID for each r<br>document.                                            | s all of the requirements listed in the CRDC Flat File Submission Instruction<br>w of data, and a header row with element names defined in the 2017-18                                                                       | ions 🐨 document. Only CSV files can be uploaded. All<br>CRDC List of Elements (Flat File Specs) 😭 (141 KB) |
| Tip: Check to ensure your file includes either SCH_ID<br>Tip: See the Error Resolution Report on the Reports p<br>Tip: File Upload users can also use the Data Entry & I | or LEA_ID as the first data element header before uploading your file. LE<br>age for the results of all validation checks. Using this report, users can er<br>Review Tool on the Home page to review and edit uploaded data. | EA and School files can be uploaded in any order.<br>hter explanations for errors and edit values.         |
| Need more help with Resources for Flat File Submiss                                                                                                    | on? View the Data Tip.                                                                                                    |                                                                                                    |
| + Add files                                                                                                    |                                                                                                    |                                                                                                    |
|                                                                                                    |                                                                                                    |                                                                                                    |
| 4 59 kb/5%   00 00 00   100 00 %   0.66 KB / 0.66 KI                                                                                                    | 1                                                                                                    |                                                                                                    |
| CRDLABOS2 etv                                                                                                    | 0.60 KB                                                                                                    | Start Linioad                                                                                              |
|                                                                                                    | 1. 1. 1. 1. 1. 1. A.                                                                                                    | Columpicad                                                                                                 |

*Figure 70 Submission System File Upload in Progress* 

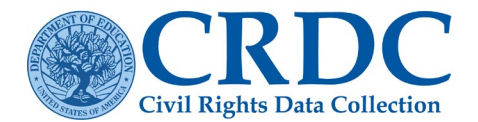

Upon completion of the upload, the File Upload screen will display as follows (see Figure 71).

|                                                  | Test_LEA_0199999.c                                                                                                    | sv                                                                                                    |                                                                                                    |                                                                                  | 1.52 KB                                                                                                    |                                                                                                    |
|--------------------------------------------------|----------------------------------------------------------------------------------------------------|----------------------------------------------------------------------------------------------------|----------------------------------------------------------------------------------------------------|----------------------------------------------------------------------------------|----------------------------------------------------------------------------------------------------|----------------------------------------------------------------------------------------------------|
|                                                  | Test_School_019999                                                                                                    | 9.csv                                                                                                    |                                                                                                    |                                                                                  | 28.83 KB                                                                                                    |                                                                                                    |
| Notes:<br>Af<br>re<br>at<br>FC<br>Tr<br>Be       | ter you upload a file and d<br>quired to process the uplo<br>the same time.<br>or the largest districts, the<br>herefore, large file uploads<br>e aware that until all proces | ata elements are subm<br>ad and complete the va<br>process to upload, sub<br>of 200 or more school<br>ssing, including process | itted, validations checks are run t<br>alidation checks depends on the r<br>mit data elements, and complete<br>is should be coordinated with the<br>sing errors and warnings on the s | y the system<br>number of sch<br>validation che<br>Partner Supp<br>ubmitted data | to identify possible warnings or o<br>ools in the file and the number o<br>cks for errors and warnings may<br>ort Center to be initiated in off-hr<br>, are complete, some functions o | errors to be addressed. The time<br>If other users who are submitting data<br>take several hours to complete.<br>burs, such as during the evening,<br>on the Certification Dashboard may no |
| be<br>pload<br>Your Fi                           | e available.<br>I History<br>les                                                                                                    |                                                                                                    |                                                                                                    |                                                                                  |                                                                                                    |                                                                                                    |
| pload<br>Your Fi<br>Show 10                      | I History<br>les                                                                                                    |                                                                                                    |                                                                                                    |                                                                                  |                                                                                                    | Search:                                                                                                    |
| be<br>pload<br>Your Fi<br>Show 10                | I History<br>Ies<br>Doventries                                                                                                    | Timestamp 🕴                                                                                                    | File Name 🕴                                                                                                    | Size 🕴                                                                           | File Upload Status                                                                                                    | Search:<br>File Processing Status                                                                                                    |
| be<br>pload<br>Your Fi<br>show 10<br>ID +<br>509 | e available.<br>I History<br>les<br>Dov entries<br>Username<br>crdc@aemcorp.com                                                                                               | Timestamp         Ø           Fri Sep 17 th 2021         02:37:21 pm                                                           | File Name                                                                                                    | <b>Size</b> ()<br>28.8 kB                                                        | File Upload Status<br>Upload complete.                                                                                                    | Search: File Processing Status Sines parsed. 1375/1375 element submitted with 0 successes and 1375 errors.                                                                                  |

Figure 71 Submission System File Upload Files Uploaded

Note that the Upload History now reflects the new uploads and their processing status. When the file checking is completed, the file status will be reflected in an updated Upload History table. In Figure 71, both files have been uploaded successfully.

Following the link for "1375/1375 elements submitted with 0 successes and 1375 errors." will bring up the following Element Submission table (see Figure 72), which may be broken down into several screens depending on length.

| Uploaded by crdc@ | aemcorp.com 2/17/2021  | 02:37:21 PM          |                                                                                                    |
|-------------------|------------------------|----------------------|----------------------------------------------------------------------------------------------------|
| Show: All results | OSuccessful submission | s OSubmission errors | ownload Errors Only Excel                                                                                                    |
| Show 10 v ent     | ries                   |                      | CSV Print                                                                                                    |
| Form ID           | Element ID             | Element<br>Value     | Message                                                                                                    |
| Search Form ID    | Search Element ID      | Search Element Val   | Search Message                                                                                                    |
| 019999900001      | SCH_GRADE_PS           | NO                   | Submission error: User 'crdc@aemcorp.com' tried to submit a value for SCH_GRADE_PS, but he or she<br>does not have permissions for form 019999900001, module SCHR.  |
| 019999900001      | SCH_GRADE_KG           | YES                  | Submission error: User 'crdc@aemcorp.com' tried to submit a value for SCH_GRADE_KG, but he or she<br>does not have permissions for form 019999900001, module SCHR.  |
| 019999900001      | SCH_GRADE_G01          | YES                  | Submission error: User 'crdc@aemcorp.com' tried to submit a value for SCH_GRADE_G01, but he or she<br>does not have permissions for form 019999900001, module SCHR. |

Figure 72 Submission System File Upload Element Submission Table

The Element Submission table shows all of the forms (by Form ID), elements, and values submitted within

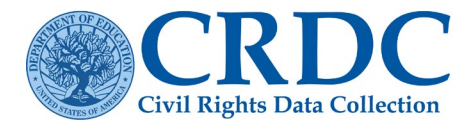

the relevant file. Most files will contain a much greater number of submitted element values than are shown in Figure 72.

### Real-Time Feedback

Direct feedback within the File Upload area consists of the progress bars, Upload History table, and Element Submission table. Users may also check the results of their file uploads in the Online Data Entry area or in the Reports section of the Submission System.

### Data Submission Reports

At this time, data submission reports consist of the Element Submission tables discussed above, the Error Reports available within the Online Data Entry area, and the file downloads and other reports available in the Reports section of the Submission System.

Of particular interest in the Reports section is the Error Resolution Report, a downloadable Excel spreadsheet of all detected errors and warnings that may be edited by the user with changed values, reason codes, and comments, and then uploaded again using the Add File and Start Upload functionality just discussed.

### Addressing File Upload Issues

Issues with the data contained in file upload submissions may be addressed either by further file uploads with corrected data using the Flat File Submission templates, file uploads using the Error Resolution Report template that contain data corrections and/or explanations by means of reason codes and comments or handling of individual issues using the Data Entry portion of the CRDC Submission System.

### Combining Reporting Methods

The data submitted to the CRDC Submission System using either the Data Entry or File Upload functionality all go to the same data stores. As such, some data may be reported using one means, while other data are submitted using the other, and each method may be used to correct or address errors arising from the other.

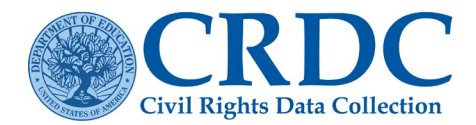

# **Resources Page**

The purpose of the Resources section of the Submission System is to provide a consolidated resources page where users may go for contact information, important and helpful links, and downloads of documents relevant to the data collection.

The Resources page may be accessed from any screen within the Submission System by selecting the Resources menu link from the top-level menu present on each screen. While constantly being updated, the current Resources page appears as shown in Figure 73.

| >> Resources                                                                                                    |                                                                                                    |
|----------------------------------------------------------------------------------------------------|----------------------------------------------------------------------------------------------------|
| Resources                                                                                                    |                                                                                                    |
| m Learn About the CRDC                                                                                                    | ♀ Data Tips                                                                                                    |
| CRDC FAQs     View data from prior CRDC collections     Find Out More About The U.S. Department of Education's Office for Civil     Rights | Classes and Courses     Common CRDC Warnings     Duplicated and Unduplicated Student Counts     Race and Ethnicity Reporting     School Courses for the Exchange of Data (SCED) Codes     Reporting Students with Disabilities     Single-Sex Interscholastic Athletics (ATHL) Module |
| Reporting CRDC Data for 2020-21     Definitions                                                                                            | Calculating Staff FTE (STAF) Module     Transitional Kindergarten (PSCH) Module                                                                                                    |
| List of Data Elements     Additional Information About the Submission System                                                               |                                                                                                    |
| How to Create and Submit an Action Plan                                                                                                    | Navigating the CRDC Submission System                                                                                                    |
| J Preparing Data for Submission<br>● Planning Checklist<br>● School Form<br>● LEA Form                                                     | Table Codes & Titles     CRDC Registration User Guide     CRDC Survey Tool User Guide     Add New Users and Set Permissions     Table vs School Navigation ๗ (446 KB)     New User Starter Kit                                                                                        |
| Excel Data Collection Template School Form     Excel Data Collection Template LEA Form                                                     | A Error Checks and Validation                                                                                                    |
|                                                                                                    | How To Use the Error Resolution Report () (538 KB)     EDFacts and the CRDC     Skipped Field Warnings                                                                                                    |
| NEED HELP? HAVE QUESTIONS?                                                                                                    | RESOURCES FOR FLAT FILE SUBMISSION<br>• Flat File Submission Instructions [vi]                                                                                                    |
| PARTNER SUPPORT CENTER                                                                                                    | <ul> <li>Troubleshooting School or LEA IDs Converted by Excel (225 KB)</li> <li>Zeroes, Blanks (i.e., Nulls) and NS</li> </ul>                                                                                                    |
| Contact PSC                                                                                                    | Excel Template Instructions     Managing Flat File Submission     CSV / Eli Submission                                                                                                    |

Figure 73 Submission System Resource Page

# Reports

The purpose of the Reports section of the Submission System is to provide the user primary access to reporting functionality. The Reports screen supports the download of seven report types for LEAs: Submission Review Report, Data Feedback Reports, LEA Submissions Download, Error Resolution Report for Advanced

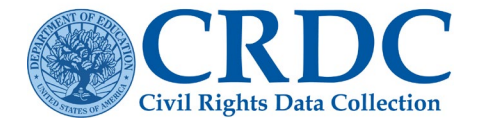

Users, Submission Progress Report, User Access Report, and Domino Effect of Changes Report.

To access the Reports feature, the user must first select the Reports menu item found at the top of the screen. This brings the user to the Reports screen (see Figure 74). There is an eight report: State Certification Progress Report [for state educational agencies (SEA) only].

# State Certification Progress Report

The State Certification Progress Report provides a SEA-level summary of the current submission progress for the districts in a state. They are designed to provide SEAs with higher visibility into the real- time submission status for their districts. Only SEA administrators and SEA staff can run this report.

| Civil Rights Data Collection                                                                                                    | Home                                                                                          | Certification                                                  | Resources                                                                   | Reports                                                                                | Admin                                                              | <b>L</b> ⊷<br>crdc@aemcorp.com                                       |
|----------------------------------------------------------------------------------------------------|-----------------------------------------------------------------------------------------------|----------------------------------------------------------------|-----------------------------------------------------------------------------|----------------------------------------------------------------------------------------|--------------------------------------------------------------------|----------------------------------------------------------------------|
| Home >> Resources                                                                                                    |                                                                                               |                                                                |                                                                             |                                                                                        |                                                                    |                                                                      |
| Reports                                                                                                    |                                                                                               |                                                                |                                                                             |                                                                                        |                                                                    |                                                                      |
| The reports listed below are designed to support your school district's CRDC dat                                                                                                    | a submission.                                                                                 |                                                                |                                                                             |                                                                                        |                                                                    |                                                                      |
| Submission Review Report                                                                                                    |                                                                                               |                                                                |                                                                             |                                                                                        |                                                                    |                                                                      |
| This download provides a compressed zip file containing the following:  LEA form data in a PDF format. Individual school form data for all schools within the LEA, each one in a A separate PDF providing Key Definitions for the report. Note: This report represents a snapshot of the data submitted at the time you reque and data elements shown, whether submitted or not, along with any comment submitted are shown as "NS" for Not Submitted, while data elements that are both "NS" and "N/A" are counted as 0. Selected LEA ID is 0199999 Rainbow County Include reason codes and comments: If you check this box, the download                                                                                                    | sted the downlo<br>sted the downlo<br>s or reason coo<br>skipped by the<br>ided files will al | des associated with<br>system display as<br>so contain any app | tains an entire L<br>the data eleme<br>"N/A" for Not Ap<br>lied reason code | EA or school form<br>nts or tables. Data<br>plicable. For purpo<br>es and their associ | with all quest<br>elements that<br>sses of calcula<br>ated comment | ions, instructions,<br>t have yet to be<br>tied table totals,<br>ts. |
| Downlo                                                                                                    | oad Submission                                                                                | n Review Report                                                |                                                                             |                                                                                        |                                                                    |                                                                      |
| Data Feedback Reports These reports display district-level CRDC data on selected data elements with                                                                                                    | h color charts, ç                                                                             | graphs, and tables.                                            | The reports pro                                                             | vide a district-level                                                                  | summary of ti                                                      | he data your                                                         |
| district has submitted about the 2017-18 school year. These reports are design                                                                                                    | ned to allow for                                                                              | r easier analysis an                                           | d interpretation                                                            | of the data that ha                                                                    | ve been subm                                                       | itted.                                                               |
| The reports focus on selected indicators within the following topic areas: District Characteristics and Enrollment Gitted and Talented Enrollment Out of school suspensions Algebra I Enrollment Advanced Placement (AP) IDEA/Special Education Staffing Harassment and Bullying Note: These reports are a snapshot of the data submitted at the time you accurept pages. Selected I EA ID is 0199999 Bainbow County                                                                                                    | ess them. You                                                                                 | will have the ability                                          | to download ea                                                              | ch of the reports a                                                                    | s a PDF file fro                                                   | om the individual                                                    |
| View Contraction of the state of the state o | w Data Feedb                                                                                  | ack Deports                                                    |                                                                             |                                                                                        |                                                                    |                                                                      |
|                                                                                                    | n oala recolo                                                                                 | deat respons                                                   |                                                                             |                                                                                        |                                                                    |                                                                      |

Figure 74 Submission System File Reports Screen

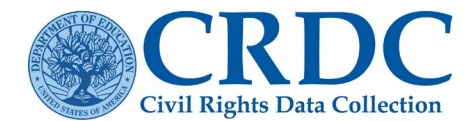

#### LEA Submissions Download

This download provides a compressed zip file containing the following:

- LEA form data in a comma delimited format
- · Individual school form data for all schools within the LEA, each one in a comma delimited format
- A certification form in pdf

Note:

This report is a snapshot of the data submitted at the time you requested the download. If certification has already been requested, then most empty fields will have been populated by NA and/or 0's during the certification process. If certification has not been requested, empty fields will not be populated with NA and/or 0's in the download. Skipped fields will also be shown as blanks.

#### Selected LEA ID is 0199999 Rainbow County

Include totals: If you check this box, the downloaded files will also contain pseudo-elements representing demographic subtotals and totals. If the resulting files are resubmitted via File Upload the subtotal and total pseudo-elements will be ignored.

Download Zipped LEA Submissions

#### Error Resolution Report for Advanced Users

This feature is only recommended for users that know the CRDC data elements well and understand the technical requirements of the submission. Other users should resolve errors using the CRDC online tool.

Instructions: This file is in Excel 2003 (xis) format and contains the results of all validation checks run based on the data currently submitted for the selected LEA and School forms. You can enter reason codes and comments to explain validation errors, edit existing codes and comments, or enter new data values, and then submit the edited file via File Upload.

Note: If you have recently submitted a large volume of data (e.g. by means of a file upload), please be aware that the results may be incomplete until all processing, including the running of data validation checks on the submitted data, are complete. The time required to process the upload and complete all validation checks depends on the file size and number of other users who are submitting data at the same time. The Scheduled Jobs progress bar on the Certification Dashboard will indicate the system's progress in running these checks.

Did you get a "Have I entered data in other fields correctly so that this field is not considered inapplicable" warning? If you have reviewed your data and these fields should be inapplicable, then you do not need to do anything else. The fields will automatically be filled with "NVA" during certification.

Need more help? View How To Use the Error Resolution Report 💀 (538 KB).

Read more in the Data Tip for Skipped Field Warnings w (176 KB).

Selected LEA ID is 0199999 Rainbow County

Check this box if you would like to include submission-level checks. These checks compare data across all schools in the district and thus require more processing time. You may not want to check this box until data have been entered for all schools in the district, as these checks are normally only performed as part of certification.

Download Error Resolution Report

#### Submission Progress Report

This file is in Excel 2003 (xis) format and contains the progress report for the selected LEA.

Completion percentage is calculated using the following formula:

(Number of entered values in required cells + Number of auto-zeros) / ( Number of required cells - Number of skips) Note: "NS" values are not included

Selected LEA ID is 0199999 Rainbow County

**Download Submission Progress Report** 

#### User Access Report

This report shows your user access permissions by State ANSI State Code (FIPS code), LEA ID, School ID, and module. If you are an Admin user and would like to see user access permissions for other users you manage, you can view these in the Admin tool.

View User Access Report

#### Domino Effect of Changes Report

A lookup that shows a list of the elements that have failing errors, elements skipped, or elements auto-zeroed because of the element's current value

Domino Effect of Changes Report

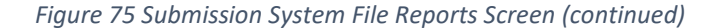

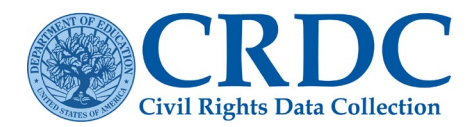

# Submission Review Report

This report represents a snapshot of the data submitted at the time the user requested the download. Each PDF contains an entire LEA or school form with all questions, instructions, and data elements shown, whether submitted or not, along with any comments or reason codes associated with the data elements or tables. Data elements that have yet to be submitted are shown as NS for not submitted, while data elements that are skipped by the system display as N/A for not applicable. For the purposes of calculated table totals, both NS and N/A are counted as 0.

# Data Feedback Reports

These reports display district-level CRDC data on selected data elements with color charts, graphs, and tables. The reports provide a district-level summary of the data the district has submitted about the 2017–18 school year. These reports are designed to allow for easier analysis and interpretation of the data that has been submitted.

# LEA Submissions Download

The LEA Submissions Download is a CSV report on all LEA and school data submitted to date, plus a PDF certification form, downloadable in the form of a compressed zip file. Selecting the Download Zipped LEA Submissions button starts the download process. Selecting Open, or Save and then Open, results in a view of the zip file as shown in Figure 76.

| rganize 🔻 Extract | all files              |                         |                 |          |      |       |       |                  |
|-------------------|------------------------|-------------------------|-----------------|----------|------|-------|-------|------------------|
| Favorites         | Name                   | Туре                    | Compressed size | Password | Size |       | Ratio | Date modified    |
| Desktop           | 图 LEA_0100009          | Microsoft Excel Comma S | 1 KB            | No       |      | 2 KB  | 73%   | 2/7/2015 4:51 PM |
| Downloads         | LEA_0100009_Coversheet | Adobe Acrobat Document  | 33 KB           | No       |      | 43 KB | 25%   | 2/7/2015 4:51 PM |
| RecentPlaces      | 码 SCH_In_LEA_0100009   | Microsoft Excel Comma S | 6 KB            | No       |      | 58 KB | 91%   | 2/7/2015 4:51 PM |

Figure 76 Submission System File Reports Download

The individual CSV files may be opened in Excel or another spreadsheet program, or in a text editor to see the raw format. Figure 77 below illustrates how a school in LEA file (the file containing School Form data for schools within a given LEA) might look in Excel.

These CSV files may be used for the purpose of review or edited and then uploaded using the File Upload functionality in order to submit new or changed data.

|   | B2          | <b>-</b> (° <i>f</i> x | 1               |                 |                 |                 |                 |                 |                 |                 |
|---|-------------|------------------------|-----------------|-----------------|-----------------|-----------------|-----------------|-----------------|-----------------|-----------------|
| 1 | í A         | В                      | С               | D               | E               | F               | G               | н               | 1               | J               |
| 1 | SCH_ID      | SCH_504ENR_AM_F        | SCH_504ENR_AM_M | SCH_504ENR_AS_F | SCH_504ENR_AS_M | SCH_504ENR_BL_F | SCH_504ENR_BL_M | SCH_504ENR_HI_F | SCH_504ENR_HI_M | SCH_504ENR_HP_F |
| 2 | 10000901404 | 1                      | 1               | 1               | 1               | 1               | 1               | 1               | 1               | 1               |
| 3 | 10000901403 | NS                     | NS              | NS              | NS              | NS              | NS              | NS              | NS              | NS I            |
| 4 | 10000901405 | NS                     | NS              | NS              | NS              | NS              | NS              | NS              | NS              | NS              |
| 5 | 10000956789 | NS                     | NS              | NS              | NS              | NS              | NS              | NS              | NS              | NS              |
| 6 |             |                        |                 |                 |                 |                 |                 |                 |                 |                 |

Figure 77 Submission System Downloaded Report in Excel

# Error Resolution Report for Advanced Users

As already mentioned under section <u>File Upload functionality</u>, the Error Resolution Report not only provides a list of all errors and warnings based on the data as currently submitted but may also be edited to either change submitted data values or to provide explanations for reason codes and/or comments, then uploaded

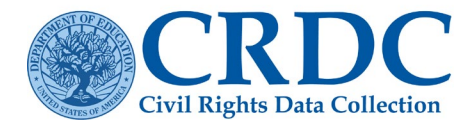

as a CSV file to submit the new data. (Note that users may also use the online Data Entry and Review Submission System to review and revise data.) To view and edit the Error Resolution Report, the user must first download it from the Reports screen (see Figure 78).

# Download Error Resolution Report

#### Figure 78 Submission System Error Resolution Report Selection

The user is given the option of including submission-level validation checks. As the explanation beside the check box indicates, submission-level checks compare data across all schools in the district in various ways. Not only does this require significant processing time, but if data has been entered for some, but not all schools within the district, these checks can fail in two ways. They may fail to detect issues within the district submission due to insufficient data to work with, or they may return false positives based on expected data being missing. For these reasons, it is most useful to leave the submission-level checks unchecked until all the data have been entered.

Once the user selects the Download Error Resolution Report button, the system will generate the file according to the latest data submitted.

Once downloaded and opened, the resulting Excel file will appear as shown in Figure 79.

|       | A1                                                                               |                 | • (° fs               | Instruc         | tions: This file is in Excel 2003 (xl            | s) format and c       | ontains the     | e results of all validation checks        | for the selected LEA and School f               | orms. You can enter reason 🛛 🏮                 |  |
|-------|----------------------------------------------------------------------------------|-----------------|-----------------------|-----------------|--------------------------------------------------|-----------------------|-----------------|-------------------------------------------|-------------------------------------------------|------------------------------------------------|--|
|       | A                                                                                | В               | C                     | D               | E                                                | G                     | н               | 1                                         | J                                               | к                                              |  |
| Te le | nstructions:                                                                     | This file is in | Excel 2003 (xls) form | at and conta    | ins the results of all validation checks for the | selected LEA and S    | chool forms. Y  | ou can enter reason codes and comments    | o explain validation errors, edit existing code | is and comments, or enter new data values, and |  |
| 9     | hen submit                                                                       | the edited file | via File Upload.      |                 |                                                  |                       |                 |                                           |                                                 |                                                |  |
| ε     | Enter reason codes and comments in the columns labeled Reason Code and Comments. |                 |                       |                 |                                                  |                       |                 |                                           |                                                 |                                                |  |
| Т     | o make dat                                                                       | a edits, use t  | he information provi  | ded in the col  | umns labeled Action Required to Certify, Des     | cription, Dependent   | Element IDs, a  | and Dependent Element Long Names to ide   | ntify the Element ID or Element IDs that are pr | oblematic. Once you have identified a          |  |
| P     | roblematic                                                                       | Element ID, e   | nter that Element ID  | in the Edit Ele | ment ID column. Then, in the Edit Element Va     | alue column, enter th | ne edited value | You can only enter one Element ID and ec  | ited value per row. If you need to make multip  | le corrections to fix an error, either use the |  |
| 3     | wailable cel                                                                     | is in another   | row of a new row or i | ise the Flat Fl | le Submission feature.                           |                       |                 |                                           |                                                 |                                                |  |
| 1 #   | you want to                                                                      | sort or filter  | he rows or make oth   | er changes to   | o the worksheet, you will need to unprotect it.  | In Excel 2003, in the | e "Tools" menu  | , select "Protection" » "Unprotect Sheet" | In Excel 2007, click the "Unprotect Sheet" b    | utton in the "Review" ribbon.                  |  |
| 2     |                                                                                  |                 |                       |                 |                                                  |                       |                 |                                           |                                                 |                                                |  |
| 3 F   | lov 🕈 💌                                                                          | LEA ID          | School ID             | Module          | Module Title                                     | Error Number          | Severity -      | Action Required to Certify                | Description                                     | Dependent Element IDs                          |  |
| 1     |                                                                                  | 0100009         |                       | CRCO            | Livil Hights Coordinator/Desegregation           | ERR1                  | Error           | Please edit the data.                     | This field   Livil Hights Coordinators          | LEA_CHCOUHD_UIS_FN                             |  |
|       |                                                                                  |                 |                       |                 | man                                              |                       |                 |                                           | 504 and/or Title III - First Name") is a        |                                                |  |
|       |                                                                                  |                 |                       |                 |                                                  |                       |                 |                                           | required field. Please enter data to this       |                                                |  |
|       |                                                                                  |                 |                       |                 |                                                  |                       |                 |                                           | field before completing the section or          |                                                |  |
| 4     |                                                                                  |                 |                       |                 |                                                  |                       |                 |                                           | attempting to certify your submission.          |                                                |  |
| 2     | 2                                                                                | 0100009         |                       | CRCO            | Civil Rights Coordinator/Desegregation           | ERR1                  | Error           | Please edit the data.                     | This field ("Civil Rights Coordinators          | LEA_CRCOORD_DIS_IND                            |  |
|       |                                                                                  |                 |                       |                 | Plan                                             |                       |                 |                                           | Indicator: Disability (Section 504 and/or       |                                                |  |
|       |                                                                                  |                 |                       |                 |                                                  |                       |                 |                                           | data to this field before completing the        |                                                |  |
| 5     |                                                                                  |                 |                       |                 |                                                  |                       |                 |                                           | section or attempting to certify your           |                                                |  |
|       | 2                                                                                | 0100009         |                       | 0090            | Civil Biohts Coordinator/Deservenation           | FDD1                  | Final           | Please edit the data                      | This field ("Civil Biohts Coordinators          | LEA CREGORD DIS LN                             |  |

Figure 79 Submission System Error Resolution Report in Excel (Part 1)

Detailed instructions on using the Error Resolution Report as a template for File Upload are provided in the first row of the Excel file.

If the user scrolls to the right, he/she will see additional columns, including those used to insert changed element values, reason codes, and comments (see Figure 80).

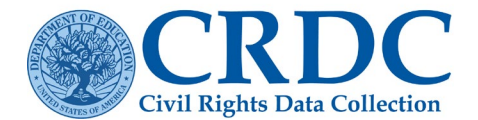

| l |   | A1                 | <b>▼</b> (°                                              | f <sub>x</sub> | Instructions: This file i | is in Excel 2003 (xls) format and c                                                                         | ontains the resu  | ults of all validatio | n checks for th | e selected LE | A and School forms. You can en              | te  |
|---|---|--------------------|----------------------------------------------------------|----------------|---------------------------|----------------------------------------------------------------------------------------------------|-------------------|-----------------------|-----------------|---------------|---------------------------------------------|-----|
| ł |   |                    | К                                                        |                | L                         | M                                                                                                    | N                 | 0                     | P               | Q             | R                                           | T   |
|   |   | and comments, o    | enter new data vak                                       | ues, and       |                           |                                                                                                    |                   |                       |                 |               |                                             |     |
|   |   | corrections to fix | a have identified a<br>an error, either use t<br>"ribbon | the            |                           |                                                                                                    |                   |                       |                 |               |                                             |     |
| ł | 1 | controle never     | iloport.                                                 |                |                           |                                                                                                    |                   |                       |                 |               |                                             | +   |
| ł | 3 | Dependent Fle      | ment IDs                                                 |                | Dependent Element Val     | Dependent Element Long Names *                                                                              | Edit Element ID - | Edit Element Valu -   | Reason Code *   | Comments *    | Notes                                       | εŤ. |
|   |   | LEA_CRCOORD_       | DIS_FN                                                   |                | NS                        | Civil Rights Coordinators Contact<br>Information : Disability (Section 504 and/or<br>Title II) - First Name |                   |                       |                 |               | No reason codes are allowed for this error  | •   |
|   | 4 | LEA_CRCOORD_       | dis_IND                                                  |                | NS                        | Civil Rights Coordinators Indicator:<br>Disability (Section 504 and/or Title II)                            |                   |                       |                 |               | No reason codes are allowed for this error. |     |
|   | 6 | LEA_CRCOORD_       | DIS_LN                                                   |                | NS                        | Civil Rights Coordinators Contact<br>Information : Disability (Section 504 and/or<br>Title II) - Last Name  |                   |                       |                 |               | No reason codes are allowed for this error  |     |

Figure 80 Submission System Error Resolution Report in Excel (Part 2)

Once all the desired edits have been made, the user can upload the report from the File Upload area of the Submission System to correct and explain issues in the data submission.

# Submission Progress Report

The Submission Progress Report is a downloadable report on the submission progress of all LEA and school forms for a given LEA. The user need only select the Download Submission Progress Report button on the Reports screen to download an Excel report in the format shown in Figure 81.

| 1  | 0199999 (Rainbow County) - 9/19/2021   |             | Progress | toward co | mpletion I | by LEA, So | chool and | Module |        |
|----|----------------------------------------|-------------|----------|-----------|------------|------------|-----------|--------|--------|
| 2  | LEA or School Form                     | · Progre: · | SSPR 💌   | CRCO 👻    | HIBD 👻     | DSED 💌     | HSEE 💌    | SCHR 💌 | PSCH 👻 |
| 3  | 0199999-Rainbow County                 | 100.00 %    | 100.00 % | 100.00 %  | 100.00 %   | 100.00 %   | 100.00 %  |        |        |
| 4  | 019999900001-Day Dreamer Academy       | 0.00 %      |          |           |            |            |           | 0.00 % | 0.00 % |
| 5  | 019999901010-Firehouse Elementary      | 0.00 %      |          |           |            |            |           | 0.00 % | 0.00 % |
| 6  | 019999901212-Imagine Middle School     | 0.00 %      |          |           |            |            |           | 0.00 % | 0.00 % |
| 7  | 019999907770-Lucky Strikes High School | 0.00 %      |          |           |            |            |           | 0.00 % | 0.00 % |
| 8  | 019999903456-Second Chance Alternative | 0.00 %      |          |           |            |            |           | 0.00 % | 0.00 % |
| 9  | 019999944444-Test School               | 0.00 %      |          |           |            |            |           | 0.00 % | 0.00 % |
| 10 | Total % Complete for submission        | 0.46 %      |          |           |            |            |           |        |        |

Figure 81 Submission System Submission Progress Report in Excel

# **User Access Report**

When the user selects the View User Access Report button, the user is taken to the screen with a table that lists the permissions that the user's account possesses. This is the same screen that is accessed from the User Access item on the main User Menu.

# Additional Reporting Functionality

While the Reports screen is intended as the primary point through which to access reporting functionality, other areas do exist within the Submission System where the user can access reports and feedback on submission status, progress, and errors.

### Submission Status Reporting

The LEA Submissions Download provides a complete submission status, as it shows all data as currently submitted for the LEA. However, there are other ways to view this submitted data. Any user with the required Read privileges for the LEA and its schools may review the submitted data by viewing it in

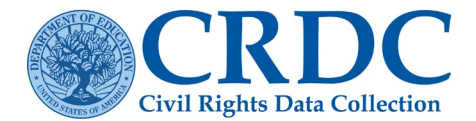

individual cells and tables within the online Data Entry & Review Submission System screens, as discussed in detail in the <u>Data Entry</u> section. In addition, a user may review recently submitted data element values using the Element Submission tables available through the <u>File Upload</u> screens.

### Submission Progress Reporting

The Submission Progress Report shows completion percentages by form for the LEA and is the easiest place to look for data on progress for the LEA. However, a user may also see completion percentages for each form, as well as by module and individual table, within the online Data Entry & Review Submission System screens. A user with the authority to certify the LEA's data submission may also check the LEA's overall progress by district and school using the Certification Submission Status table in the Certification Dashboard.

### Error Reporting

The Error Resolution Report is intended as a consolidated means to view errors and warnings and to address them, whether by changing or explaining data submissions. However, users may also view and address them using the Error Report, Error and Warning Summary, and individual error and warning icons available through the online Data Entry & Review Submission System screens or through the Element Submission tables for a particular file upload. Those authorized to certify their district's data submission may also access the Pre-Certification Check Preview and Ready for Certification functions from the Certification Dashboard.

The Error Report available from the Module Landing pages in the Data Entry & Review Submission System, not having been covered in depth in the data entry section, is discussed in more detail next.

### Error Report

As discussed under Data Entry, the Module Landing page for each form contains an Error Report button next to the screen title with the district or school name. Selecting this button brings up a detailed Error Report for the entire District or School Form (see Figure 82).

# Day Dreamer Academy (019999900001) Error Report

This report provides you with the error and warning counts of your selected school. Click on the questions to review and fix its errors.

Errors require review and must be resolved prior to certification

Warnings indicate potential problems that should be reviewed but that do not block certification if left unresolved. If you receive a warning that states "Have I entered data in other fields correctly so that this field is considered inapplicable", this warning will be automatically resolved during certification and "N/A" will be reported—this will not impact certification.

Having Issues with Warnings and Skip Values?

| Form-Level Checks (Not specific to a single question) | Warning Count: 0  | Error Count: 1 |
|-------------------------------------------------------|-------------------|----------------|
| SCHR                                                  | Warning Count: 4  | Error Count: 0 |
| PSCH                                                  | Warning Count: 0  | Error Count: 0 |
| ENRL                                                  | Warning Count: 0  | Error Count: 0 |
| PENR                                                  | Warning Count: 0  | Error Count: 0 |
| COUR                                                  | Warning Count: 24 | Error Count: 6 |
|                                                       |                   |                |

Figure 82 Submission System Error Report

The Error Report provides a list of data modules for the District or School Form and the number of warnings and errors currently known to exist according to the validation checks.

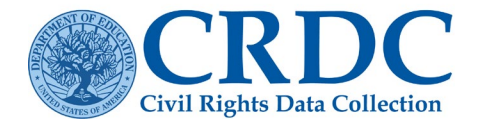

The user may expand any module in the Error Report to see more detail on the specific questions with warnings or errors (see Figure 83). Errors are defined as conditions where the data must either be corrected by changing the value in the field or the apparent discrepancy must be explained prior to certification of the district's data submission. Warnings are defined as conditions where a possible issue has been identified, but a correction or explanation is not necessary prior to certification.

# Day Dreamer Academy (019999900001) Error Report

This report provides you with the error and warning counts of your selected school. Click on the questions to review and fix its errors.

Errors require review and must be resolved prior to certification.

Warnings indicate potential problems that should be reviewed but that do not block certification if left unresolved. If you receive a warning that states "Have I entered data in other fields correctly so that this field is considered inapplicable", this warning will be automatically resolved during certification and "N/A" will be reported—this will not impact certification.

Having Issues with Warnings and Skip Values?

| Form-Level Checks (Not specific to a single question)            | Warning Count: 0  | Error Count: 1 |
|------------------------------------------------------------------|-------------------|----------------|
| SCHR                                                             | Warning Count: 4  | Error Count: 0 |
| PSCH                                                             | Warning Count: 0  | Error Count: 0 |
| ENRL                                                             | Warning Count: 0  |                |
| PENR                                                             | Warning Count: 0  | Error Count: 0 |
| COUR                                                             | Warning Count: 24 |                |
| Question                                                         | Warning Count     | Error Count    |
| Grade 7/8 Algebra I Classes                                      | 0                 | 0              |
| Grade 7/8 Algebra I Classes Taught by Certified Teachers         | 1                 | 0              |
| Grade 7 Algebra I Enrollment Indicator                           | 0                 | 0              |
| Grade 8 Algebra I Enrollment Indicator                           | 1                 | 0              |
| Total Grade 7 Algebra I Enrollment                               | 0                 | 1              |
| Student Enrollment in Mathematics Courses in Grade 8 - Algebra I | 17                | 0              |

Figure 83 Submission System Error Report Expanded

Again, this functionality is the same regardless of whether the user is in Table Navigation or School Navigation mode in the School Form or in the District Form.

Selecting the link for a particular question shown in the Error Report takes the user to the individual data entry screen where the error or warning occurs (see Figure 84).

| tions >> Table Navipation >> Alabama >>> Rainbow County >> Day Dearner Academy (NGES School ID: 0)                                                                                                    | 19999900001) >> <u>ENBL</u> >> ENRL-3a                                                       | §                                                                                      |                                                                                                    |
|----------------------------------------------------------------------------------------------------|----------------------------------------------------------------------------------------------|----------------------------------------------------------------------------------------|----------------------------------------------------------------------------------------------------|
| ENRL-3a: Enrollment of Students with Disabilities - IDEA O<br>Day Dreamer Academy (NCES School ID: 019999900001)                                                                                                    | Dnly                                                                                         | Save and Review                                                                        | C Save & Go To Previous Table Sautich Mode Save & Go To Next Table<br>Table Non-spatial                                                       |
| Instructions:<br>Enter the number of students in grade 7 enrolled in Algebra I. Do not coushould be based on a single day at the end of the regular school year. For sum of a count taken on a single day at the end of the first block, and on | unt students scheduled to ta<br>or schools that use block so<br>a single day at the end of t | ike the Algebra I course, but n<br>heduling that allows a full-yea<br>he second block. | ot yet enrolled. For schools that use regular scheduling, the count<br>r course to be taken in one semester, the count should be based on the |
| LEGEND: O Errors A Warnings                                                                                                    |                                                                                              |                                                                                        | Additional Information                                                                                                    |
| Enter the number of students in GRADE 7 enrolled in Algebra I.                                                                                                    |                                                                                              |                                                                                        | Should I include EL students and students<br>with disabilities in the race/ethnicity table?                                                   |
|                                                                                                    | Number of<br>Students                                                                        |                                                                                        | Yes. The race/ethnicity table includes ALL students.                                                                                          |
| Total number of students in GRADE / enfolled in Algebra I                                                                                                    | 71<br>0                                                                                      |                                                                                        | Can I count students in more than one race/ethnicity column?                                                                                  |

Figure 84 Submission System Error Report Link Destination

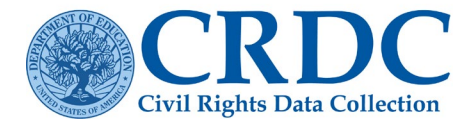

Once at the individual table, the individual errors and warnings will be indicated by icons), and the user may address errors directly at the table level.

# Administrative Functions

In the context of the CRDC Submission System, Administrative Functions refer to those functions within the Submission System that are only accessible to certain users with specified administrative permissions that are assigned by CRDC, district, and school personnel with CRDC submission authority. A user can view his/her current permissions using the User Access feature. Administrative Functions currently break down into two types: User Management and System Management.

# **User Management**

User Management refers to the part of the Submission System in which users with administrative permissions may manage the permissions of other users within their respective domains (e.g., school, district, state). The purpose of the User Management section of the Submission System is to provide a user-friendly interface for the management of user accounts and permissions.

### Entering User Management

For users with the proper administrative permissions, selecting the Admin menu item toward the top right of the Home page will bring up Admin Home. Admin Home contains the User Management and System Management areas (see Figure 85).

| Hor<br>Civil Rights Data Collection                                                                                                    | ne C | ertification                             | Resources                    | Reports          | Admin          | <b>≜</b> ←<br>crdc@aemcorp.com |
|----------------------------------------------------------------------------------------------------|------|------------------------------------------|------------------------------|------------------|----------------|--------------------------------|
| Home >> Admin Home                                                                                                    |      |                                          |                              |                  |                |                                |
|                                                                                                    |      |                                          |                              |                  |                |                                |
| User Management                                                                                                    |      | System                                   | Manager                      | ment             |                |                                |
| If you need to add additional CRDC online data entry and file upload users, you must first register their name and email address using the Add New Users feature. Once a user has been registered, you can manage their user permissions immediately. You do not have to wait for them to confirm their registration before assigning permissions. |      | The following<br>Schools an<br>Manage LE | are tasks that car<br>d LEAs | n be accomplishe | ed by PSC Staf | f and administrators.          |
| Register Users                                                                                                    |      | Submit Ext                               | ension Request               |                  |                |                                |
| Add New Users                                                                                                    |      | Edit LEA C                               | ontacts                      |                  |                |                                |
| Use Manage User Permissions to designate user permissions to registered users.<br>User permissions include the ability to enter and edit data for schools, LEAs and specific data modules.                                                                                                    |      | Manage So                                | hools                        |                  |                |                                |
| Manage User Permissions                                                                                                    |      |                                          |                              |                  |                |                                |
| LEA Administrators                                                                                                    |      |                                          |                              |                  |                |                                |
| LEA Staff                                                                                                    |      |                                          |                              |                  |                |                                |
| School Administrators                                                                                                    |      |                                          |                              |                  |                |                                |
| School Staff                                                                                                    |      |                                          |                              |                  |                |                                |
| User Permissions Lookup                                                                                                    | ]    |                                          |                              |                  |                | I                              |

Figure 85 Admin Home

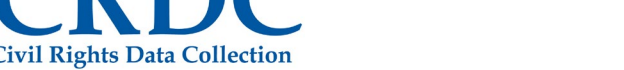

The example shown is for a user with LEA administrator permissions, so there are User Management options for controlling the permissions of LEA and school users and a limited menu of options under System Management. School administrators or staff would see a more limited menu of options still, while SEA and U.S. Department of Education users would see different options (unless granted LEA-level permissions by an LEA administrator).

PSC users not only have all User Management options available, but an extended System Management menu in order to allow them to help LEAs through the submission process.

Below are further details of the use of the selections under User Management.

#### Add New User

Selecting Add New Users under the Register Users section of User Management brings the administrator to the screen shown in Figure 8.6

#### **Register New User**

| User Details            |                             | Instructions                                                                                                    |
|-------------------------|-----------------------------|----------------------------------------------------------------------------------------------------|
| First Name<br>Last Name |                             | When you select Confirm Registration, an email will be sent from the CRDC system to the new user to request that they verify their email to gain access to the CRDC system. Please make sure the new user is expecting the email. |
| Email                   | crdc@aemcorp.com            | You do not have to wait for the user to verify their email prior to setting their permissions.                                                                                                    |
|                         | Confirm Registration Cancel |                                                                                                    |

#### Figure 86 Register New User

The right-side text explains the email verification process and the importance of informing new users that they will be receiving confirmation emails. The administrator simply enters the new user's information as indicated and selects Confirm Registration or, alternatively, decides to select Cancel. Upon selecting Confirm Registration, the following confirmation popup is displayed (see Figure 87).

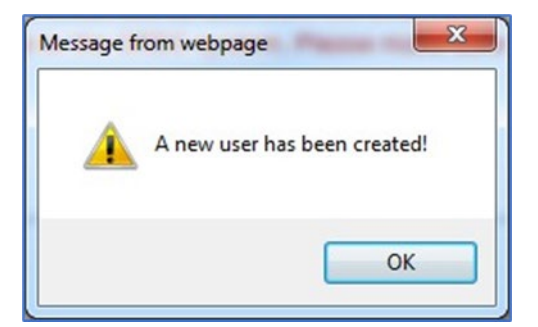

Figure 87 Register New User Confirmation

The user will not be able to access the system before following the email link to verify his/her email address and completing the registration process. However, the administrator does not need to wait for the new user to verify his/her email before setting the user's.

#### Manage User Permissions

Under the Manage User Permissions section of User Management, the administrator will see selections for each role whose user permissions he/she may manage.

For each LEA Staff user assigned to the LEA, the administrator may manage permissions for the modules within both the District and School Forms or wholly remove or disable access for that user (see Figure 88).

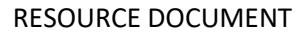

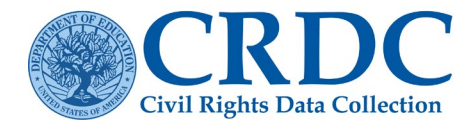

| Home >> Admin Home >> LEA Staff                                                                                                    |                                                                                                    |                                                                               |                                                            |
|----------------------------------------------------------------------------------------------------|----------------------------------------------------------------------------------------------------|-------------------------------------------------------------------------------|------------------------------------------------------------|
| LEA Staff Permissions   Rainbow County                                                                                                    |                                                                                                    |                                                                               |                                                            |
| This page allows you to manage user permissions for the LEA For<br>tables about math and science courses and classes are grouped i<br>within modules. For example, the first table in the Courses & Class | m and School Form modules within this LEA. Mod<br>n the Courses & Classes(COUR) module. Each m<br>ses module is labeled COUR-1. | iules are groups of tables about the s<br>odule has a 4-letter module acronym | ame topic area. For example, that is used to number tables |
| Permissions include the ability to read, and edit data for schools, L<br>enter and edit data.                                                                                                    | EAs, and specific form modules. Read Access all                                                                                 | ows users to only read tables and dat                                         | ta. Write access allows users to                           |
| There are no users who have access to this LEA. Click Add User t                                                                                                    | o add LEA staff.                                                                                                    |                                                                               |                                                            |
| +Add User                                                                                                    |                                                                                                    |                                                                               |                                                            |
| + *********@*******                                                                                                    | LEA Admin                                                                                                    | 🛱 Remove User                                                                 | O Disable access                                           |
| + ########@############################                                                                                                    | LEA Admin                                                                                                    | 🛱 Remove User                                                                 | O Disable access                                           |
| + ########@############################                                                                                                    | LEA Staff                                                                                                    | 🛱 Remove User                                                                 | O Disable access                                           |
| + ########@############################                                                                                                    | SCH Admin                                                                                                    | 🛱 Remove User                                                                 | O Disable access                                           |
| + #########@###########################                                                                                                    | SCH Staff                                                                                                    |                                                                               | Disable access                                             |

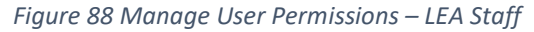

The administrator may also add new users to the list of LEA Staff for this LEA or change LEAs entirely. To add a user to the list of LEA Staff for a particular LEA, the administrator selects the +Add User button, bringing up the "Add user to this group" dialog box (see Figure 89).

In this dialog box, the administrator has the option of searching for an existing user in the CRDC Submission System by email address or, if the user cannot be found, selecting Create New User to add a new user.

Entering the beginning characters of an existing user's email address will bring up a list of possible matching addresses in the system (see Figure 90) Add user to this group Find user by email. OR Create New User Cancel Figure 89 Admin User Dialog Box

| crdc                   |  |
|------------------------|--|
| crdc@aemcorp.com       |  |
| crdc@ed.gov            |  |
| crdc@district.state.us |  |

Figure 90 Add User Dialog Email Search

| Add user to     | this group               |        |
|-----------------|--------------------------|--------|
| Selected U      | ser                      |        |
| Name:<br>Email: | CRDC Test<br>crdc@aemcor | rp.com |
|                 | Add User                 | Cancel |

Figure 91 Add User Dialog Email Selected

Selecting one of these results brings up the version of the dialog shown in Figure 91.

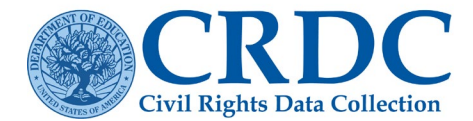

From here, selecting the Add User button will add the selected user to the permissions list for the given LEA. The added user will now show up in the list of those with LEA Staff Permissions (see Figure 92).

| Home >> Admin Home >> LEA Staff                                                                                                    |                                                                                                    |                                                                           |                                                                            |                       |
|----------------------------------------------------------------------------------------------------|----------------------------------------------------------------------------------------------------|---------------------------------------------------------------------------|----------------------------------------------------------------------------|-----------------------|
| LEA Staff Permissions   Rainbow Co                                                                                                    | bunty                                                                                                    |                                                                           |                                                                            |                       |
| This page allows you to manage user permissions for<br>tables about math and science courses and classes ar<br>within modules. For example, the first table in the Cou | the LEA Form and School Form modules within the<br>grouped in the Courses & Classes(COUR) mod<br>ses & Classes module is labeled COUR-1. | is LEA. Modules are groups of tabl<br>lule. Each module has a 4-letter mo | es about the same topic area. For e<br>idule acronym that is used to numbe | example,<br>er tables |
| Permissions include the ability to read, and edit data for<br>enter and edit data.                                                                                     | or schools, LEAs, and specific form modules. Rea                                                                                         | d Access allows users to only read                                        | tables and data. Write access allow                                        | vs users to           |
| There are no users who have access to this LEA. Click                                                                                                    | Add User to add LEA staff.                                                                                                    |                                                                           |                                                                            |                       |
| + Add User                                                                                                    |                                                                                                    |                                                                           |                                                                            |                       |
| + crdc@aemcorp.com                                                                                                    | CRDC Test                                                                                                    | 💼 Remove User                                                             | O Disable access                                                           |                       |
|                                                                                                    |                                                                                                    |                                                                           |                                                                            |                       |
|                                                                                                    |                                                                                                    |                                                                           | Back                                                                       |                       |

Figure 92 User Added

If instead the administrator selects the Create New User button from the Add User dialog, then this brings up the Register New User screen previously discussed under Add New User.

In this case, once a new email address has been entered into the system, the administrator would still have to search for that email address, select it, and add the user to the LEA as shown previously. The Add User functionality works in the same manner for all Manage User Permission screens.

Once all desired users are shown in the user permissions list, the administrator must then set their permissions. First, the administrator would expand the entry for a specific user by selecting the plus (+) sign next to that user's email address (see Figure 93).

| nissions to manage this user's access to the | e system.                                   | Update Permissions                                   |
|----------------------------------------------|---------------------------------------------|------------------------------------------------------|
|                                              |                                             |                                                      |
|                                              |                                             |                                                      |
|                                              |                                             |                                                      |
|                                              | nissions to manage this user's access to th | nissions to manage this user's access to the system. |

Figure 93 User Permissions Expanded

Second, the administrator would select either LEA or School Form Permissions. Selecting LEA Form Permissions expands that area of the page as shown in Figure 94.

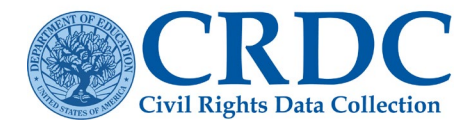

| - crdc@aemcorp.com                                                                                                    | CRDC Test                                                                                                    | l Remove User                                                             | O Disable access   |
|----------------------------------------------------------------------------------------------------|----------------------------------------------------------------------------------------------------|---------------------------------------------------------------------------|--------------------|
| Click on LEA Form Permissions or School Form Per                                                                                                    | rmissions to manage this user's access to the syste                                                                                                    | m.                                                                        | Update Permissions |
| LEA Form Permissions                                                                                                    |                                                                                                    |                                                                           |                    |
| <ul> <li>Select the permissions you'd like to assign this user</li> <li>You can specify which modules you want this user t</li> <li>By granting Write access to one or more modules y</li> <li>Click on the name of modules to see the tables they</li> <li>To save changes you must click on Update Pere</li> </ul> | r by clicking on the checkbox next to it.<br>to be able to edit by clicking on them in the Write Access<br>rou will automatically give Read access to all modules.<br>y contain.<br>rmissions. | section.                                                                  |                    |
| LEA Modules Read Access                                                                                                    | LEA Modules Write                                                                                                    | Access                                                                    |                    |
| All LEA Modules                                                                                                    | □ All LEA modules<br>☑ Students, Schools,<br>☑ Civil Rights Coordin<br>□ Harassment & Bully<br>□ Distance Education<br>□ HSE (HSEE)                                                            | & Programs(SSPR)<br>lator/Desegregation Plan(CRCO<br>ing (HIBD)<br>(DSED) | )                  |
| School Form Permissions                                                                                                    |                                                                                                    |                                                                           |                    |

Figure 94 LEA Form Permissions Expanded

As the instructions in this view explain, here the administrator may give this user read access (the ability to view data already submitted) to all LEA modules and write access (the ability to enter new data to questions and tables) to either all, or only selected, LEA modules. Write access to any LEA module requires read access to all of them (see Figure 95).

| <ul> <li>crdc@aemcorp.com</li> </ul>                                                                                                    | CRDC Test                                                                                                    | Remove User                                                        | Ø Disable access   |
|----------------------------------------------------------------------------------------------------|----------------------------------------------------------------------------------------------------|--------------------------------------------------------------------|--------------------|
| Click on LEA Form Permissions or School Form Pe                                                                                                    | rmissions to manage this user's access to the system                                                                                                    | 1.                                                                 | Update Permissions |
| LEA Form Permissions                                                                                                    |                                                                                                    |                                                                    |                    |
| <ul> <li>Select the permissions you'd like to assign this use</li> <li>You can specify which modules you want this user</li> <li>By granting Write access to one or more modules</li> <li>Click on the name of modules to see the tables the</li> <li>To save changes you must click on Update Permission</li> </ul> | er by clicking on the checkbox next to it.<br>to be able to edit by clicking on them in the Write Access se<br>you will automatically give Read access to all modules.<br>ey contain.<br>rrmissions. | ection.                                                            |                    |
| LEA Modules Read Access                                                                                                    | LEA Modules Write Ac                                                                                                    | cess                                                               |                    |
| All LEA Modules                                                                                                    | <ul> <li>All LEA modules</li> <li>Students, Schools, &amp;</li> <li>Civil Rights Coordina</li> <li>Harassment &amp; Bullyin</li> <li>Distance Education (I</li> <li>HSE (HSEE)</li> </ul>            | Programs(SSPR)<br>tor/Desegregation Plan(CRCC<br>g (HIBD)<br>DSED) | ))                 |
| School Form Permissions                                                                                                    |                                                                                                    |                                                                    |                    |

Figure 95 LEA Form All Permissions Granted

Changes to these permissions are not effective until the administrator selects the Update Permissions button and sees the message shown in Figure 96.

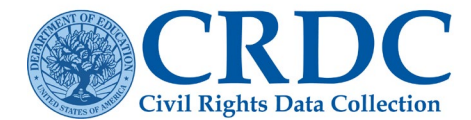

| Permissions are upda | ated |
|----------------------|------|
| ОК                   | 1    |

Figure 96 Permissions Updated

When the administrator selects School Form Permissions, the process is somewhat more complicated not only because there are a greater number of modules in the School Form, but because there are multiple schools within most LEAs (see Figure 97 which has been updated for the 2021-22 CRDC).

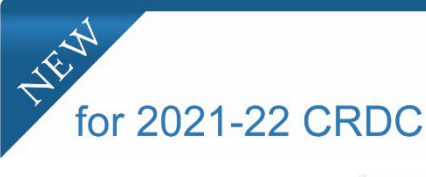

The Permissions by Module table, shown on the right, has been updated.

- The Header row with column labels is now a freeze pane allowing users to scroll through the list of schools while viewing the modules.
- The DIND module has been moved to first module on left in the list of modules on the header row as it appears in the School Form.

| ON LEAT ON                                                                            |                                                     | 1133101                                            | 15 01 0                                                        |                                                 | - Crimit                                               | crimo a                      | ions a                                             | 2 mana                                                 | ge and                        | user.    | about                                   | 5 10 11                          | c syst   |          |          |                    |           |                    |          | Update            | e Perm           | ission    |
|---------------------------------------------------------------------------------------|-----------------------------------------------------|----------------------------------------------------|----------------------------------------------------------------|-------------------------------------------------|--------------------------------------------------------|------------------------------|----------------------------------------------------|--------------------------------------------------------|-------------------------------|----------|-----------------------------------------|----------------------------------|----------|----------|----------|--------------------|-----------|--------------------|----------|-------------------|------------------|-----------|
| A Form Perr                                                                           | nissio                                              | ons                                                |                                                                |                                                 |                                                        |                              |                                                    |                                                        |                               |          |                                         |                                  |          |          |          |                    |           |                    |          |                   |                  |           |
| hool Form P                                                                           | ermis                                               | sions                                              |                                                                |                                                 |                                                        |                              |                                                    |                                                        |                               |          |                                         |                                  |          |          |          |                    |           |                    |          |                   |                  |           |
| Select s<br>set to No<br>permissi     To give t     Click on     To save Show Acronym | chools<br>p Perrions).<br>this us<br>the co<br>chan | s and n<br>nission<br>ser acc<br>olumn 1<br>ges yo | nodules<br>is. You o<br>ess to a<br>titles or<br><b>ou mus</b> | to gra<br>can cha<br>modul<br>module<br>t click | nt this u<br>ange th<br>le for al<br>e acron<br>on Upo | I schoo<br>yms to<br>date Pe | missio<br>ssions<br>ls, clich<br>view th<br>rmissi | n to the<br>for spe<br>c on the<br>lie list of<br>ons. | School<br>cific sch<br>box ab | ove that | for spei<br>Read<br>at modu<br>hin then | cific sc<br>Access<br>IIe.<br>n. | hools a  | nd moo   | tules. T | 'he def<br>Imin (a | fault per | rmissio<br>enter c | ns for e | each so<br>ND mar | hool a<br>age us | re<br>ser |
|                                                                                       | Gelle                                               | Levels                                             | 3                                                              |                                                 |                                                        |                              |                                                    |                                                        |                               |          | Grant "W                                | /rite" P                         | ermissio | ons by N | lodule   |                    |           |                    |          |                   |                  |           |
|                                                                                       |                                                     |                                                    |                                                                |                                                 |                                                        |                              |                                                    | 0                                                      |                               |          |                                         |                                  |          |          |          |                    | 0         |                    | 0        |                   |                  |           |
| School Name                                                                           | Read                                                | Write                                              | Admin                                                          | DIND                                            | SCHR                                                   | PSCH                         | ENRL                                               | PENR                                                   | COUR                          | APIB     | EXAM                                    | STAF                             | SECR     | RETN     | ATHL     | DISC               | ARRS      | OFFN               | HIBS     | RSTR              | JUST             | INET      |
| Day Dreamer<br>Academy<br>019999900001                                                | 2                                                   |                                                    | 0                                                              | 0                                               |                                                        |                              |                                                    |                                                        | 0                             |          |                                         |                                  |          |          | 0        | 0                  | 0         |                    | 0        |                   |                  |           |
| Firehouse<br>Elementary<br>019999901010                                               |                                                     |                                                    | 0                                                              | 0                                               |                                                        | 0                            | 0                                                  | 0                                                      |                               | 0        |                                         | 0                                |          | 0        | 0        | 0                  | 0         | 0                  | 0        |                   | 0                |           |
| Imagine<br>Middle<br>School<br>019999901212                                           |                                                     |                                                    |                                                                | 0                                               |                                                        | 0                            | 0                                                  |                                                        |                               | 0        |                                         |                                  |          |          |          |                    |           |                    |          |                   |                  | 0         |
| Lucky                                                                                 |                                                     |                                                    |                                                                |                                                 |                                                        |                              |                                                    |                                                        |                               |          |                                         |                                  |          |          |          |                    |           |                    |          |                   |                  |           |

Figure 97 School Form Permissions Updated

The School Form Permissions area allows the administrator to give the user Read, Write, or Admin permissions for all schools within the LEA or only for selected ones. Write permissions may also be given for all modules within the School Form or only for selected ones. In each case, any Write permissions for a given school, even if only for a single module, will include Read permissions for that entire School Form. In addition, Admin permissions for a given school include both Read and Write permissions.

Figure 99 displays an example in which the user is given Admin permissions for one school, full/general Write permissions for a second school, and Write permissions for one module for all schools. The gray checkmarks indicate permissions that were not manually selected by the administrator but were automatically included in those the administrator did select.

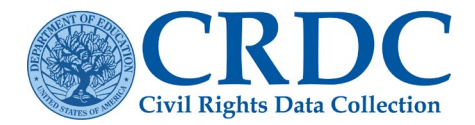

As before, none of these changes are effective until the administrator selects the Update Permissions button.

Within the LEA Staff Permissions screen, the administrator may also opt to remove a user's permissions for the LEA and its schools entirely, or to temporarily disable a user's access to the LEA and schools without changing permissions.

Selecting Remove User for a specific user brings up the following dialog box (see Figure 98).

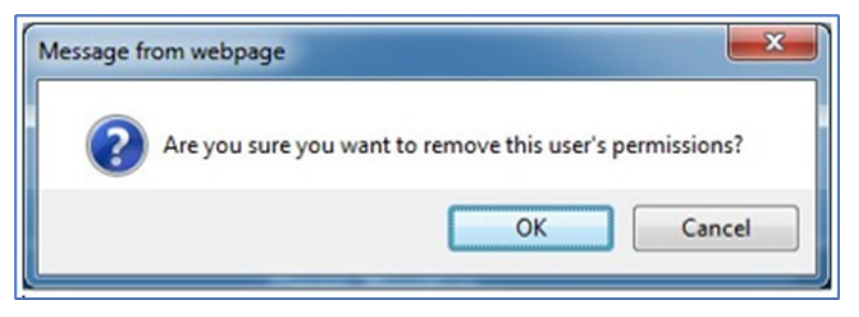

Figure 98 Remove User Check

If the administrator selects OK, then all user permissions for this LEA and associated schools will be erased and will have to be manually redone, through the process just covered, to be reinstated.

Selecting "Disable access" for a specific user disables that user's permissions until reinstated, with the user email and name shaded in as shown in Figure 99.

| LEA Staff Permissions   Rainbow County                                                                                                    |                                                                                                    |                                                                                   |                                                            |
|----------------------------------------------------------------------------------------------------|----------------------------------------------------------------------------------------------------|-----------------------------------------------------------------------------------|------------------------------------------------------------|
| This page allows you to manage user permissions for the LEA<br>tables about math and science courses and classes are group<br>within modules. For example, the first table in the Courses & C | Form and School Form modules within this LEA. Mod<br>ed in the Courses & Classes(COUR) module. Each mo<br>classes module is labeled COUR-1. | ules are groups of tables about the san<br>odule has a 4-letter module acronym th | ne topic area. For example,<br>at is used to number tables |
| Permissions include the ability to read, and edit data for school<br>enter and edit data.                                                                                                    | Is, LEAs, and specific form modules. Read Access allo                                                                                       | ws users to only read tables and data.                                            | Write access allows users to                               |
| There are no users who have access to this LEA. Click Add Us                                                                                                    | ser to add LEA staff.                                                                                                    |                                                                                   |                                                            |
| + Add User                                                                                                    |                                                                                                    |                                                                                   |                                                            |
| + crdc@aemcorp.com                                                                                                    | CRDC Test                                                                                                    | 🗎 Remove User                                                                     | Enable access                                              |
|                                                                                                    |                                                                                                    |                                                                                   |                                                            |
|                                                                                                    |                                                                                                    |                                                                                   | Back                                                       |

Figure 99 User Disabled

However, all the administrator needs do to reinstate this user is to select the Enable Access button in this view. No selection of the actual user permissions is required.

If an administrator wishes instead to manage user permissions for LEA Administrators, then the process and screens are far simpler.

For LEA Admins for a particular LEA, the only options are to add or remove users from the list of LEA Admins. Add User works just as shown previously for LEA Staff, while the Remove User(s) button applies to any users with checked boxes when it is selected. There is no need to define specific permissions, as every LEA Admin always has full Read, Write, and Admin permissions for their LEA and all schools within it (see

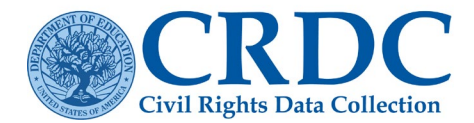

#### Figure 100).

| <u>Home</u> >> <u>Admin Ho</u> | ome                |                |                                |            |                               |
|--------------------------------|--------------------|----------------|--------------------------------|------------|-------------------------------|
| LEA                            | Admin              | IS             |                                |            |                               |
| The pa                         | age allows yo      | ou to view LEA | Admins for particular LEAs.    | Select the | ELEA you'd like to view below |
| Stat<br>Sele                   | te:<br>ect an LEA: | Ala            | bama<br>0199999: Rainbow Count | у          | ~                             |
| +                              | Add User           | × Remove U     | ser(s)                         |            |                               |
|                                | N                  | Name           |                                |            | Email                         |
|                                | J                  | John Doe       |                                |            | Johndoe@gmail.com             |
|                                | J                  | Jane Doe       |                                |            | Janedoe@gmail.com             |

Figure 100 Manage User Permissions – LEA Admins

Managing user permissions for School Staff is likewise simpler than for LEA Staff, for the simple reason that permissions need only be defined for one school (see Figure 101).

| elect a State:  | Alabama                |   |
|-----------------|------------------------|---|
| elect an LEA:   | 0199999:Rainbow County |   |
| elect a School: | Select a School        | ~ |

Figure 101 Manage User Permissions – School Staff

The user must select a school (see Figure 102).

| Home >> Admin H  | tome                             |   |
|------------------|----------------------------------|---|
| School Permiss   | sions                            |   |
|                  |                                  |   |
| Select a State:  | Alabama                          |   |
| Select an LEA:   | 0199999:Rainbow County           |   |
| Select a School: | 019999900001:Day Dreamer Academy | ~ |

Figure 102 Manage User Permissions – Select School

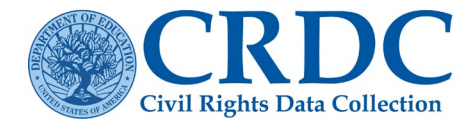

Once a school is selected, the administrator selects a user whose permissions need to be modified, then selects the School Module Permissions button (see Figure 103).

| Schoo                                          | Permission                                       | s                                                                                                    |                                                                                                  |
|------------------------------------------------|--------------------------------------------------|----------------------------------------------------------------------------------------------------|--------------------------------------------------------------------------------------------------|
| Select a                                       | State:                                           | Alabama                                                                                                    |                                                                                                  |
| Select a                                       | in LEA:                                          | 0199999:Rainbow County                                                                                                |                                                                                                  |
| Select a                                       | School:                                          | 019999900001:Day Dreamer Academy                                                                                      | ~                                                                                                |
| School pe                                      | rmissions allows you                             | o set permissions for school staff to enter and edit data f                                                           | for a specific school.                                                                           |
| The def                                        | ault permission for all                          | registered School Staff is No Access. You must set perm                                                               | issions for all users before they will be able to access the tool.                               |
| <ul> <li>Select a</li> <li>If you w</li> </ul> | a user below to set the<br>ant to add a user who | ir CRDC system permissions for the School Form. You w<br>is not listed, select Add User to register a new user to the | All be able to give them write access to specific topic modules (e.g. Athletics) or all modules. |
| ,                                              |                                                  |                                                                                                    |                                                                                                  |
| + Add                                          | d User 🗙 Remove                                  | User(s)                                                                                                    |                                                                                                  |
|                                                | Name                                             | Email                                                                                                    |                                                                                                  |
| 0                                              | John Smith                                       | john.smith@aemcorp.com                                                                                                | C School Module Permissions                                                                      |
|                                                |                                                  |                                                                                                    |                                                                                                  |
|                                                |                                                  |                                                                                                    | Back                                                                                             |
|                                                |                                                  |                                                                                                    |                                                                                                  |

Figure 103 Manage User Permissions – Select School User

Once in this view, the administrator simply selects the modules for which the user should have data entry (Write) permissions, then selects Update Permissions to make any changes effective. Selecting the top check box selects all modules for the School Form (see Figure 104).

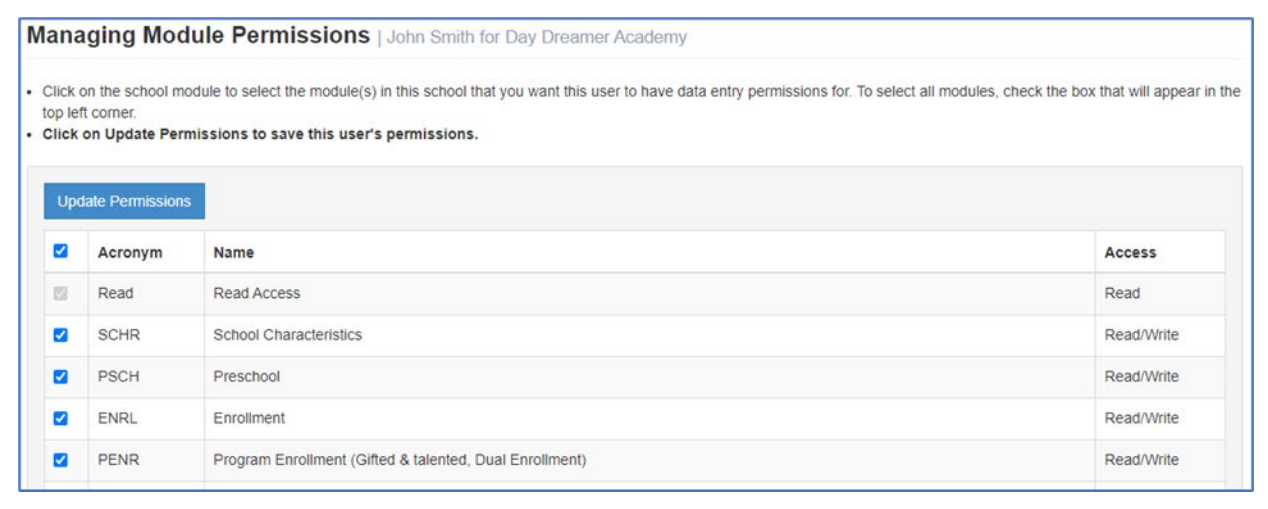

Figure 104 Manage User Permissions – School Module Permissions Selected

The User Permissions Lookup selection under Manage User brings up the search screen shown in Figure 105.

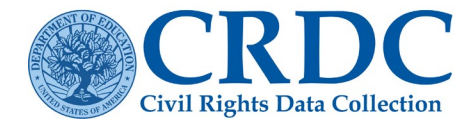

| User Permissions Look                     | up              |                        |                     |                         |                         |                         |                           |                         |                  |   |              |
|-------------------------------------------|-----------------|------------------------|---------------------|-------------------------|-------------------------|-------------------------|---------------------------|-------------------------|------------------|---|--------------|
| This tool allows you to view the permissi | ons of users yo | u manage. You can s    | earch by us         | er and/or entity.       |                         |                         |                           |                         |                  |   |              |
| Find user by email                        |                 |                        |                     | AND/OR                  |                         | ALABAMA                 |                           |                         |                  |   | ~            |
|                                           |                 |                        |                     |                         |                         | RAINBOW CO              | DUNTY (019                | 9999)                   |                  |   | ~            |
|                                           |                 |                        |                     |                         |                         | All Schools             |                           |                         |                  |   | ~            |
| View Permissions Legend                   |                 |                        |                     |                         |                         |                         |                           |                         |                  |   |              |
|                                           |                 |                        |                     |                         |                         |                         |                           | Search:                 |                  |   |              |
| User                                      | LEA<br>Access   | LEA O<br>Administrator | Read<br>LEA<br>Form | Write<br>Module<br>SSPR | Write<br>Module<br>CRCO | Write<br>Module<br>HIBD | Write<br>Module 🖗<br>DSED | Write<br>Module<br>GEDX | School<br>Access | 0 | Schi<br>Adri |
| i @aemcorp.com                            | •               |                        |                     |                         |                         |                         |                           |                         | *                |   | ^            |

Figure 105 Manage User Permissions – User Permissions Lookup

This screen allows the administrator to search for users by email address (and optionally by state, LEA, and school) to see what user permissions they have been assigned. Leaving the school unselected allows for a search of users assigned to all schools (and SEA and PSC users can likewise search across all LEAs or all states as well) and leaving the email address blank shows all users for the selected school(s) or larger entities. The small Search box nearest the table of results filters by any item showing up in the table, including email addresses and NCES IDs.

There is also a legend that explains how to interpret the results of such a search (see Figure 106).

| Below is a legend explaning the permission | values for your reference.     |                                                                                                    |
|--------------------------------------------|--------------------------------|----------------------------------------------------------------------------------------------------|
|                                            |                                |                                                                                                    |
| Form Value                                 | Applicable to                  | Meaning                                                                                                    |
|                                            | All levels                     | For PSC or ED-level permissions: the permission is held.<br>For state-level permissions: the permission is held for every state.<br>For LEA-level permissions: the permission is held for every district.<br>For school-level permissions: the permission is held for every school. |
| [2-digit ANSI State Code (FIPS code)]      | State level                    | The permission is held for that particular state.                                                                                                    |
| [2-digit ANSI State Code (FIPS code)]*     | LEA and school levels          | The permission is held for every LEA or school in the state.                                                                                                    |
| [7-digit LEA ID]                           | LEA level                      | The permission is held for that particular district.                                                                                                    |
| [7-digit LEA ID]*                          | School level                   | The permission is held for every school in the district.                                                                                                    |
| [12-digit School ID]                       | School level                   | The permission is held for that particular school.                                                                                                    |
| Examples                                   |                                |                                                                                                    |
| 1 Having * for BSC Staff means that the    | a in the Partner Support Cent  | 4                                                                                                    |
| 2. Having 01* for Read School Form m       | eathe user can read the data f | ery school in Alabama.                                                                                                    |
| 3. Having 0112345 for Write Module SS      | Ps that the user can edit data | as SSPR module for the district whose NCES ID is 0112345.                                                                                                    |
|                                            |                                |                                                                                                    |
|                                            |                                | Dook                                                                                                    |

Figure 106 Manage User Permissions – User Permissions Lookup Legend

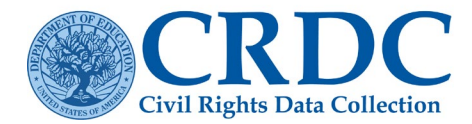

An asterisk (\*) in a cell indicates that the given user has that permission globally within the search parameters, while narrower permissions are shown using Federal Information Processing Standard (FIPS) codes and NCES IDs for specific LEAs and schools.

# System Management

The System Management area of the Admin Home screen (see Figure 84) contains only the limited functions that are available to LEA administrators: Edit LEA Contacts and Manage Schools. Additional functions are available to PSC users in order to assist LEAs with the data collection.

### Edit LEA Contacts

Selecting Edit LEA Contacts from the Admin Home page brings up the screen shown in Figure 107.

This allows the LEA administrator to edit the LEA's contact information for purposes of the CRDC. Changes are not effective in the system until the user selects the Save button.

| ennendentconta                                                          | st Info                                                          | Principal Contact Info                                                                  |                                            |
|-------------------------------------------------------------------------|------------------------------------------------------------------|-----------------------------------------------------------------------------------------|--------------------------------------------|
| Name                                                                    | Kelli Green                                                      | Name                                                                                    | Kelli Green                                |
| Phone Number                                                            | 3013323681                                                       | Title                                                                                   | Superintendent                             |
| Phone Extension                                                         |                                                                  | Phone Number                                                                            | 3013323681                                 |
| Fax Number                                                              |                                                                  | Phone Extension                                                                         |                                            |
| Email                                                                   | kelk292929@gmail.com                                             | Fax Number                                                                              |                                            |
|                                                                         | Superintendent is Primary Contact                                | Email                                                                                   | kelk292929@gmail.com                       |
|                                                                         |                                                                  |                                                                                         |                                            |
| nate Contact Info                                                       |                                                                  | LEA Address                                                                             |                                            |
| Name                                                                    | Patrick Gold                                                     | Address 1                                                                               | 101 Pot of Gold Street                     |
| Name<br>Title                                                           | Patrick Gold<br>CRDC Coordinator                                 | Address 1<br>Address 2                                                                  | 101 Pot of Gold Street                     |
| Name<br>Title<br>Phone Number                                           | Patrick Gold<br>CRDC Coordinator<br>5403323681                   | Address 1<br>Address 2<br>City                                                          | 101 Pot of Gold Street                     |
| Name<br>Title<br>Phone Number<br>Phone Extension                        | Patrick Gold<br>CRDC Coordinator<br>5403323681                   | Address 1<br>Address 2<br>City<br>County                                                | 101 Pot of Gold Street Shamrock City       |
| Name<br>Title<br>Phone Number<br>Phone Extension<br>Fax Number          | Patrick Gold<br>CRDC Coordinator<br>5403323681                   | Address 1<br>Address 2<br>City<br>County<br>Zip Code                                    | 101 Pot of Gold Street Shamrock City 00001 |
| Name<br>Title<br>Phone Number<br>Phone Extension<br>Fax Number<br>Email | Patrick Gold CRDC Coordinator 5403323681 botgold292929@gmail.com | Address 1<br>Address 2<br>City<br>County<br>Zip Code<br>Phone Number                    | 101 Pot of Gold Street Shamrock City 00001 |
| Name<br>Title<br>Phone Number<br>Phone Extension<br>Fax Number<br>Email | Patrick Gold CRDC Coordinator 5403323681 potgold292929@gmail.com | Address 1<br>Address 2<br>City<br>County<br>Zip Code<br>Phone Number<br>Phone Extension | 101 Pot of Gold Street Shamrock City 00001 |

Figure 107 LEA Contact Information

### Manage Schools

Selecting Manage Schools brings the LEA administrator to the Manage Schools screen (see Figure 108).

Since this is the view of the LEA administrator for one LEA, the state and LEA are already selected, and only schools remains to be selected. This screen shows a list of schools organized by school name, as well as a Search box that may be useful to LEAs with a large number of schools.

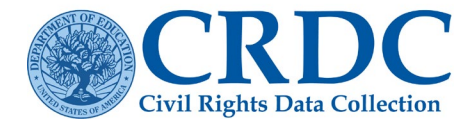

| Home >> Admin Ho      | me >> Manage Schools |
|-----------------------|----------------------|
| Manage Schools        |                      |
| Select a State:       | Alabama              |
| LEA:                  | Rainbow County       |
| + Request Add School  | L Download Schools   |
| Schools               |                      |
| School Name           |                      |
| Day Dreamer Academy   |                      |
| Firehouse Elementary  |                      |
| Imagine Middle School |                      |

Figure 108 LEA administrator/Manage Schools screen

| School Details       |                     | Actions                 |
|----------------------|---------------------|-------------------------|
| District ID:         | 0199999             | Jedit Details           |
| CRDC/NCES School ID: | 019999900001        | Request School Deletion |
| Name:                | Day Dreamer Academy |                         |
| Address:             | 202 1st Street      |                         |
| City:                | Shamrock City       |                         |
| State:               | AL                  |                         |
| Zip Code:            | 00001               |                         |
| Phone Number:        | 555-555-5555        |                         |

Figure 109 School Management – Manage Existing School

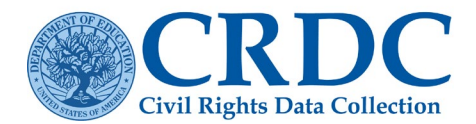

# Certification

Only certain users are authorized to certify the data submissions for their LEA by selecting the Certification menu item from the top menu appearing on every screen within the CRDC Submission System. Only users who are authorized will see the Certification selection within this menu.

### Requirements for Certification of Submissions

To proceed to final certification of an LEA's data submission, all required data fields must be submitted for both the District Form and all related School Forms (unless exempted by OCR), and no errors may exist for any data submitted that have not been either explained using a reason code and/or comment or overridden by the PSC.

### Certification Process

To start the certification process, the user must first go to the Certification Dashboard using the Certification menu link provided in the menu at the top of every screen.

| CRDC<br>Civil Rights Data Collection | Home | Certification | Resources | Reports | Admin | L -<br>crdc@aemcorp.com |
|--------------------------------------|------|---------------|-----------|---------|-------|-------------------------|
| Home                                 |      |               |           |         |       |                         |

Figure 110 Submission System Navigation Menu

The Current Submission Status table provides an executive summary of the completion status, errors, and warnings for all forms relevant to the LEA, with links to the Data Entry & Review Submission System screens relevant to working in those forms.

Only those authorized to certify data for the LEA will have this item in their menus. The Certification Dashboard appears as shown in Figure 111.

I

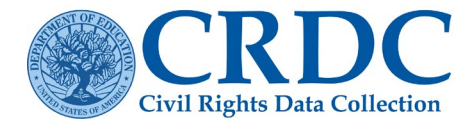

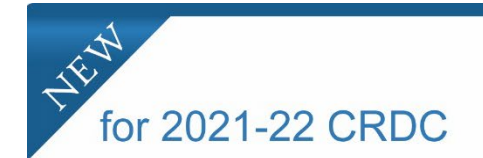

The Certification Dashboard now contains new features to assist the users during the certification process.

- Detailed guidance in a freeze pane on the left allowing users to scroll down the page and still view the instructions.
- Streamlined **Pre-Certification** and **Certification** guidance along with the LEA Percentage Complete in the Pre-Certification guidance.
- The Pre-Certification Check Preview button is now yellow.

| ertification Dashboard                                                                                                    |                                                                                                    |                                                                                                    |                                                                                                    |                                                                                                    |
|----------------------------------------------------------------------------------------------------|----------------------------------------------------------------------------------------------------|----------------------------------------------------------------------------------------------------|----------------------------------------------------------------------------------------------------|----------------------------------------------------------------------------------------------------|
| Certification Dashboard                                                                                                    |                                                                                                    |                                                                                                    |                                                                                                    |                                                                                                    |
| Instructions  I. Enter data through data entry AND/OR file upload  Each LEA must complete ONE (1) School Form per school and ONE (1) LEA Form  All forms must be 100% complete  2. Bachte All darms and cadeval divergings                                                                                                    | Current Submission Status<br>Below is a snapshot of this LEA's completion percentage status and error a<br>schools sitect. To view the individual errors and warnings, click on the cour<br>Having Issues with Warnings and Skip Values?                                                                                                    | nd/or warning counts. Click on the LEA or School na s listed below.                                                                                                    | me to access the Data Entry and Review                                                                                                    | v tool for the LEA or indivi                                                                                                    |
| Errors must be satisfactorily addressed by                                                                                                    | LEA or School                                                                                                    | Completion                                                                                                    | Warnings                                                                                                    | Errors                                                                                                    |
| updating your data or providing an explanation<br>• Warnings do not require action                                                                                                    | LEA: Rainbow County                                                                                                    | 100.00%                                                                                                    | 0                                                                                                    | 0                                                                                                    |
| <ul> <li>Warnings in skipped fields will be converted to<br/>NA once certified</li> </ul>                                                                                                    | Day Dreamer Academy                                                                                                    | 93.66%                                                                                                    | 68                                                                                                    | 109                                                                                                    |
| 3. Click Pre-Certification Check Preview button                                                                                                    | Firehouse Elementary                                                                                                    | 87.02%                                                                                                    | 189                                                                                                    | 53                                                                                                    |
| 3. Click Pre-Certification Check Preview button                                                                                                    | Imagine Middle School                                                                                                    | 76.38%                                                                                                    | 17                                                                                                    | 90                                                                                                    |
| NA once certified<br>3. Click Pre-Certification Check Preview button                                                                                                    | Second Chance Alternative                                                                                                    | 79.82%                                                                                                    | 1                                                                                                    | 87                                                                                                    |
| NA once certified                                                                                                    | Lucky Strikes High School                                                                                                    | 62.07%                                                                                                    | 1                                                                                                    | 530                                                                                                    |
| 3. Click Pre-Certification Check Preview button                                                                                                    | Total % Complete for Submission                                                                                                    | 78.40 %                                                                                                    |                                                                                                    |                                                                                                    |
| Warnings in skipped fields will be converted to<br>Nonce certified     Ucick Pre-Certification Check Preview button     Resolve any Submission-Level Errors. These<br>Mannings in skipped fields will be converted to<br>NA once certified     Converted to Check Preview button     Warnings modped heads will be converted to<br>NA once certified     Converted to Check Preview button     Warnings-modped heads will be Converted to<br>NA once certified     Converted to Check Preview button     Warnings-modped heads will be Converted to<br>NA once certified     Converted to Check Preview button     Warnings-modped heads will be Converted to<br>NA once certified     Converted to Check Preview button     Warnings-modped heads will be Converted to<br>NA once certified     Converted to Check Preview button     Resolve any Submission-Level Errors. These<br>data validation checks are all list of varnings<br>and errors found in your entire submission     Click Rey-Certification Once Areview button     Resolve any remaining errors     Enter Certification download Record of<br>Certification Orceated on the reports tab) for your<br>records. | Pre-Certification Check Preview     The pre-certification check preview will provide a full list of varnings and en     Partner support Center (PSC). We also encourage you to carefully review     tran certifying.     The buttons for "Run Pre-Certification Check Preview" and "Ready for Cert         3. Data submission is not at or above 75.09% completes for the support         be the system's progress in a         check the system's progress in the system's progress in         check the system's progress in         check the system's progress in         check the system's progress in         check the system's progress in         check the system's progress in         check the system's progress in         check the system's progress in         check the system's processes could take several         submitting and checking their data, these processes could take several         the "Pre-Certification Check Preview" and "Ready for Certifica         submission and checking their data, these processes could take several         The "Pre-Certification Check Preview" and "Ready for Certifica         submission and the "Preview" function is intended for data submission         and checking         checking their data, these processes could take several         the system's function is intended for data         submission and will re-un the certification check to ensure nothing was m         You will be presented with a list of any remaining errors and will be asked to         The "Ready for Certification" function is intended for data submissions that         check the submission and will re-un the certification         check to ensure nothing was         You will be presented with a list of any remaining errors and will be asked to         The Tree-data for Certification" function is intended for data submissions that         check to certification for the certification for the certification         check to ensure nothing was         You will be presented with a list of any remaining errors and will be asked to | tors in your submissions. All errors must be resolv<br>all warnings to ensure your submission accurately re-<br>trification" may appear faded out and not allow you<br>in the system still needs to perform data validate<br>imming these checks. Upon completion the butinose we<br>LEA as is required prior to running the pre-certific<br>for submission is 78.40 %.<br>Upon "butinos will start a review of submitted data. Di-<br>ninutes to complete.<br>missions that are close to completion (f you know<br>eports page prior to running the Pre-Certification Che-<br>Run Pre-Certification Check Preview<br>are ready to begin the certification process by clickin<br>issed. At any time, you can cancel certification. If for<br>to either attest to the accuracy of the data submission<br>are 100%, complete. | d by updating your data, providing an elects data for your schools. <i>Note: Any we</i> o select them. This can occur for one of     n checks, including submission-level ch     libecome active again.     alion and certification check. This button     ipending on the size of your submission     ipending on the size of your submission     it your submission is incomplete or th     ck Preview.     w     gready for Certification.* Doing so will     ms are locked, they can be unlocked fror     to the Office for Civil Rights (OCR) or co | xplanation, and/or workin<br>arrings present will not pu-<br>two reasons:<br>necks, before you can pro<br>swill automatically becom<br>and the number of other<br>hat it contains a significan<br>lock all forms within this L<br>lock all forms within this L |

Figure 111 CRDC Submission System Certification Dashboard

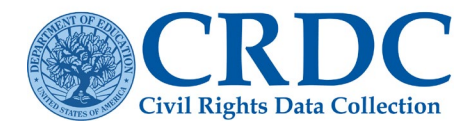

At the top of this screen is the Current Submission Status, a table that shows a snapshot of completion status, number of errors, and number of warnings for each LEA and School Form currently in the process of being submitted.

Each entry in this table may be selected to get an expanded view of the completion status of that LEA or School Form. For example, selecting the LEA in this case brings up an expanded table as shown in Figure 112.

| District/LEA<br>Rainbow County (                                                                                                    | Form Submission<br>NCES LEA ID: 0199999)    |                                      |                                           | C Error Report  |  |  |  |  |
|----------------------------------------------------------------------------------------------------|---------------------------------------------|--------------------------------------|-------------------------------------------|-----------------|--|--|--|--|
| The Data Entry tool is organized by topical modules. Modules are groups of tables about the same topic area. For example, tables about harassment and bullying form the Harassment & Bullying module. Each module has a 4-letter module acronym which is used to number tables within modules. For example, the first table in the Harassment & Bullying module is labeled as HIBD-1.<br>Select a data module from the list below to enter your data<br>NOTE: Throughout the CRDC, there are questions requiring a yes/no response that are considered "guiding questions". A "no" answer to a guiding question lets the system know that additional questions on that topic do not apply. The CRDC will skip these questions for you and populate these questions with "NA" (not applicable). Read more in the Data Tip for Skipped Field Warnings with (176 KB). |                                             |                                      |                                           |                 |  |  |  |  |
| Acronym                                                                                                    | Name                                        | Status                               | Percentage<br>of Required<br>Cells Filled | Data Entry Done |  |  |  |  |
| SSPR                                                                                                    | Students, Schools, & Programs               | In Progress<br>Last Edited: 9/2/2021 | 100.00 %                                  | D               |  |  |  |  |
| CRCO                                                                                                    | Civil Rights Coordinator/Desegregation Plan | In Progress<br>Last Edited: 9/2/2021 | 100.00 %                                  | 0               |  |  |  |  |
| HIBD                                                                                                    | Harassment & Bullying                       | In Progress<br>Last Edited: 9/2/2021 | 100.00 %                                  | 0               |  |  |  |  |
| DSED                                                                                                    | Distance Education                          | In Progress<br>Last Edited: 9/2/2021 | 100.00 %                                  |                 |  |  |  |  |
| HSEE                                                                                                    | High School Equivalency Exam                | In Progress<br>Last Edited: 9/2/2021 | 100.00 %                                  |                 |  |  |  |  |
| Overall Completio                                                                                                    | on Percentage: 100.00 %                     |                                      |                                           |                 |  |  |  |  |

#### Figure 112 Submission System Current Submission Status LEA Detail

This is the same as the Module Landing page for the LEA shown in Figure 41. From here, the user can access the Error Report (to determine which tables have triggered errors or warnings) or navigate within the Data Entry & Review Submission System, by following the links for the various modules (to add to or correct submitted data or to provide explanatory comments).

Likewise, selecting one of the school entries in the Current Submission Status table (see Figure 112) will bring up the Module Landing page for the relevant school (see Figure 113).

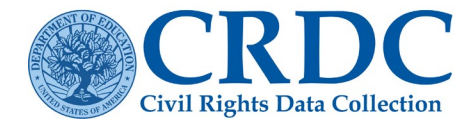

| School                                           | Form Submission                                                                                                    |                                                                                              |                                                                                                    | C Error Report                         |
|--------------------------------------------------|----------------------------------------------------------------------------------------------------|----------------------------------------------------------------------------------------------|----------------------------------------------------------------------------------------------------|----------------------------------------|
| Day Dreame                                       | er Academy (NCES School ID: 019999900001)                                                                                                    |                                                                                              |                                                                                                    |                                        |
| The Data &<br>Courses &<br>COUR-1.<br>Select any | Entry tool is organized by topical modules. Modules are groups of tables about the<br>Classes module. Each module has a 4-letter module acronym which is used to nu<br>module acronym or name to begin data entry or data review for the school listed. | same topic area. For example, tables about n<br>mber tables within modules. For example, the | nath and science courses and clas<br>first table in the Courses & Class                                    | esses form the<br>es module is labeled |
|                                                  |                                                                                                    |                                                                                              |                                                                                                    |                                        |
| Acronym                                          | Name                                                                                                    | Status                                                                                       | Percentage of<br>Required Cells Filled                                                                     | Data Entry Done                        |
| Acronym<br>SCHR                                  | Name<br>School Characteristics                                                                                                    | Status<br>Not Started                                                                        | Percentage of<br>Required Cells Filled                                                                     | Data Entry Done                        |
| Acronym<br>SCHR<br>PSCH                          | Name<br>School Characteristics<br>Preschool                                                                                                    | Status           Not Started           Not Started                                           | Percentage of<br>Required Cells Filled<br>0.00 %<br>0.00 %                                                 | Data Entry Done                        |
| Acronym<br>SCHR<br>PSCH<br>ENRL                  | Name<br>School Characteristics<br>Preschool<br>Enrollment                                                                                                    | Status       Not Started       Not Started       Not Started                                 | Percentage of<br>Required Cells Filled                                                                     | Data Entry Done                        |
| Acronym<br>SCHR<br>PSCH<br>ENRL<br>PENR          | Name<br>School Characteristics<br>Preschool<br>Enrollment<br>Program Enrollment (Gifted & Talented, Dual Enrollment)                                                                                                    | Status       Not Started       Not Started       Not Started       Not Started               | Percentage of<br>Required Cells Filled           0.00 %           0.00 %           0.00 %           0.00 % | Data Entry Done                        |

Figure 113 Submission System Current Submission Status School Detail

#### Pre-Certification Check Preview

Next on the Certification Dashboard is the Pre-Certification Check Preview. This function allows the user to generate a comprehensive error and warning report for all data that need to be submitted prior to certification for this LEA. The user starts the process by selecting the Run Pre-Certification Check Preview button, at which point the system informs the user of the progress in running the checks (see Figure 114).

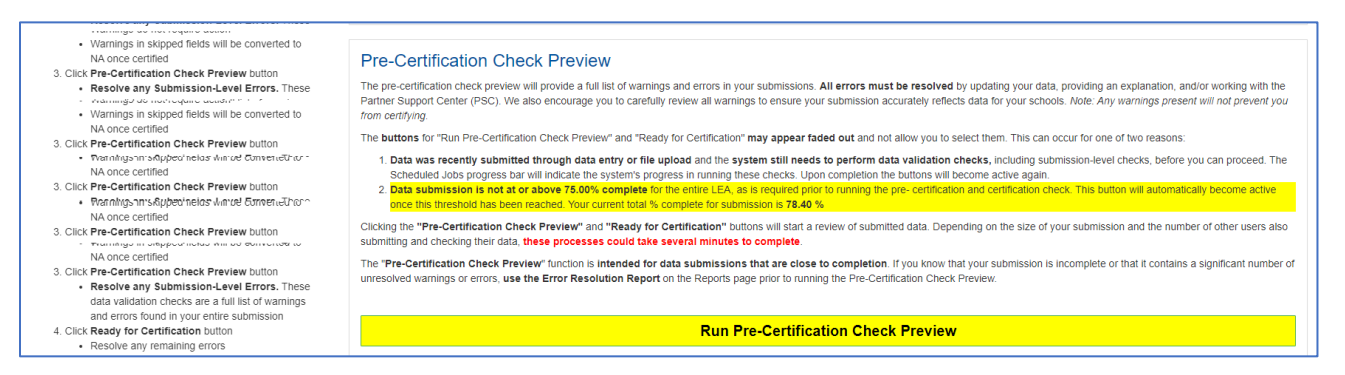

Figure 114 Submission System Running Pre-Certification Checks

Upon completion, the results of these checks are displayed in two tables. The first one details errors that can be resolved either by changing the data submitted, or by means of a reason code and/or comment explaining the validation check error listed in the first table (see Figure 115).

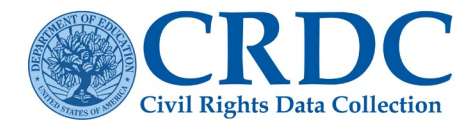

| Use the search boxes a                                                                                                    | at the top of each error list to find errors related to particular topics or error types. For example, search for "Algebra" to find error                                                                                                    | ors related t               | to Algebra                                       |
|----------------------------------------------------------------------------------------------------|----------------------------------------------------------------------------------------------------|-----------------------------|--------------------------------------------------|
| tables and elements. Y<br>have not yet been repo<br>instead of "AP." Search                                                                         | 'ou can also search for common table terms, such as "Hispanic," "LEP," "IDEA," etc.; or "Required Field" to find errors related<br>orted. Tip: If you search for an abbreviation and nothing is returned in the search, try spelling out the term. For example, use "A<br>h terms are not case sensitive.                                                                                                    | to missing o<br>Advanced Pl | data that<br>lacement"                           |
| Note:                                                                                                    |                                                                                                    |                             |                                                  |
| The Pre-Certification                                                                                                    | ation Check Preview will only display up to 500 errors or warnings. To view more errors and warnings use the Error Resolution                                                                                                    | n Report.                   |                                                  |
| once you have i                                                                                                    | revenued and concerce all critics, revenue pre-certification creek to renear the error and warning not.                                                                                                    |                             |                                                  |
|                                                                                                    |                                                                                                    |                             |                                                  |
|                                                                                                    |                                                                                                    |                             |                                                  |
|                                                                                                    |                                                                                                    |                             |                                                  |
| rrors Requiring a D                                                                                                    | Data Change or Reason Code                                                                                                    | 2020                        |                                                  |
| rrors Requiring a D                                                                                                    | Data Change or Reason Code<br>re a data change or reason code. If no reason code is allowed for the particular error, it must be resolved by making a data cha                                                                                                    | ange:                       |                                                  |
| rrors Requiring a D<br>le following errors requir<br>now 10 v entries                                                                               | Data Change or Reason Code<br>re a data change or reason code. If no reason code is allowed for the particular error, it must be resolved by making a data cha<br>Search:                                                                                                    | ange:                       |                                                  |
| rrors Requiring a D<br>the following errors require<br>now 10 - entries<br>School/LEA                                                               | Data Change or Reason Code re a data change or reason code. If no reason code is allowed for the particular error, it must be resolved by making a data cha Search:  Frror Description                                                                                                    | ange:                       | Action                                           |
| rrors Requiring a D<br>e following errors requir<br>now 10 	v entries<br>School/LEA<br>Rainbow County<br>(0199999)                                  | Data Change or Reason Code re a data change or reason code. If no reason code is allowed for the particular error, it must be resolved by making a data change or reason code. If no reason code is allowed for the particular error, it must be resolved by making a data change or reason code. If no reason code is allowed for the particular error, it must be resolved by making a data change or reason code. If no reason code is allowed for the particular error, it must be resolved by making a data change or reason code. If no reason code is allowed for the particular error, it must be resolved by making a data change or reason code. If no reason code is allowed for the particular error, it must be resolved by making a data change or reason code. If no reason code is allowed for the particular error, it must be resolved by making a data change or reason code. If no reason code is allowed for the particular error, it must be resolved by making a data change or reason code. If no reason code is allowed for the particular error, it must be resolved by making a data change or reason code. If no reason code is allowed for the particular error, it must be resolved by making a data change or reason code. If no reason code is allowed for the particular error, it must be resolved by making a data change or reason code. If no reason code is allowed for the particular error, it must be resolved by making a data change or reason code. If no reason code is allowed for the particular error, it must be resolved by making a data change or reason code. If no reason code is allowed for the particular error, it must be resolved by making a data change or reason code. If no reason code is allowed for the particular error, it must be reason code. If no reason code is allowed for the particular error, it must be reason code. If no reason code is allowed for the particular error error error. If no reason code is allowed for the particular error error error error error error error error error error error error error error error error er | ange:                       | Action<br>Go to<br>Question                      |
| rrors Requiring a D<br>the following errors require<br>now 10 restricts<br>School/LEA<br>Rainbow County<br>(0199999)<br>Rainbow County<br>(0199999) | Data Change or Reason Code re a data change or reason code. If no reason code is allowed for the particular error, it must be resolved by making a data change or reason code. If no reason code is allowed for the particular error, it must be resolved by making a data change or reason code. If no reason code is allowed for the particular error, it must be resolved by making a data change or reason code. If no reason code is allowed for the particular error, it must be resolved by making a data change or reason code. If no reason code is allowed for the particular error, it must be resolved by making a data change or reason code. If no reason code is allowed for the particular error, it must be resolved by making a data change or reason code. If no reason code is allowed for the particular error, it must be resolved by making a data change or reason.                                                                                                    | ange:                       | Action<br>Go to<br>Question<br>Go to<br>Question |

#### Figure 115 Submission System Pre-Certification Check Results (Reason Codes)

If the user scrolls down, then a second table is displayed for errors that require review from the PSC if the submitted data underlying the validation check error are not going to be changed (see Figure 116).

| ow 10 v entries             | Search:                                                                                                    |                   |
|-----------------------------|----------------------------------------------------------------------------------------------------|-------------------|
| School/LEA                  | Error Description                                                                                                    | Action            |
| Rainbow County<br>(0199999) | You have not yet provided all required counts for male and female students in each racial/ethnic category within this table. Until you do so, the system will be unable to calculate table totals and you will be unable to certify your submission. In order to resolve this error, please provide a count/value in each cell within this table, or provide an explanation using a reason code and comment of why the disaggregated data cannot be reported. | Go to<br>Question |
| Rainbow County<br>(0199999) | You have not yet provided all required counts for male and female students in each racial/ethnic category within this table. Until you do so, the system will be unable to calculate table totals and you will be unable to certify your submission. In order to resolve this error, please provide a count/value in each cell within this table, or provide an explanation using a reason code and comment of why the disaggregated data cannot be reported. | Go to<br>Question |
| Rainbow County<br>(0199999) | "Students receiving a high school equivalency credential: Number of American Indian/Alaska Native Female Students" is a required field.<br>Please enter data to this field before attempting to certify your submission.                                                                                                    | Go to<br>Question |

#### Figure 116 Submission System Pre-Certification Check Results (PSC Review Required)

These errors cannot be resolved simply by explaining an apparent discrepancy with a reason code and/or comment, but need to be reviewed by the PSC and, in some cases, by OCR. One common type of error that falls within this table is a lack of required data in the submission, as a lack of data in required fields will always block certification unless an exemption is granted based on a data collection plan.

Since missing data result in failed validation checks, running the Pre-Certification Check on an LEA with this level of progress will result in a large list of errors in both tables. Users can use the Search boxes to filter for

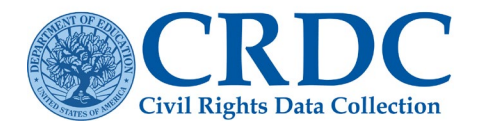

specific common table topics and terms. Each error is identified by the District or School Form in which it occurs and the error description and provides an Action link allowing the user to go straight to the relevant question in the correct form in the Data Entry & Review area of the Submission System. There, the user may change the value of the data or enter a reason code and/or comment, as appropriate. The Pre-Certification Check therefore serves as a more global version of the Error Reports available in the Data Entry & Review Submission System area from the Module Landing pages, covering all data submitted for the LEA to date.

To attempt certification, the user will want to ensure that all the errors identified in the Pre- Certification Check Preview have been eliminated, either by changing values so the errors no longer occur, by explaining them using reason codes and/or comments, or by contacting the PSC. At that point, the Ready for Certification function at the bottom of the Certification Dashboard comes into play. If the user selects the Ready for Certification button before the submission is complete and before errors have been eliminated, then the system will attempt to run the appropriate certification checks (see Figure 117).

| <u>me</u> >> <u>Ce</u> | tification Dashboard >> Certification                                                                                        |
|------------------------|----------------------------------------------------------------------------------------------------|
| Cert                   | fication                                                                                                    |
| The for                | n has been locked and certification checks are running. You will be able to view the results when the checks are complete. 🕻 |

Figure 117 Submission System Running Certification Checks

However, once the checks have been completed, the system will inform the user that certification is blocked, that the form is unlocked to allow for further data entry, and what the specific errors involved are, duplicating the results of the Pre-Certification Check (see Figure 118).

| The following issues h<br>Use the search boxes<br>tables and elements. N<br>have not yet been rep-<br>instead of "AP." Searc        | ave block<br>at the to<br>You can a<br>orted. Tip<br>th terms a | ked your certification. Please correct them and try certifying again. Your form has been automatically unlocked to allow for da<br>p of each error list to find errors related to particular topics or error types. For example, search for "Algebra" to find errors related<br>also search for common table terms, such as "Hispanic," "LEP," "IDEA," etc.; or "Required Field" to find errors related to missing<br>to: If you search for an abbreviation and nothing is returned in the search, try spelling out the term. For example, use "Advanced P<br>are not case sensitive. | ata entry.<br>to Algebra<br>data that<br>lacement" |
|----------------------------------------------------------------------------------------------------|-----------------------------------------------------------------|----------------------------------------------------------------------------------------------------|----------------------------------------------------|
| Note:<br>• This page is sho                                                                                                    | owing on                                                        | by the first 500 warnings and errors in the submission. To view all warnings and errors use the Error Resolution Report.                                                                                                    |                                                    |
| rrors Requiring a D                                                                                                    | Data Cł                                                         | hange or Reason Code                                                                                                    |                                                    |
| rrors Requiring a C     le following errors requi                                                                                   | Data Ch                                                         | nange or Reason Code<br>a change or reason code to be entered. If no reason code is allowed for the particular error, it must be resolved by making a data                                                                                                    | change:                                            |
| • Once you have                                                                                                    | Data Ch                                                         | nange or Reason Code<br>a change or reason code to be entered. If no reason code is allowed for the particular error, it must be resolved by making a data<br>Search:                                                                                                    | change:                                            |
| • Once you have<br>rrors Requiring a [<br>the following errors requiring<br>how 10 v entries<br>\$chool/LEA                         | Data Ch<br>ire a data                                           | hange or Reason Code is change or reason code to be entered. If no reason code is allowed for the particular error, it must be resolved by making a data Search: Error Description                                                                                                    | change:<br>Action                                  |
| Conce you have<br>rrors Requiring a C<br>te following errors requi<br>tow 10 ✓ entries<br>School/LEA<br>Rainbow County<br>(0199999) | Data Cł                                                         | ange or Reason Code  a change or reason code to be entered. If no reason code is allowed for the particular error, it must be resolved by making a data  Search:  Error Description  *Civil Rights Coordinators Contact Information : Disability (Section 504 and/or Title II) - Email® is a required field. Please enter data to this field before attempting to certify your submission.                                                                                                    | Action<br>Go to<br>Questio                         |

Figure 118 CRDC Submission System Certification Blocked

Actual locking and certification of the submission will not be possible until all required data have been entered and there are no unresolved errors. At that point, the Certification Dashboard will appear as shown in Figure 119.

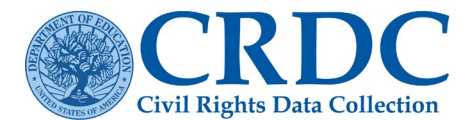

| rification Dashboard                                                                                                    |                                                                                                    |                                                                                                    |                                                                                                    |                                                                                                    |
|----------------------------------------------------------------------------------------------------|----------------------------------------------------------------------------------------------------|----------------------------------------------------------------------------------------------------|----------------------------------------------------------------------------------------------------|----------------------------------------------------------------------------------------------------|
| Certification Dashboard                                                                                                    |                                                                                                    |                                                                                                    |                                                                                                    |                                                                                                    |
| Instructions<br>1. Enter data through data entry AND/OR file upload<br>• Each LE2 must complete OVE (1) School Form<br>per school and OVE (1) LEA Form<br>• All forms must be 100% complete<br>2. Resolve all errors and review all varnings<br>• Errore must be assidtcored adressed by                                                                                                    | Current Submission Status<br>Below is a snapshot of this LEA's completion percentage status and err<br>schools lister. To view the individual errors and warnings, click on the co<br>Having issues with Warnings and Skip Values?<br>LEA or School                                                                                                    | 11<br>or and/or warning counts. Click on the LEA or School name<br>units listed below.                                                                                                    | 0.00%<br>to access the Data Entry and Review<br>Warnings                                                                                                    | w tool for the LEA or individual                                                                                                    |
| <ul> <li>updating your data or providing an explanation</li> <li>Warnings do not require action</li> </ul>                                                                                                    | LEA: Bainbow County                                                                                                    | 100.00%                                                                                                    | 0                                                                                                    | 0                                                                                                    |
| <ul> <li>Warnings in skipped fields will be converted to<br/>NA once certified</li> </ul>                                                                                                    | Day Dreamer Academy                                                                                                    | 100.00%                                                                                                    | 3                                                                                                    | 0                                                                                                    |
| 3. Click Pre-Certification Check Preview button                                                                                                    | Firebouse Elementary                                                                                                    | 100.00%                                                                                                    | 0                                                                                                    | 0                                                                                                    |
| NA once certified<br>3. Click Pre-Certification Check Preview button                                                                                                    | Imagine Middle School                                                                                                    | 100.007                                                                                                    | e.                                                                                                    | 0                                                                                                    |
| NA once certified                                                                                                    | Parand Chance Alternative                                                                                                    | 100,00%                                                                                                    | 3                                                                                                    | 0                                                                                                    |
| Sick Preventing in other of the set of the set of               | Second Chance Alternative                                                                                                    | 100.00%                                                                                                    | 0                                                                                                    | 0                                                                                                    |
| 3. Click Pre-Certification Check Preview button                                                                                                    | Lucky Strikes High School                                                                                                    | 100.00%                                                                                                    | 0                                                                                                    | 0                                                                                                    |
| NA once certified<br>3. Click Pre-Certification Check Preview button<br>• Resolve any Submission-Level Errors. These<br>• Warnings in skipped fields will be converted to                                                                                                    |                                                                                                    | 100.50.26                                                                                                    |                                                                                                    |                                                                                                    |
| Solid Proceedings of the Provine Galaxy These     Resolve any Submission-Vertility These     Advangability and the Converted Too     Na Ance certified     Solid Pro-Certification Check Preview button     Pronkgram Support fields Answ. Converted To     NA once certified     Solid Pro-Certification Check Preview button     Prankgram Support fields Answ. Converted To     Solid Pro-Certification Check Preview button     Prankgram Support fields Answ. Expendence                                                                                                    | The pre-certification check preview will provide a full list of warnings and<br>Partner Support Center (PSC). We also encourage you to carefully revier<br>from certifying.<br>The buttoms for "Run Pre-Certification Check Preview" and "Ready for<br>1. Data was recently submitted through data entry or file upload<br>Scheduled Joog progress will initidate the systemic progress<br>2. Data submission is not a tor above 75.00% complete for the<br>encount in threaded Data being marked for uncerted full for<br>any former file and the systemic for the<br>concerted the threaded Data being marked for uncerted full for complete for the en- | Lerons in your submissions. All errors must be resolved it<br>w all warnings to ensure your submission accurately reflect<br>Certification' may appear faded out and not allow you to se<br>and the system still needs to perform data validation or<br>numing these checks. Upon comprision the buttons will b<br>infle LEA, as is required pror to running the pre-certification<br>ef for submissions in \$7.40 % | y updating your data, providing an e<br>s data for your schools. <i>Note: Any w</i><br>lect them. This can occur for one of<br><b>hecks</b> , including submission-level ch<br>become active again.<br>and certification check. This button                                                                                                    | xplanation, and/or working with the<br>arrings present will not prevent you<br>two reasons:<br>necks, before you can proceed. The<br>will automatically become active |
| NA once certified<br>3. Click Pre-Certification Check Preview button<br>Promising in proportional or much contention of<br>Promising in proportional or much contention of the second of the<br>Promising of the second of the second of t | Clicking the "Pre-Certification Check Preview" and "Ready for Certif<br>submitting and checking their data, these processes could take sever                                                                                                    | ication" buttons will start a review of submitted data. Deper<br>al minutes to complete.                                                                                                    | iding on the size of your submission                                                                                                    | and the number of other users also                                                                                                    |
| NA once certified<br>3. Click <b>Pre-Certification Check Preview</b> button<br>• <b>Resolve any Submission-Level Errors.</b> These<br>data validation checks are a full list of warnings                                                                                                    | The "Pre-Certification Check Preview" function is intended for data s<br>unresolved warnings or errors, use the Error Resolution Report on the                                                                                                    | ubmissions that are close to completion. If you know the<br>Reports page prior to running the Pre-Certification Check I                                                                                                    | it your submission is incomplete or the or the or the or the or the or the or the or the order of the order of the order o | hat it contains a significant number of                                                                                                    |
| A. Click Ready for Certification button     Resolve any remaining errors                                                                                                    |                                                                                                    | Run Pre-Certification Check Preview                                                                                                    |                                                                                                    |                                                                                                    |
| Lines cettilief momination     Contribution of certification, download Record of     Certification (located on this page) and Submission     Review Report (located on the reports tab) for your     records.                                                                                                    | Ready for Certification<br>Once data entry is complete and all validation errors are resolved y<br>submission and will re-run the certification checks to ensure nothing was<br>You will be presented with a list of any remaining errors and will be aske<br>The "Ready for Certification" function is intended for data submissions to                                                                                                    | ou are ready to begin the certification process by clicking "R<br>missed. At any time, you can cancel certification. If forms a<br>d to either attest to the accuracy of the data submission to<br>tat are 100% complete.                                                                                                    | eady for Certification," Doing so will<br>re locked, they can be unlocked from<br>the Office for Civil Rights (OCR) or ci                                                                                                    | lock all forms within this LEA<br>in the certification dashboard page,<br>onlinue data entry.                                                                         |

#### Figure 119 Submission System Certification Dashboard (Complete)

Note that in this case, the Current Submission Status table shows 100% completion for each form, with no unresolved errors (although some warnings may exist). The links for the individual forms will take the user to the appropriate Module Landing pages if the user wishes to access the forms.

The user may still run the Pre-Certification Check Preview, but as there are no errors, this should be unnecessary. The Pre-Certification Check Preview will still return a list of warnings should the certifier wish to review them.

Finally, when the user selects the Ready for Certification button this time, it will return the screen shown in Figure 120.

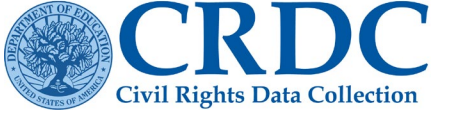

| Home >> Certification Dashboard >>                                                                                                  | Certification                                                                                                    |           |
|----------------------------------------------------------------------------------------------------|----------------------------------------------------------------------------------------------------|-----------|
| Certification                                                                                                    |                                                                                                    |           |
| There are no issues block<br>below and press the Certif                                                                             | ing certification. If you want to make further data changes, press the Cancel Certification button. To complete certification, agree to the terms<br>y button. Note that once you certify, no further data changes will be possible unless you contact the Partner Support Center to un-certify.                                                                                                    |           |
| Certifier Informatio                                                                                                    | n                                                                                                    |           |
| Name                                                                                                    | Name                                                                                                    |           |
| Title                                                                                                    | Title                                                                                                    |           |
| Email                                                                                                    | Email                                                                                                    |           |
| Phone Number                                                                                                    | Phone Number                                                                                                    |           |
| Previously the CRDC collecte<br>disabilities by disability categr<br>the CRDC will no longer colle<br>submission. Your LEA's certif | d disaggregated data on graduates with a regular diploma and graduates with another credential. The CRDC also collected data on students with<br>ny. Your LEA also reports this data to your state education agency, which reports it to ED (EDFacts DG 306 and EDFacts DG 74). To reduce bu<br>ct this data directly from LEAs. Instead, the data that your LEA provides to the state education agency will become part of your LEA's CRDC<br>ication of its CRDC data includes verifying the accuracy of the data that your LEA submitted to the state education agency. | i<br>den, |
| I certify that the information p                                                                                                    | rovided is true and correct to the best of my knowledge and belief. A willfully false statement is punishable by law. (18 U. S. C. §1001.)                                                                                                    |           |
| I am authorized to submit the                                                                                                    | LEA's forms for certification because I am:                                                                                                    |           |
| O LEA Superintendent                                                                                                    |                                                                                                    |           |
| <ul> <li>Designated by the LE</li> </ul>                                                                                            | A Superintendent to certify                                                                                                    |           |
|                                                                                                    | Cancel Certification Certify                                                                                                    |           |

Figure 120 CRDC Submission System Ready for Certification (Complete)

As there are no issues blocking certification, the system presents the (authorized) user with the form used to certify the data submission. Only the LEA superintendent, or another person designated by the LEA superintendent, is authorized to complete this form and fully certify the LEA's CRDC submission.

### **Certification Issues**

#### Potential Issues Preventing Certification

Any missing required data, or data triggering an error according to the validation checks, may prevent certification for the LEA until they are either corrected, explained using a reason code and/or comment, or overridden or exempted by the PSC or OCR.

#### Requesting Reversal of Certification by PSC

There may be circumstances in which an LEA decides that some of its data needs to be revised or updated, even after certification. In these cases, the LEA must contact the PSC to request that the certification be reversed, and the forms unlocked to allow further editing by the LEA.